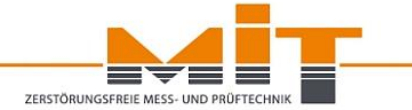

# DIE ZERSTÖRUNGSFREIE ELEKTROMAGNETISCHE SCHICHTDICKENMESSUNG MIT DEM PULS-INDUKTIONSVERFAHREN

**Anwender-Seminar** 

27.02.2024 in Kassel

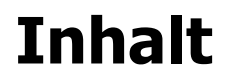

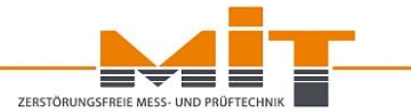

- Puls-Induktionsverfahren
- Rolle des Reflektors
- Regelkonform Ausschreiben
- Messdurchführung
- Datenverwaltung und -auswertung

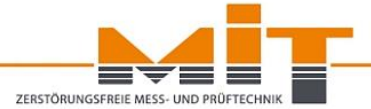

- Puls-Induktionsverfahren
- Rolle des Reflektors
- Regelkonform Ausschreiben
- Messdurchführung
- Datenverwaltung und -auswertung

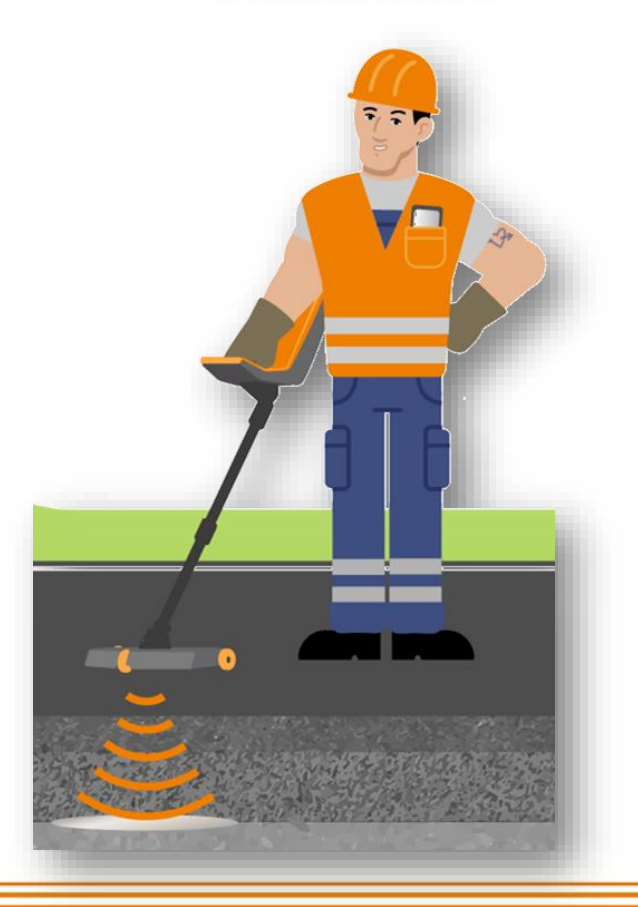

## **Puls-Induktionsverfahren**

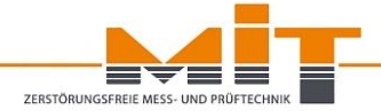

#### <u>Schematischer Ablauf (Pulsen -> Sendefeld -> Aufbau der Wirbelströme im</u> <u>Reflektor -> Magnetfeld/ Antwortfeld -> Berechnung der Schichtdicke:</u>

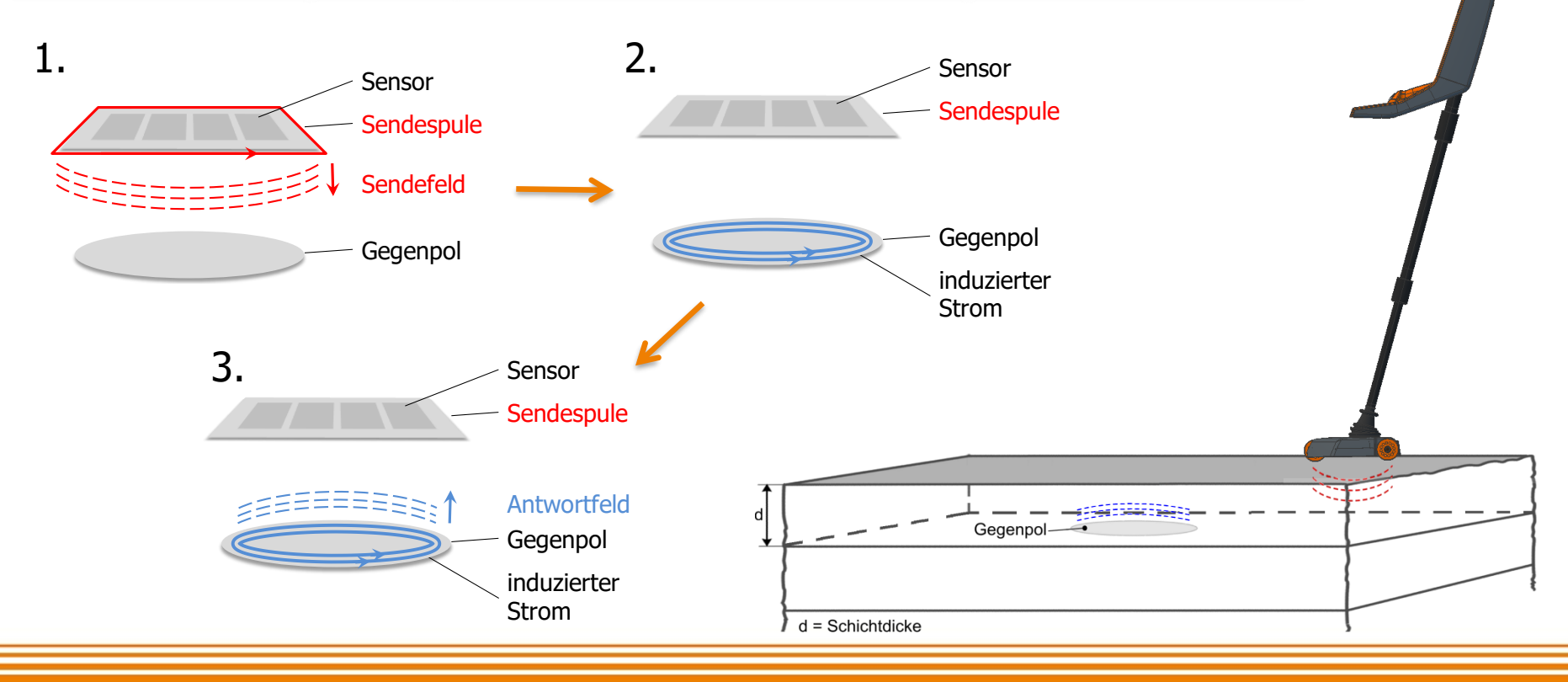

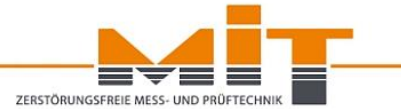

- Puls-Induktionsverfahren
- Rolle des Reflektors
- Regelkonform Ausschreiben
- Messdurchführung
- Datenverwaltung und -auswertung

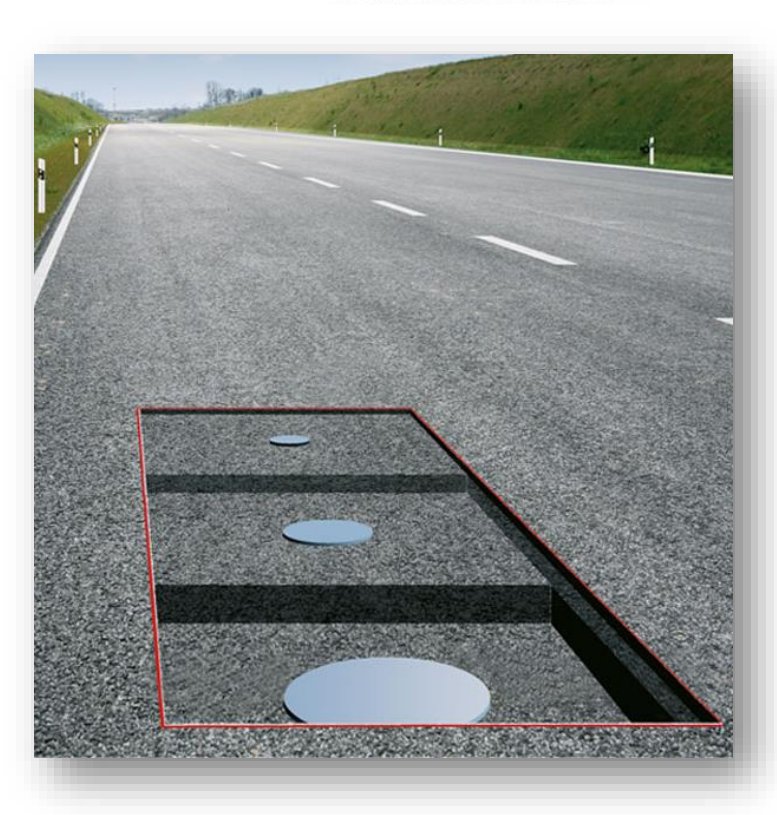

### Vorbereitung einer Asphaltstraße

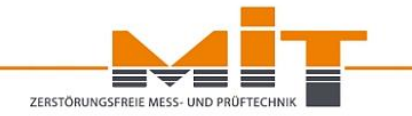

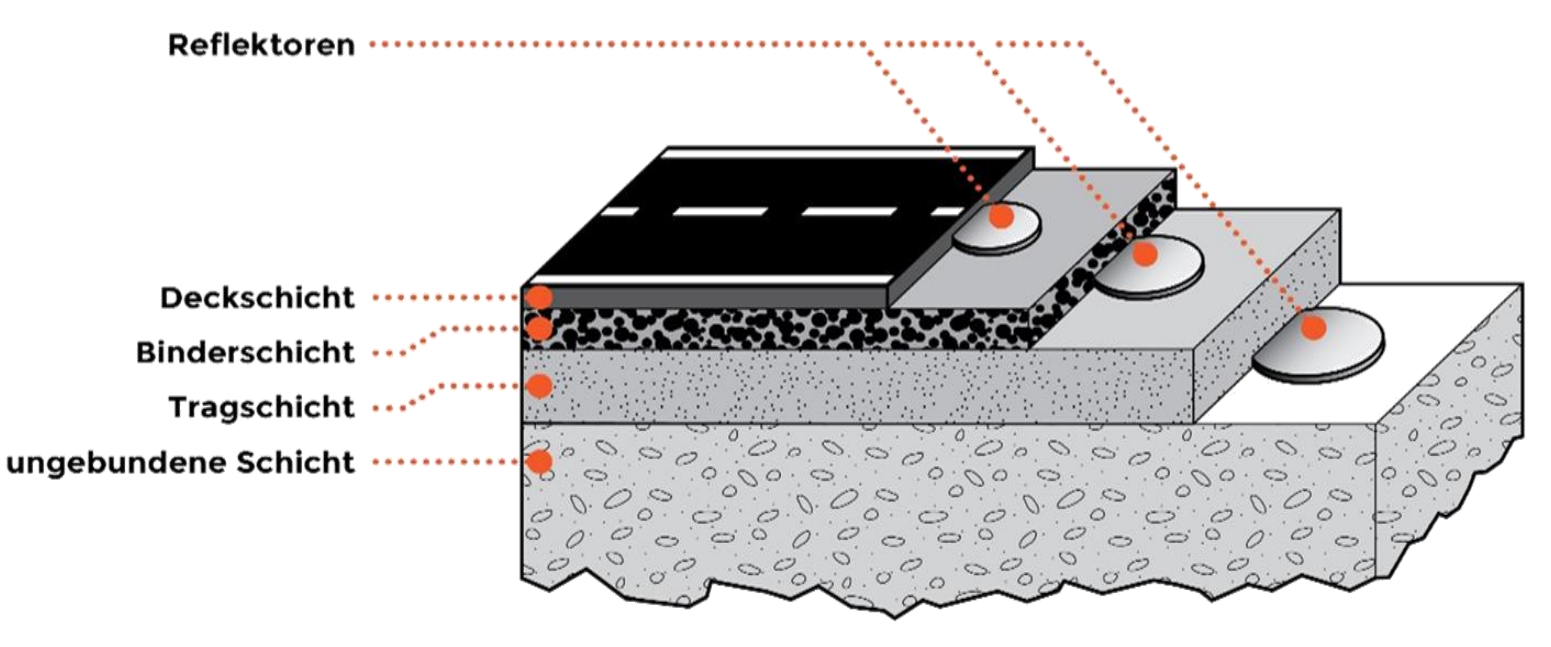

Voraussetzung für die Anwendung der elektromagnetischen Schichtdickenmessung ist das Einlegen eines standardisierten Messreflektors unter die zu vermessende Schicht.

### **Rolle des Reflektors**

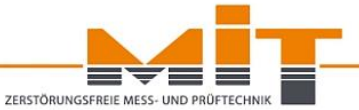

#### Die Auswahl des Reflektors ist abhängig von:

| Max. Messtiefe                                                                           | Unterlage                                                                                                    | Material      | Kalibrierung                                                                                                    |
|------------------------------------------------------------------------------------------|----------------------------------------------------------------------------------------------------|---------------|----------------------------------------------------------------------------------------------------|
| <ul> <li>Je nach Größe und Dicke<br/>des Reflektors zwischen<br/>12 und 50 cm</li> </ul> | <ul> <li>Ungebundene<br/>Schichten:<br/>Reflektor-Dicke mind.<br/>300 μm</li> <li>Asphaltschicht mit<br/>Ausfallkörnung:<br/>Reflektor-Dicke mind.<br/>150 μm</li> <li>Gefräste Unterlage:<br/>Ronden, KEINE Folien<br/>gestattet!</li> </ul> | <text></text> | <ul> <li>Bei der Kalibrierung dürfen nur standardisierte Reflektoren zum Einsatz kommen!</li> <li>Messgerät muss für eingebaute Formate kalibriert sein!</li> </ul> |

### **Auswahl des Reflektors**

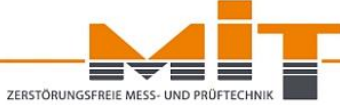

|                         |   |            | Maximale Messtiefe |                         |                        |             | Material |        | Unterl      | age                    |                      |              |
|-------------------------|---|------------|--------------------|-------------------------|------------------------|-------------|----------|--------|-------------|------------------------|----------------------|--------------|
|                         | Ŕ | is 12 cm P | is 18 cm           | 38-3 <sup>0-CIT</sup> 8 | 15 <sup>35 CIT</sup> F | is the crin | 550 CTT  | Asphat | Baton Ungeb | Indene chicht Asphatta | chitt mit min gatize | Le Unterbase |
| AL RO 07                |   |            |                    |                         |                        |             | ~        |        | ~           | 1                      | ~                    |              |
| AL RO 12                |   |            |                    |                         |                        |             | ~        |        | ~           | 1                      | 1                    |              |
| AL RO 30                |   |            |                    |                         |                        |             | ~        |        | ~           | 1                      | 1                    |              |
| ST RO 30                |   |            |                    |                         |                        |             |          | ~      | ~           | ~                      | 1                    |              |
| AL 16,5x16,5            |   |            |                    | •                       |                        |             | ~        |        |             |                        |                      |              |
| AL 33x33                |   | <br> <br>  |                    |                         |                        |             | ~        |        |             |                        |                      |              |
| AL 30x50                |   |            |                    |                         |                        |             | ~        |        |             |                        |                      |              |
| AL 30x60100<br>(100 μm) |   |            |                    |                         |                        |             | 1        |        |             |                        |                      |              |
| AL 30x60100<br>(300 μm) |   |            |                    |                         |                        |             | ~        |        | ~           | ~                      |                      |              |

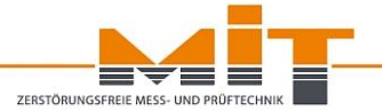

- Puls-Induktionsverfahren
- Rolle des Reflektors
- Regelkonform Ausschreiben
- Messdurchführung

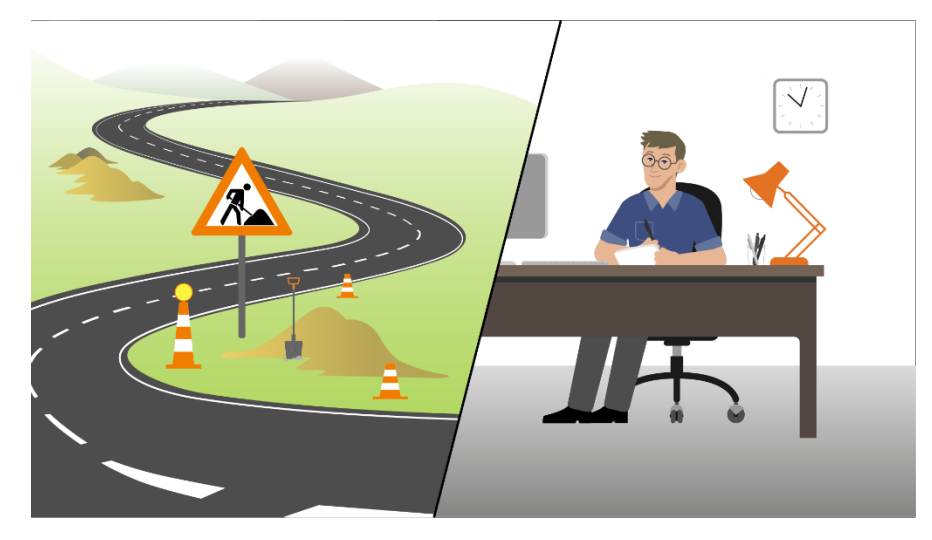

Datenverwaltung und -auswertung

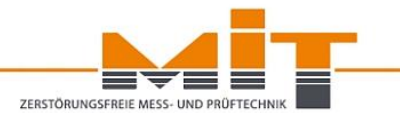

| Norm      | TP D-StB 12                                                                   |
|-----------|-------------------------------------------------------------------------------|
| Material  | Aluminium oder Stahl                                                          |
| Unterlage | Asphaltschicht, Fräsfläche, Fläche mit Ausfallkörnung                         |
| Format    | Ronden, Bleche oder Folien mit den entsprechenden Abmessungen                 |
| Messtiefe | Tiefe des Messreflektors bei Einbau bzw. nach Fertigstellung beachten         |
| Verlegen  | Abstand zwischen den Messstellen; wer verlegt (AN oder AG)?;<br>Dokumentation |

## TP D-StB 12

Technische Prüfvorschriften zur Bestimmung der Dicken von Oberbauschichten im Straßenbau TP D-StB 12 Bezug beim FGSV-Verlag, ISBN: 978-3-86446-048-7

Übersicht zu den Standard-Reflektoren, siehe Seite 11, Tabelle 1

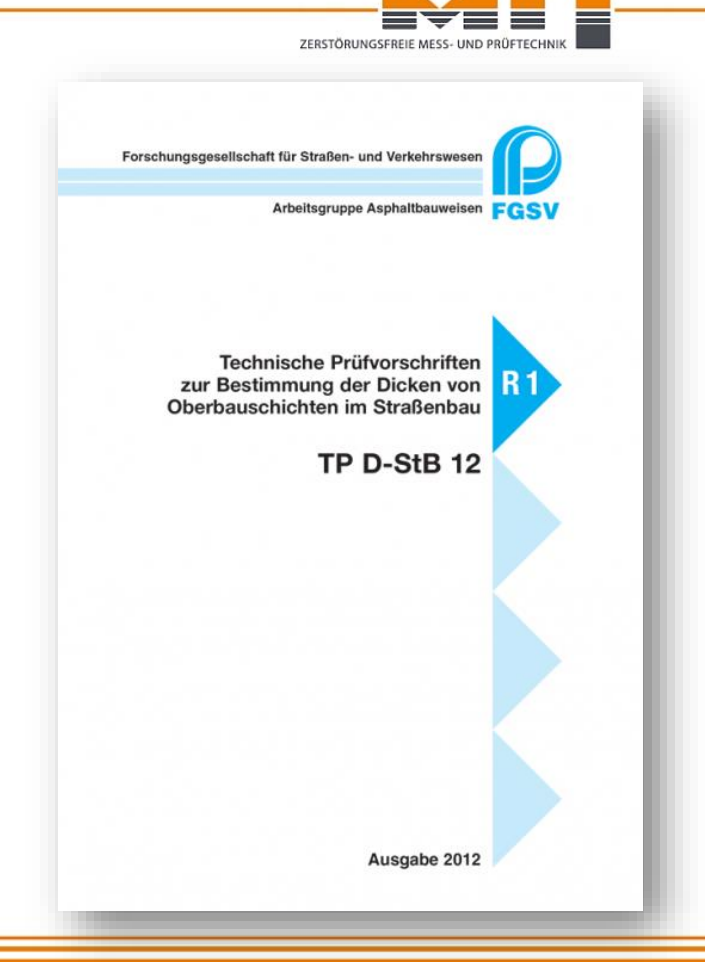

### Standard-Reflektoren It. TP D-StB 12

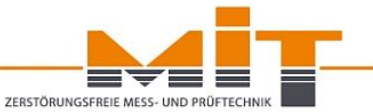

| Bezeichnung                      | Beschreibung                                                                                                    | Messbereich                               |
|----------------------------------|----------------------------------------------------------------------------------------------------|-------------------------------------------|
| AL RO 07<br>AL RO 12<br>AL RO 30 | Rundes Blech (Ronde) für den Einsatz in Asphalt:Durchmesser:7 cm/ 12 cm/ 30 cmMaterialdicke:1 mm/ 1 mm/ 0,5 mmMaterial:Aluminium                                                                       | 1,5 - 12 cm<br>1,5 - 18 cm<br>4,0 - 35 cm |
| AL RE 30x70<br>AL RE 30x100      | Rechteckig als Folie (F) oder als Blech (B) für den Einsatz in<br>Asphalt:Asphalt:<br>Breite x Länge: 30 x 70 bzw. 100 cm<br>Materialdicke: 0,1 mm (F)/ 0,15 mm (F)/ 0,3 mm (B)<br>Material: Aluminium | 1,5 - 50 cm<br>1,5 - 50 cm                |
| AL QU 16,5x16,5<br>AL QU 33x33   | Quadratisch als Folie für den Einsatz in Asphalt:Breite x Länge:16,5 x 16,5 cm bzw. 33 x 33 cmMaterialdicke:0,1 mm bzw. 0,15 mmMaterial:Aluminium                                                      | 1,5 - 30 cm<br>1,5 - 40 cm                |
| ST RO 30                         | Rundes Blech (Ronde) für den Einsatz im Beton:<br>Durchmesser: 30 cm<br>Materialdicke: 0,65 mm<br>Material: Stahl                                                                                      | 4,0 - 35 cm                               |

# ZERSTÖRUNGSFREIE ME Forschungsgesellschaft für Straßen- und Verkehrsv Arbeitsgruppe Asphaltbauweisen Zusätzliche Technische Vertragsbedingungen und Richtlinien für den Bau von Verkehrsflächenbefestigungen aus Asphalt ZTV Asphalt-StB 07/13 Ausgabe 2007/Fassung 2013

## ZTV Asphalt-StB 07/13 und ZTV-Beton-StB 07

#### Zusätzliche Regelungen:

Zusätzliche Technische Vertragsbedingungen und Richtlinien für den Bau von Verkehrsflächenbefestigungen aus Asphalt ZTV Asphalt-StB 07/13

Bezug beim FGSV-Verlag, ISBN: 978-3-939715-68-9

Zusätzliche Technische Vertragsbedingungen und Richtlinien für den Bau von Tragschichten mit hydraulischen Bindemitteln und Fahrbahndecken aus Beton ZTV Beton-StB 07 Bezug beim FGSV-Verlag, ISBN: 978-3-939715-58-0

### Verlegeplan

#### gesamte Fahrbahn

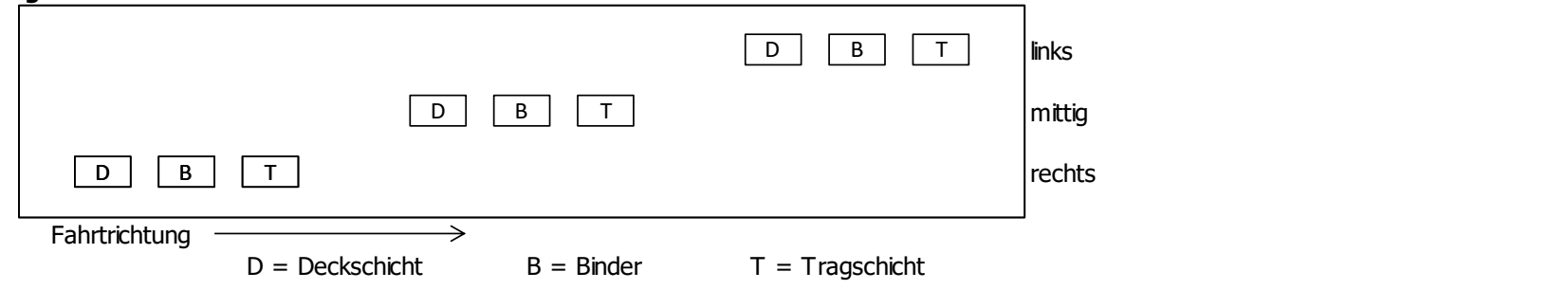

| Fahrbahn (halbseitiger Einbau) |                   |       | -                |
|--------------------------------|-------------------|-------|------------------|
|                                |                   |       | links            |
| D B T                          | <b>50 m</b> D B T |       | mittig<br>mittig |
| D B T                          |                   | D B T | rechts           |

Abbildung entnommen aus TP D-StB 12, Bild 2, Seite 7

# Gemäß ZTV Asphalt-StB 07/13, Abschnitt 7.2.2 müssen mindestens 20 Messstellen erfasst werden!

## Standardleistungskatalog STKL

Standardleistungskatalog im Straßen- und Brückenbau Leistungsbereich 101 Baustelleneinrichtung, Baubegleitende Leistungen Bezug beim FGSV-Verlag: <u>STLK LB 101</u> (USB-Stick für die Datenverarbeitung)

Richtlinien für das Anwenden des Standardleistungskataloges (STLK) im Straßen- und Brückenbau Bezug beim FGSV-Verlag: <u>STLK-Richtlinien</u> (ISBN: 978-3-86446-186-6, kostenfreies PDF zum Download)

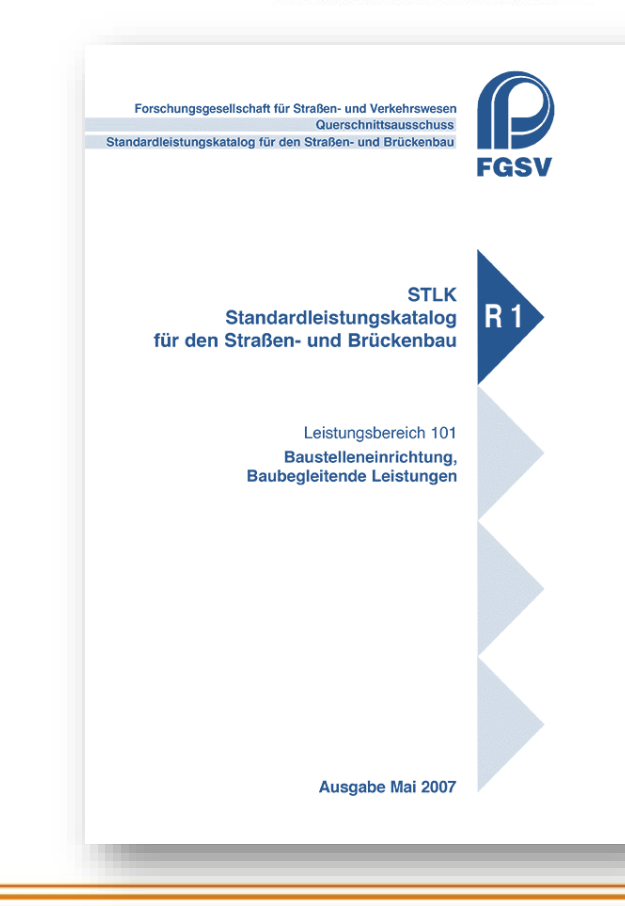

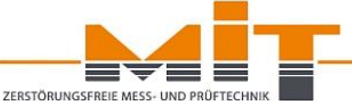

## Standardleistungskatalog, Bereich 101

| 101 737 St |  | Gegenpol f. Kprüfg. verlegen                                                                                                    |              |  |  |
|------------|--|----------------------------------------------------------------------------------------------------|--------------|--|--|
|            |  | Gegenpol für Kontrollprüfung nach TP D-StB für die elektrom<br>netische Dickenmessung verlegen, Lage einmessen und do<br>mentieren. | iag-<br>oku- |  |  |
| 1.01       |  | Gegenpol = AL 30x50, D = 0,1 mm.                                                                                                    |              |  |  |
| 1.02       |  | Gegenpol = AL 30x50, D = 0,15 mm.                                                                                                   |              |  |  |
| 1.03       |  | Gegenpol = AL 30x50, D = 0,3 mm.                                                                                                    |              |  |  |
| 1.04       |  | Gegenpol = AL 30x50, D = 0,1 mm.                                                                                                    |              |  |  |
| 1.05       |  | Gegenpol = AL 30x60, D = 0,15 mm.                                                                                                   |              |  |  |
| 1.06       |  | Gegenpol = AL 30x60, D = 0,3 mm.                                                                                                    |              |  |  |
| 1 07       |  | $C_{\text{paraphal}} = \Lambda 1.20 \times 70$ D = 0.1 mm                                                                           |              |  |  |

| 1.04 | Gegenpol = AL $30x50$ , D = 0,1 mm.           |
|------|-----------------------------------------------|
| 1.05 | Gegenpol = AL 30x60, D = 0,15 mm.             |
| 1.06 | Gegenpol = AL 30x60, D = 0,3 mm.              |
| 1.07 | Gegenpol = AL 30x70, D = 0,1 mm.              |
| 1.08 | Gegenpol = AL 30x70, D = 0,15 mm.             |
| 1.09 | Gegenpol = AL 30x70, D = 0,3 mm.              |
| 1.10 | Gegenpol = AL 30x70, beschichtet, D = 0.3 mm. |
| 1.11 | Gegenpol = AL 30x100, D = 0,1 mm.             |
| 1.12 | Gegenpol = AL 30x100, D = 0,15 mm.            |
| 1.13 | Gegenpol = AL 30x100, D = 0,3 mm.             |
| 1.14 | Gegenpol = AL 30x100, beschichtet, D = 0,3    |
|      | mm.                                           |
| 1.15 | Gegenpol = AL 16,5x16,5, D = 0,1 mm.          |
| 1.16 | Gegenpol = AL 16,5x16,5, D = 0,15 mm.         |
| 1.17 | Gegenpol = AL 16,5x16,5, D = 0,3 mm.          |
| 1.18 | Gegenpol = AL 33x33, D = 0,1 mm.              |
| 1.19 | Gegenpol = AL 33x33, D = 0,15 mm.             |
| 1.20 | Gegenpol = AL 33x33, D = 0,3 mm.              |
| 1.21 | Gegenpol = AL RO 07, D = 0,5 mm.              |
| 1.22 | Gegenpol = AL RO 07, D = 1,0 mm.              |
| 1.23 | Gegenpol = AL RO 12, D = 0,5 mm.              |
| 1.24 | Gegenpol = AL RO 12, D = 1,0 mm.              |
| 1.25 | Gegenpol = AL RO 30, D = 0,5 mm.              |
| 1.26 | Gegenpol = AL RO 30, D = 1,0 mm.              |
| 1.27 | Gegenpol = ST RO 30., D = 0.65 mm             |
| 1.99 | Gegenpol                                      |

AL 30x50, 0,1 AL 30x50, 0.15 AL 30x50, 0,3 AL 30x50, 0,1 AL 30x60, 0,15 AL 30x60, 0,3 AL 30x70, 0,1 AL 30x70, 0,15 AL 30x70, 0,3 AL besch. 30x70 AL 30x100, 0,1 AL 30x100, 0,15 AL 30x100, 0.3 AL besch 30x100 AL 16.5x16.5.0.1 AL 16,5x16,5,0,15 AL 16,5x16,5,0,3 AL 33x33, 0.1 AL 33x33, 0,15 AL 33x33, 0,3 AL RO 07, 0.5 AL RO 07, 1,0 AL RO 12, 0,5 AL RO 12, 1,0 AL RO 30, 0.5 AL RO 30, 1.0 ST RO 30, 0,65 ... Freitext ...

Einige der hier aufgelisteten Reflektor-Formate sind nicht gebräuchlich, im Handel nicht verfügbar oder werden nicht kalibriert (links in Gelb markiert)!

-> Die Liste sollte vom Arbeitskreis der FGSV überprüft und dann ggfs. gekürzt werden.

## Beispiel für nicht korrekte Ausschreibung

#### Messreflektoren - Asphaltschicht

Messreflektoren für elektromagnetische Schichtdicken-Messung gemäß TP D-StB 89 Pkt. 2.5.4 verlegen. Abstand der äußeren Messreflektoren vom Rand der befestigten Fläche bzw. von der Randeinfassung 1 m. Messreflektor = selbstklebende, schutzbeschichtete Aluminiumfolie, 30 cm x 100(+/-1,5) cm, min. 0,05 mm dick.

Unterlage = Asphaltschicht.

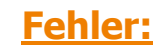

- Bezug auf veraltete Prüfvorschrift
- Abmessung des Reflektors darf keine Toleranzen haben
- Dicke des beschriebenen Reflektors unzulässig (zu dünn!)

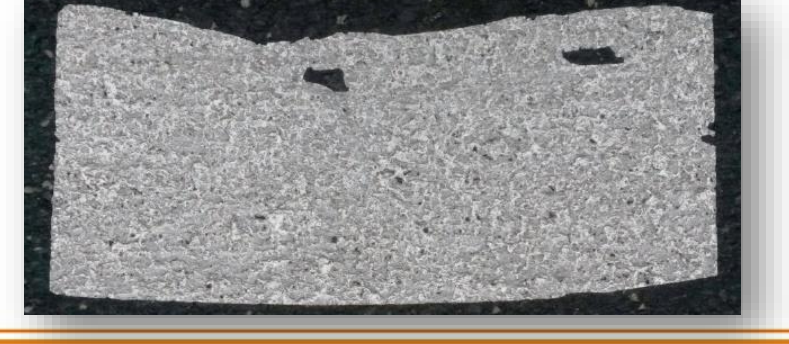

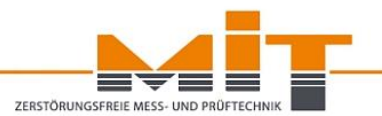

## Beispiel für nicht korrekte Ausschreibung

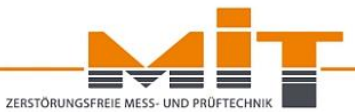

Gegenpole für Kontrollpr. verlegen AL 30x50cm, 0,1mm Fräsfläche Gegenpole für Kontrollprüfungen nach Anweisung des AG für die elektromagnetische Dickenmessung verlegen. Gegenpol = Aluminium Folie (0,1 mm, 30x50 cm) max. Messtiefe 40 cm Unterlage = Fräsfläche

#### **Achtung:**

Folie nicht zulässig, auf Fräsflächen Ronden einsetzen! Ausserdem: Folie im Format 30x50 cm ist im Handel nicht verfügbar.

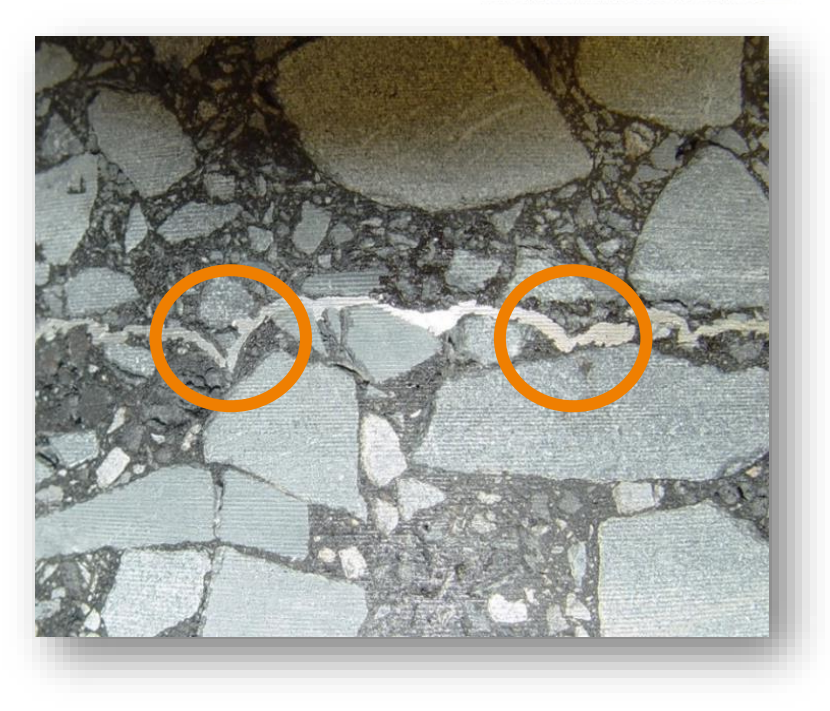

## Beispiel für nicht korrekte Ausschreibung

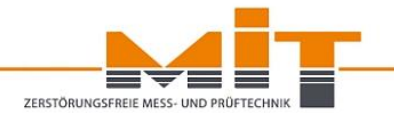

Gegenpole für Kontrollpr. verlegen AL RO 07, 0,5 mm\* Asphalt Gegenpole für Kontrollprüfungen nach Anweisung des AG für die elektromagnetische Dickenmessung verlegen. Gegenpol = Kreisförmige Scheibe AL RO 07 (Aluminium 0,5 mm, D =70 mm), max. Messtiefe 12 cm Unterlage = Asphaltschicht.

<u>Hinweis:</u> Die Herstellerangaben zur Ronde sind nicht korrekt umgesetzt (Dicke der Ronde AL RO 07 beträgt stets 1,0 mm)!

## **Regelkonform Ausschreiben – Beispiele**

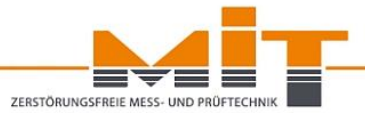

#### Messreflektoren AL RO 12 verlegen

Messreflektoren für Kontrollprüfungen zur Bestimmung der Einbaudicke des Kompaktasphaltes nach Anweisung des AG für die elektromagnetische Dickenmessung verlegen. Messreflektor = Kreisförmige Scheibe AL RO 12 Durchmesser: = 12 cm Material = Aluminium 1,0 mm stark Unterlage = OK ungebundene Tragschicht.

#### Messreflektoren aus Aluminiumblech

Messreflektoren aus Aluminiumblech AL 30 x 70 cm, 0,3 mm dick, für elektromagnetische Dickenmessung nach Anweisung des Auftraggebers verlegen. Die Messstellen sind dauerhaft durch AN zu kennzeichnen. Unterlage: ungebundene Tragschicht Längsabstand ca. 50 m, bei mehrschichtigen Messungen Versatz um 1 m in Längsrichtung.

#### Gegenpol f.Kprüfg. verlegen

Gegenpol für Kontrollprüfung nach TP D-StB 12 für die elektromagnetische Dickenmessung verlegen, Lage einmessen und dokumentieren. Messreflektor = selbstklebende Aluminiumfolie, 30 x 70 cm, mind. 0,1 mm dick Unterlage = bituminöse Schicht

## Handreichung für Ausschreibende Stellen

#### Gegenpol f.Kprüfg. verlegen

Gegenpol für Kontrollprüfung nach TP D-StB 12 für die elektromagnetische Dickenmessung verlegen, Lage einmessen und dokumentieren.

Gegenpol = AL RO 07, Dicke = 1,0 mm, Durchmesser = 7 cm

Unterlage: Binderschicht/ Schicht ohne Bindemittel

oder

#### Messreflektoren für elektromagnet. Dickenmessung

Messreflektoren (Gegenpole) für die elektromagnetische Dickenmessung der Asphaltdeckschicht verlegen.

Unterlage = Asphaltbinderschicht

Verlegung von Reflektoren als Ronde

Ronden aus Aluminium mit Durchmesser nach Herstellerangaben.

Bezeichnung: AL RO 07 / Maximale Messtiefe: 12 cm

Kreisförmige Scheibe / Durchmesser: 7 cm

Material: AL; 1 mm dick

Ronden mit Rondenkleber fixieren

Nur Reflektoren zertifizierter Händler.

Verlegung der Messreflektoren durch den AN nach Verlegeplan des AG einschließlich Vorhalten der Messreflektoren, Kennzeichnung und Durchführung der Messung.

Die Messergebnisse sind in das Formblatt "Dickenmessung mit elektromagnetischen Messverfahren" (Puls-Induktionsverfahren) einzutragen, einschließlich Bestätigung durch AG.

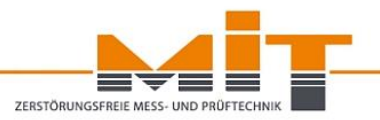

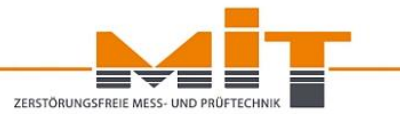

#### MIT-Arbeitshilfen:

- Handreichung für Ausschreibende Stellen
- MIT-Reflektor-Handbuch

www.mit-dresden.de/service/downloads.html

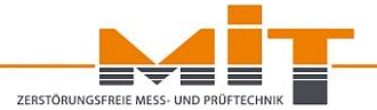

- Puls-Induktionsverfahren
- Rolle des Reflektors
- Regelkonform Ausschreiben
- Messdurchführung
- Datenverwaltung und -auswertung

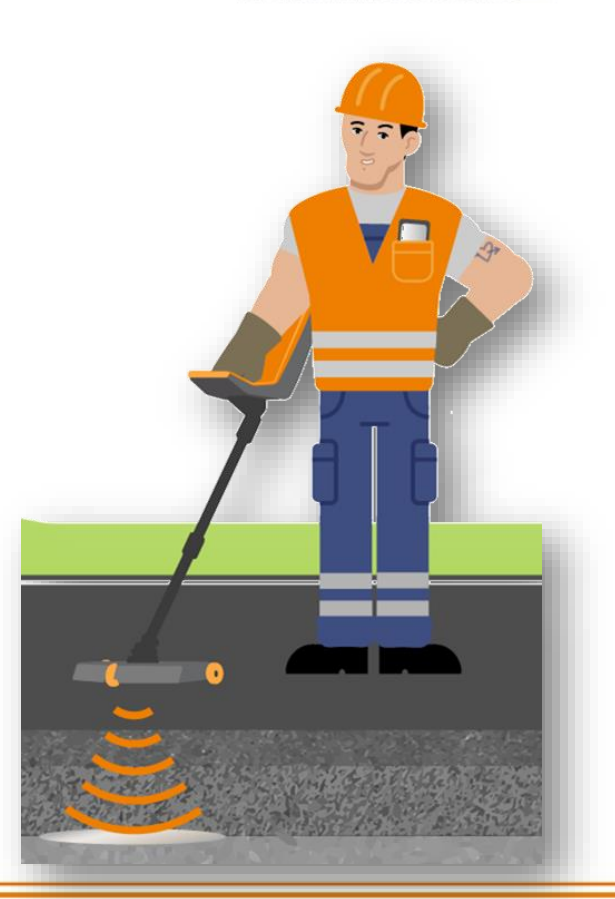

#### Messablauf schematisch

- 1. MIT-SCAN-T3 ausziehen, arretieren und einschalten
- 2. Messstelle festlegen
- 3. Reflektor einstellen
- 4. Suchen des Reflektors
- 5. Sonde 30 cm vor dem Reflektor aufsetzen
- 6. Messung starten
- 7. Reflektor langsam überfahren
- 8. Messergebnis verarbeiten (anschließend u.U. Reflektortest)

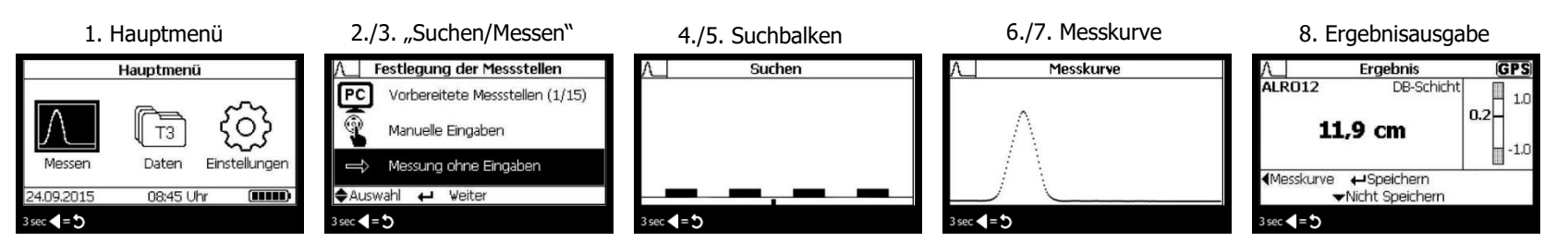

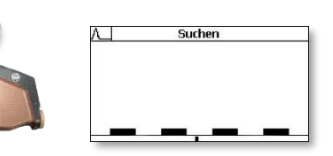

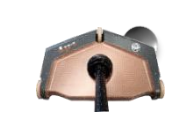

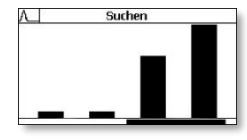

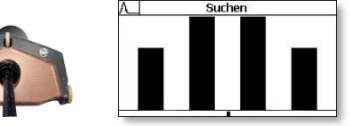

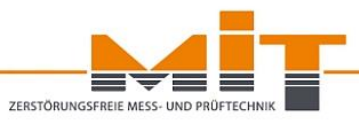

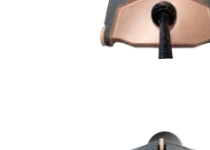

## **Messdurchführung - Suchmodus**

#### Veränderung der Suchbalken am Beispiel der Ronde AL RO 12:

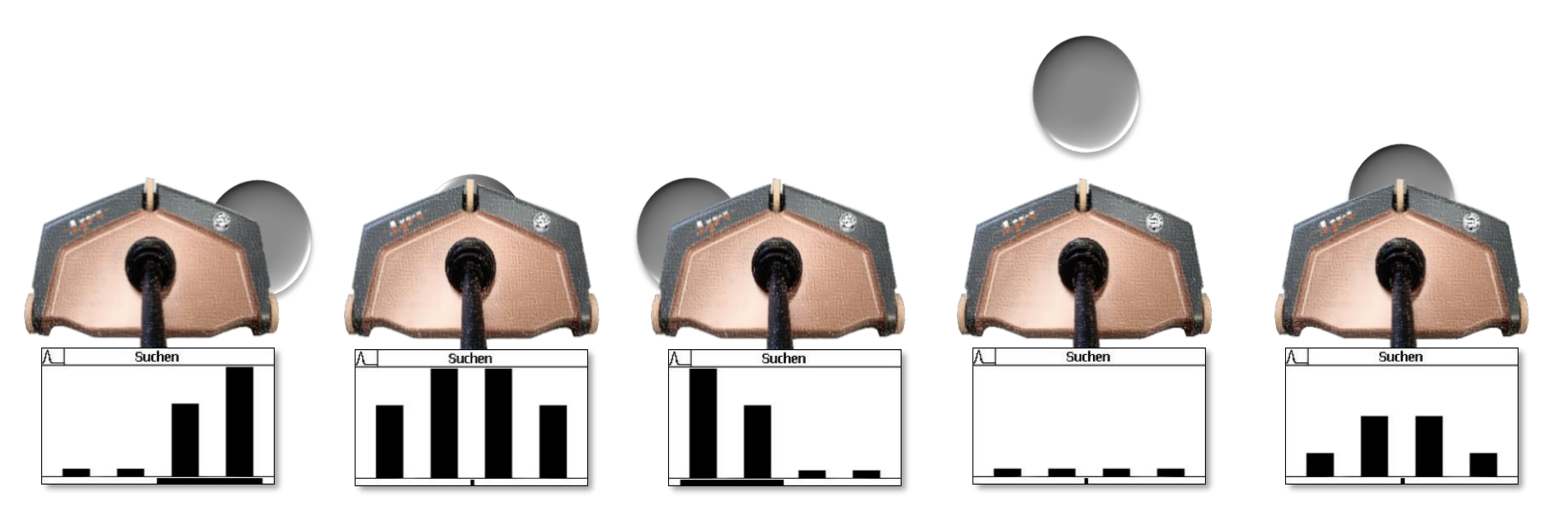

## Messdurchführung – Einstellungen am Gerät

Verbauten Reflektor erkennen und korrekt am Gerät einstellen:

- MIT-SCAN-T3 → Automatische Rondenerkennung nutzen
- "Reflektortest" durchführen!
- Bewertung der Suchbalken

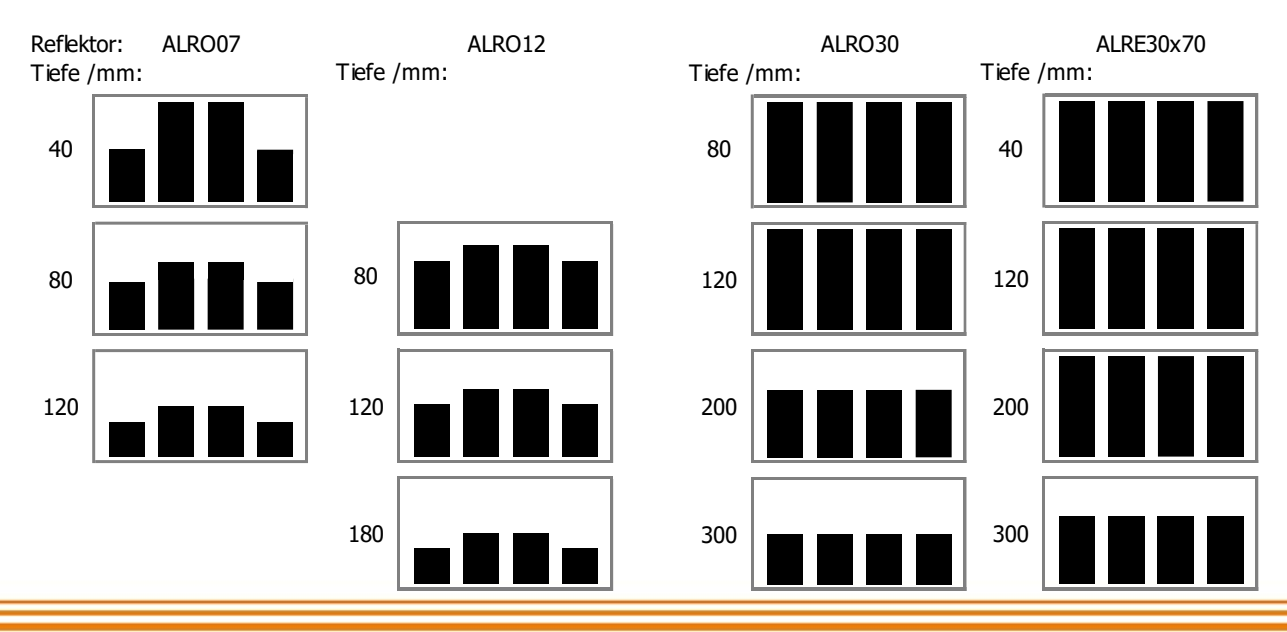

ZERSTÖRUNGSERFIE MESS- UND

## Genauste Messung über die Einzelmessung

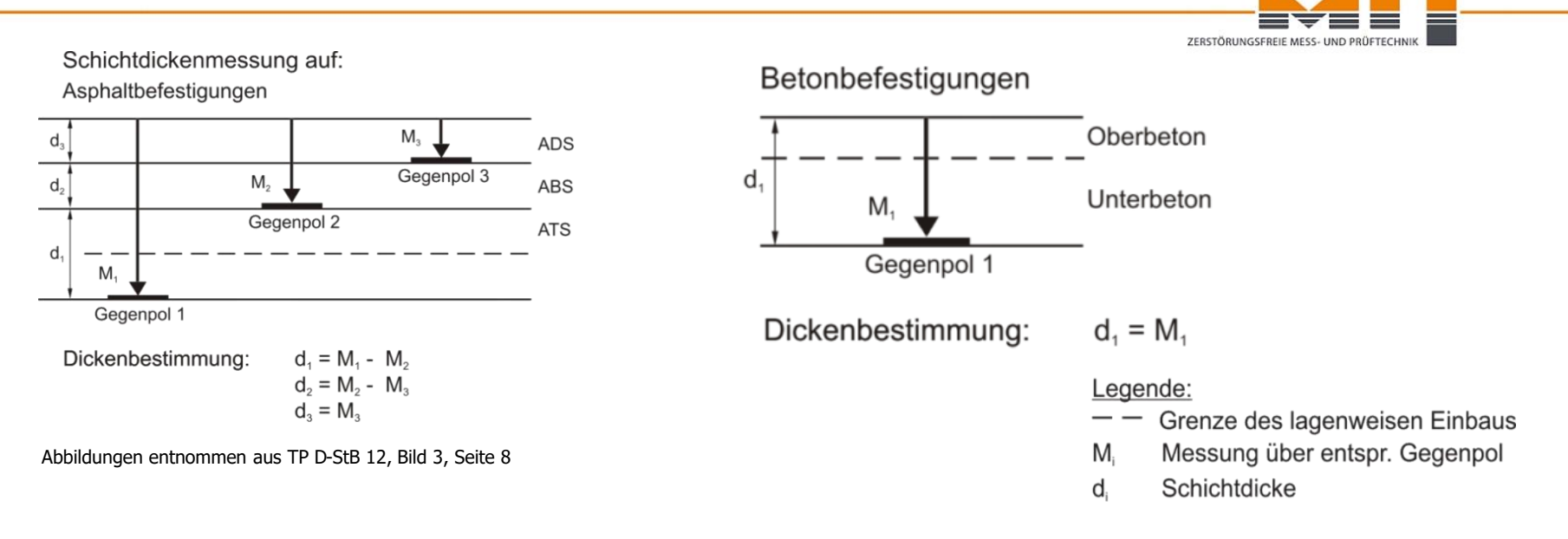

#### **Toleranz MIT-SCAN-T2/ MIT-SCAN-T3:** ±(1 mm + 0,5 % vom Messwert)

Je größer der Abstand zum gemessenen Reflektor, desto größer kann die Messabweichung sein. Gemessen wir jeweils von der Unterkante des Reflektors bis zur Straßenoberfläche.

Um die höchstmögliche Messgenauigkeit zu erzielen, wird der Einbau eines Reflektors unter jede Schicht und damit die Einzelmessung jeder Schicht empfohlen.

### Messdurchführung: mögliche Fehler

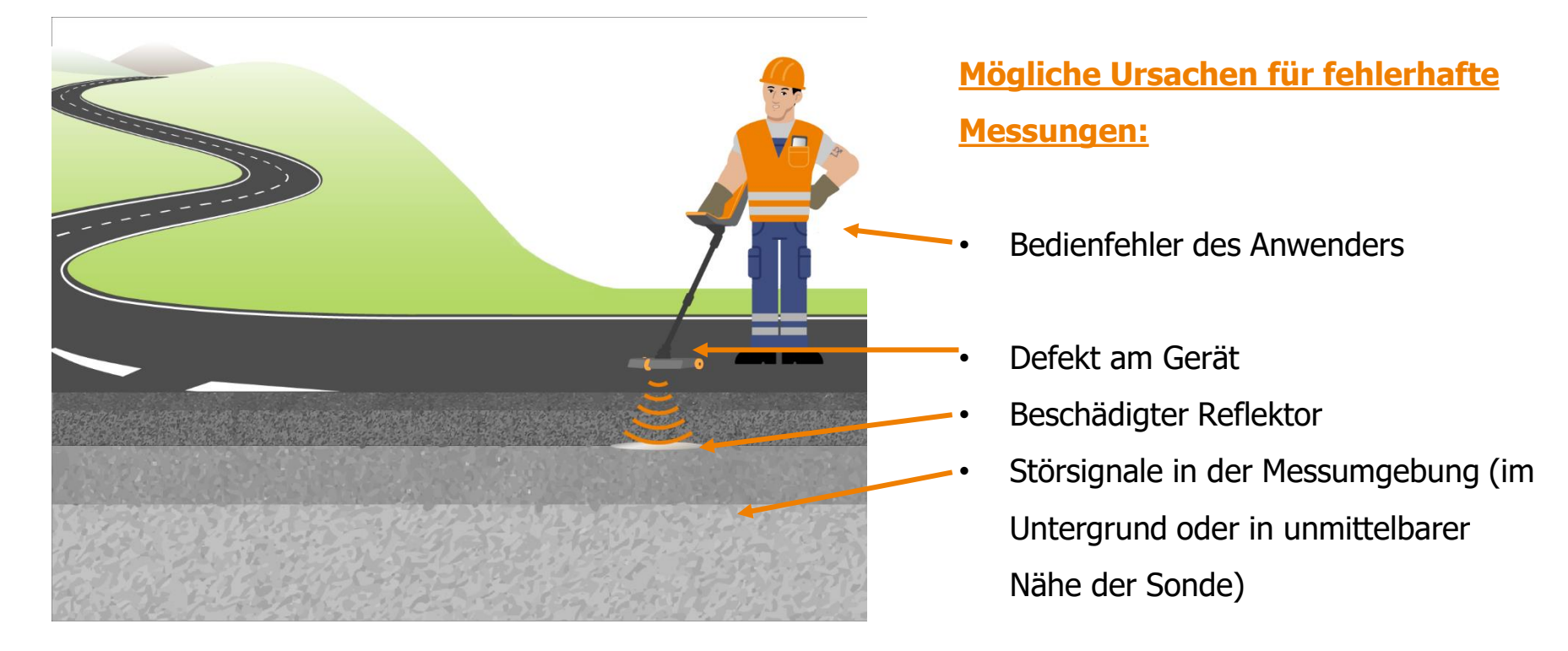

#### Fehler erkennen und vermeiden!

ZERSTÖRUNGSFREIE

### **Mögliche Bedienfehler**

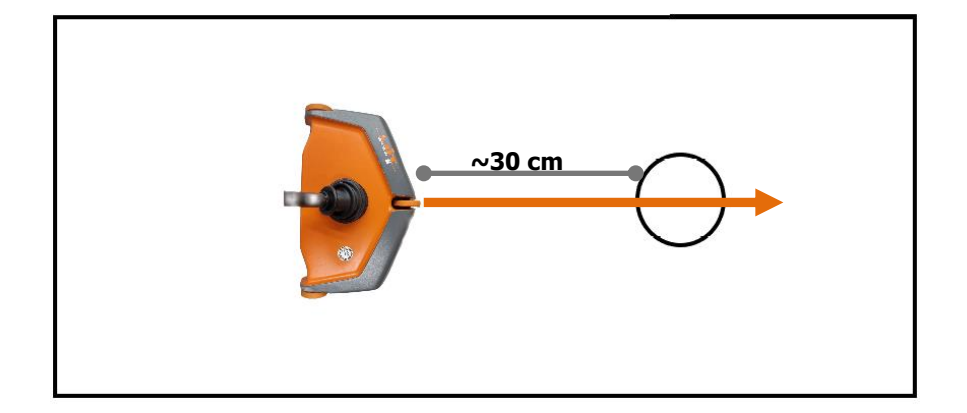

| $\land$ | Messkurve |  |
|---------|-----------|--|
|         | ~         |  |
|         |           |  |
|         |           |  |
|         |           |  |

#### Reflektor möglichst mittig überfahren:

Suchbalken müssen symmetrisch sein

ZERSTÖRUNGSEF

 Bei eventueller Fehlermeldung, Messung wiederholen

<u>Es muss ein eindeutiges Signalmaximum</u> <u>und einen Bereich ohne Signal geben:</u> Das Signalmaximum liegt in der ersten Hälfte des Displays.

#### Fehlermeldungen am Gerät

• Langsamer fahren, zu schnelle Messfahrt

• Maximum an der falschen Stelle

- Messung nicht mittig über dem Reflektor durchgeführt
- .

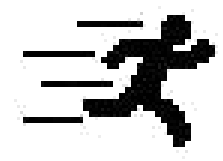

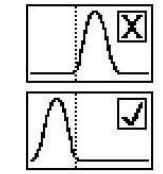

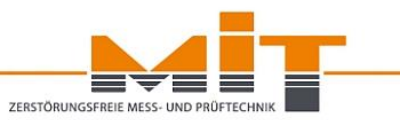

### Hardware MIT-SCAN-T2

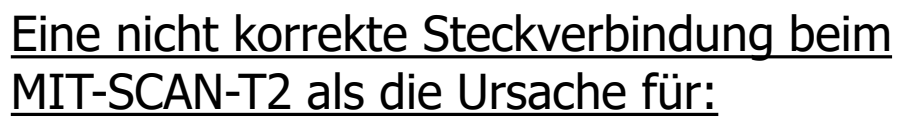

- Fehlende Suchbalken
- Nicht funktionierende Wegmessung

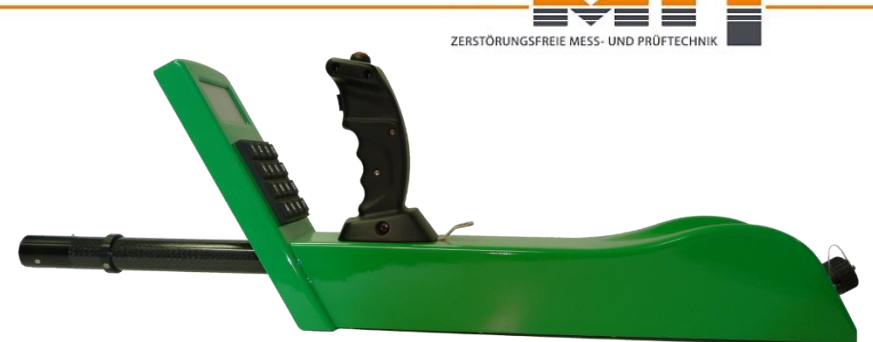

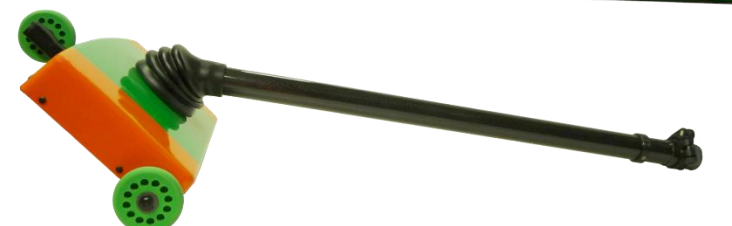

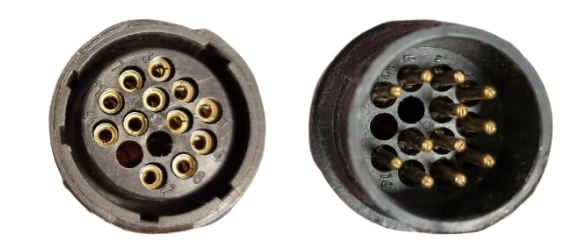

| Fehlende Suchbalken |  |
|---------------------|--|
|                     |  |
|                     |  |

## Fehler erkennen und vermeiden

#### MIT-SCAN-T2 zeigt gemessene Tiefe "0.0 cm" an:

Hinweis auf einen Fehler bei der Berechnung

#### Mögliche Ursachen:

- Der Reflektor wurde nicht mittig überfahren.
- Der eingebaute Reflektor entspricht nicht dem eingestellten Reflektor.
- Technischer Defekt (z.B. ausgefallener Sensor)!

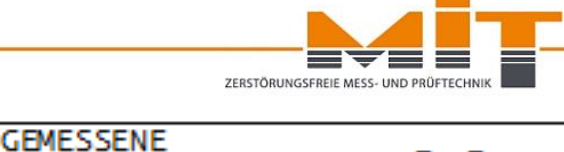

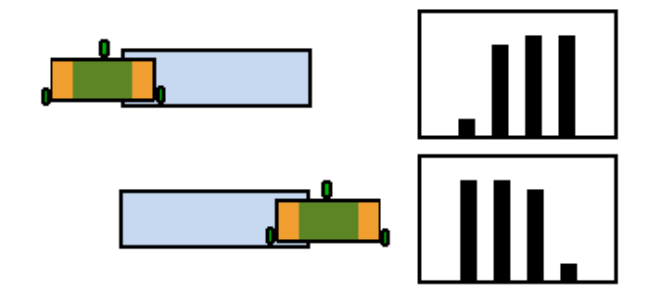

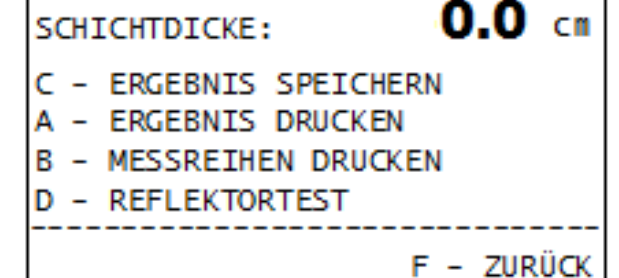

## **Defekte Hardware**

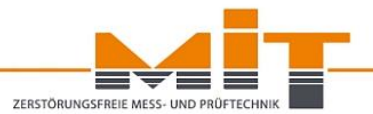

- Akku vor dem Gebrauch des Gerätes laden
- Ladezustand wird im Gerät überwacht
- Ggfs. Akku austauschen (Ersatz-Akku vorhalten!)

#### Vorsicht bei älteren Akkus mit geringer Kapazität:

- Diese können auch ganz plötzlich ausfallen
- Durch einen zu hohen Innenwiderstand kann die Messgenauigkeit beeinflusst werden

#### NEU: zukünftig können Akkus und deren Gehäuse unabhängig voneinander weiterverwendet werden!

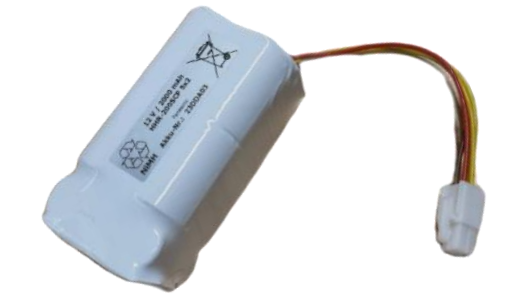

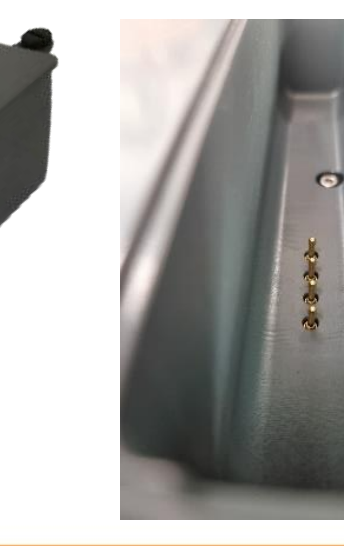

## **Rolle des Messreflektors**

#### Ursachen für Fehlmessungen:

- Am Gerät eingestellter Reflektor entspricht nicht dem eingebautem Reflektor
- Material minderwertig
- Folien von der Rolle
- Beschädigung des Reflektors beim Einbau
- Reflektoren falsch verlegt <u>Achtung:</u> Mindestabstand der Reflektoren untereinander einhalten!

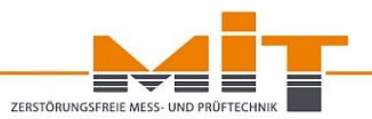

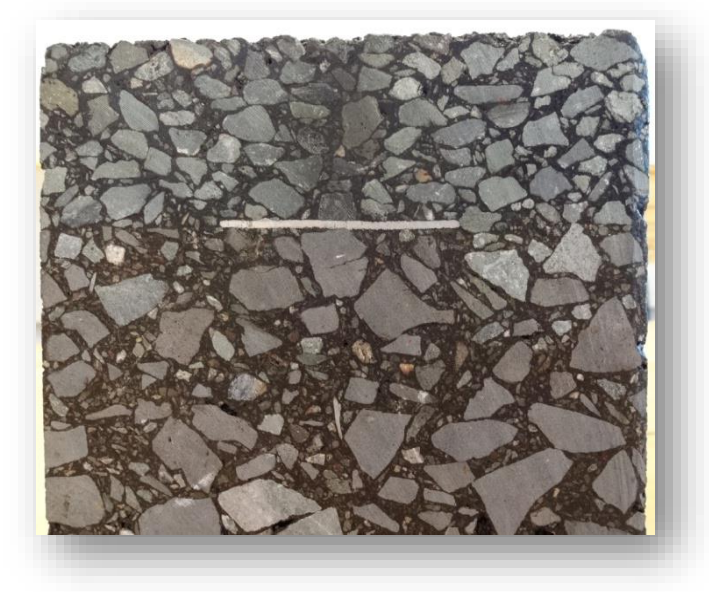

Nur ein korrekt ausgewählter und eingebauter Reflektor garantiert die fehlerfreie elektromagnetische Schichtdickenmessung!

### Messumgebung: Einfluss des Metalls

Im Umkreis von einem Meter rund um die Messstelle dürfen sich keine metallischen Gegenstände befinden, wie z.B.:

- Schachtabdeckungen oder Abläufe
- Fahrzeugrückhaltesysteme (Schutzplanken)
- Sonstige Reflektoren (Mindestabstand nicht beachtet)
- Baufahrzeuge und Baugeräte
- Arbeitsschutzschuhe mit Stahlkappen

beliebia

Richtung des Überfahrweges

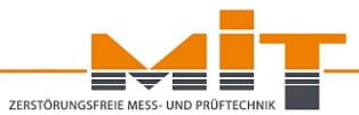

#### Messumgebung: Fehler erkennen

#### Ursache:

Metallische Gegenstände im Umfeld der Messstelle

#### Konsequenzen:

- Keine Messung möglich
- Abzug eines zu hohen Grundsignals
- Messung einer zu großen Schichtdicke

Der Überfahrweg beträgt etwa 1,2 – 1,5 m je nach Größe des Reflektors  $\rightarrow$  Abstand zum Bordstein bzw. Bankett beachten!

Wenn möglich, Messrichtung ändern -Messdurchführung weg von der Störquelle!

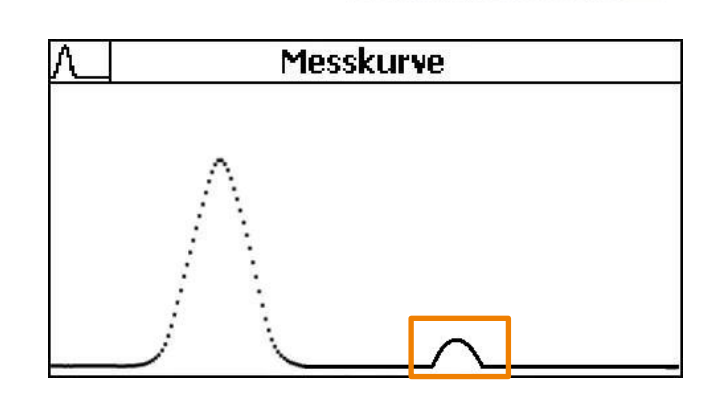

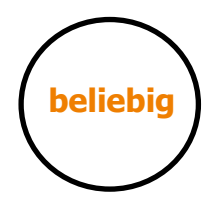

#### Überfahrweg Ronde

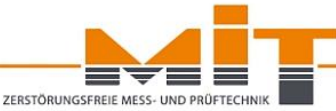
### Messumgebung: Fehler erkennen

#### Ursache:

Elektromagnetische Felder im Umfeld, z.B. Radar oder eine Hochspannungsleitung

#### Konsequenzen:

Bei schwankenden Ergebnissen ist keine Messung möglich!

Starke Störsignale  $\rightarrow$  Fehlerhafte Messergebnisse!

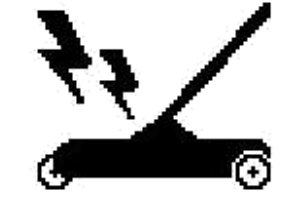

**EM-Störung** Fehlermeldung am MIT-SCAN-T3

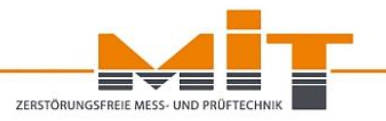

# Messumgebung

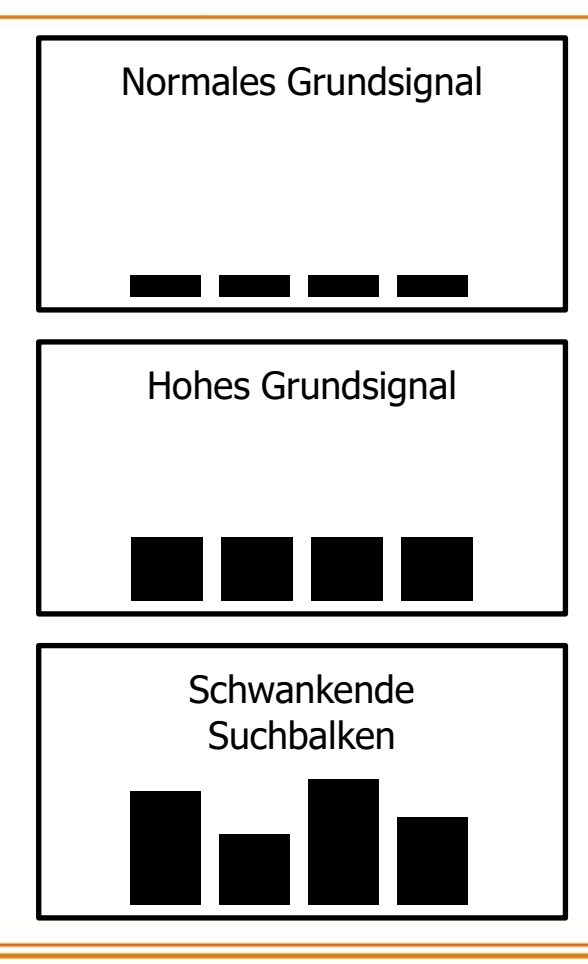

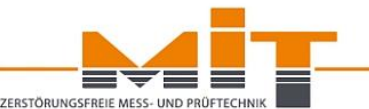

- Alle vier Suchbalken sind leicht sichtbar
- Kein oder nur kleiner Unterschied, egal ob die Sonde über der Straßenoberfläche gehalten wird oder auf dem Untergrund aufsitzt
- Alle vier Suchbalken sind deutlich sichtbar
- Signal unterschiedlich zwischen "Sonde über der Straßenoberfläche oder auf dem Untergrund aufsitzend"
- Hinweis auf Metall oder Hochofenschlacke im Untergrund
- Suchbalken ändern sich, auch wenn die Sonde nicht bewegt wird
- Hinweis auf EM-Störungen

#### Einfluss der Hochofenschlacke:

- Ob Hochofenschlacke einen Einfluss auf das Messsignal hat, ist im Suchmodus deutlich erkennbar (Signalausschlag auch im Bereich ohne Reflektor)
- Kein Problem, wenn die Hochofenschlacke gleichmäßig verteilt ist
- Nach Möglichkeit Reflektor in verschiedenen Richtungen mehrfach überfahren; gleiche Messergebnisse sind ein Hinweis darauf dass das Material keinen Einfluss auf das Messergebnis hat

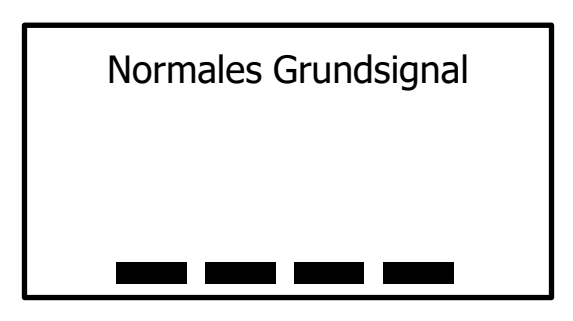

Sonde über dem Asphalt gehalten

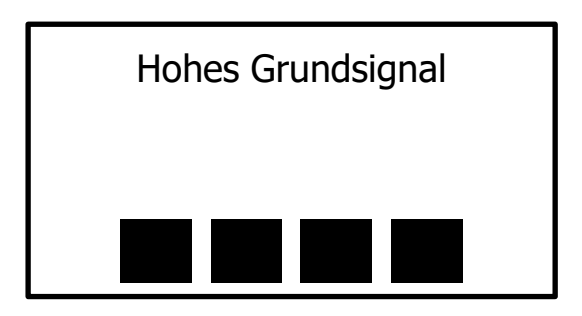

Sonde auf dem Asphalt abgesetzt

# **Hochofenschlacke: Hinweise und Abhilfe**

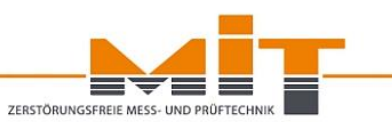

Hilfestellung beim Suchen des Reflektors durch "Nullen" der Suchbalken bei Hochofenschlacke:

- Signalausschlag und Auslösen des Vibrationsmotors erschwert das Suchen des Reflektors
- Suchbalken können auf das Grundsignal eingestellt werden:
  - Suchmodus (mit Zeigefinger unteren Button gedrückt halten und kurz die mittlere Taste im Bedienfeld drücken) → Suchbalken werden genullt, der Vibrationsmotor geht aus
- Das Nullen hat keinen Einfluss auf die Messung
- Das Nullen ist nur solange aktiv wie der Suchmodus verwendet wird

Suchbalken bei Hochofenschlacke

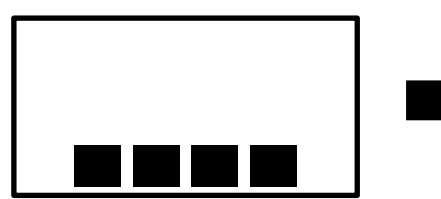

- Großer Ausschlag der Balken
- Vibration aktiv

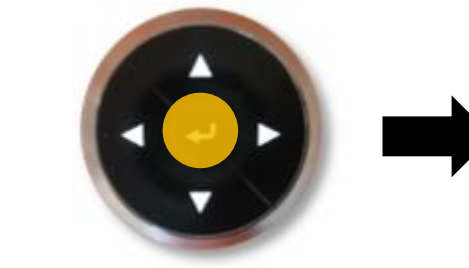

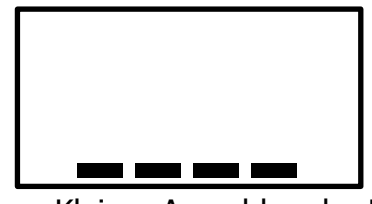

- Kleiner Ausschlag der Balken
- Vibration nicht aktiv

# Zusammenfassung: Fehlererkennung

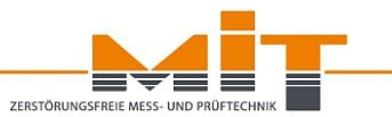

#### Anhaltspunkte für nicht korrekte Messergebnisse:

- Plausibilität des Messwertes
- Abweichungen bei Mehrfachmessung
- Fehlermeldungen am Gerät
- Materialbeiwert mit dem MIT-SCAN-T3 ermitteln

#### Abhilfe bei Verdacht auf fehlerhafte Messung:

- Messstelle mittels Funktion "Reflektortest" überprüfen
- Kontrollwagen benutzen
- MIT-Support (Telefon: 0351/87181-44)

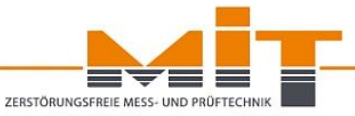

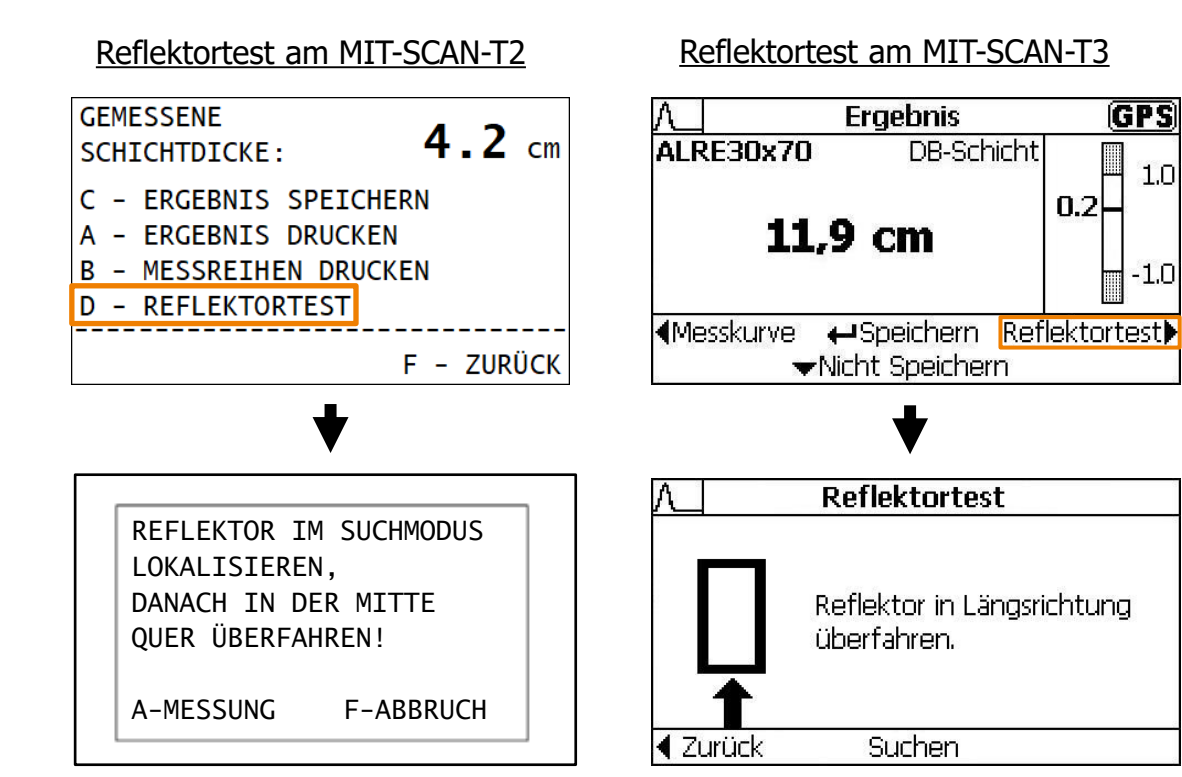

#### Vorteile des Reflektortests:

- Beurteilung des Messreflektors anhand seiner Materialgüte
- Bestimmung der Größe eines viereckigen Reflektors (Länge und Breite)
- Erkennen eines
   beschädigten Reflektors
   (Einbaufehler)
- Erkennen von Bedienfehlern
- Messstelle u.U. verwerfen

# Reflektortest durchführen (Materialgüte)

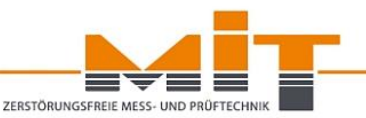

#### MIT-SCAN-T2:

Reflektorabhängige Werte für die Materialgüte

|           | Material            | Dicke      | Beiwert F |
|-----------|---------------------|------------|-----------|
|           | Folie               | 40 µm      | 1.00 1.60 |
| _         | Folie               | 100 µm     | 3.00 3.25 |
| Aluminium | Folie (33x33<br>cm) | 150 µm     | ~ 3.50    |
|           | Blech               | 280 µm     | 3.20 4.60 |
|           | Ronde (07)          | 1000<br>μm | 2.80 2.90 |
| St        | ahl Ronde (30)      | 650 µm     | 2.65 2.85 |

#### MIT-SCAN-T3:

Materialgüte sollte zwischen  $\pm 1$  liegen

| Mat. Güte:   | 0.2                  |
|--------------|----------------------|
| Ber. Größe:  | 30 x 70 cm           |
| Ausg. Refl.: | ALRE30x70            |
| Bewertung:   | Reflektortyp korrekt |
| Zustand:     | Reflektor in Ordnung |

- Abweichung bei der **Materialgüte** ist ein Hinweis darauf, dass
  - Reflektor am Gerät falsch eingestellt wurde oder
  - o beim Einbau beschädigt wurde

• Abweichung bei der **Reflektorgröße** ist ein Hinweis darauf, dass der Reflektor am Gerät nicht korrekt eingestellt worden ist.

REFLEKTOR-WERTE:

<BEL.

BEIWERT F: BRFTTF:

LÄNGE:

## Funktionstest mit dem Kontrollwagen

#### Ablauf der Prüfung (relative Prüfung):

- Messung über einem eingebauten Reflektor
- Gleiche Messstelle noch einmal mit dem Abstandshalter überfahren
- Angezeigte Schichtdicke sollte bei der zweiten Messung 35 mm\* größer sein

#### Ablauf der Prüfung (absolute Prüfung):

- Messreflektor auf einen metallfreien Untergrund legen
- Reflektor mit Abstandshalter überfahren
- Angezeigte Schichtdicke sollte 35 mm\* betragen

\*zuzüglich Messtoleranz It. Angabe des Herstellers

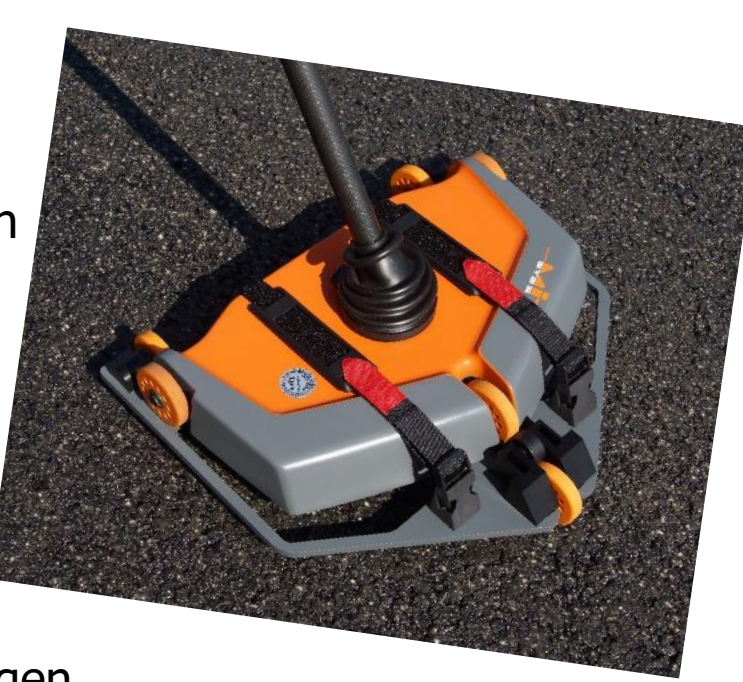

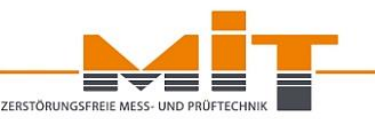

# Wartung und Kalibrierung

Regelmäße Wartung und Kalibrierung:

- Lt. TP D-StB 12 ist die jährliche • Kalibrierung des Schichtdickenmessgerätes zwingend erforderlich, wenn es für Kontrollprüfungen verwendet wird.
- Durchsicht & Wartung: Fehler • frühzeitig erkennen und beheben
- Fehlende bzw. abgelaufene • Kalibrierung kann die Ablehnung der Kontrollprüfung zur Folge haben
- Bitte vormerken: Mitte November 2024 -> Webinar zum Thema Wartung & Kalibrierung

|                                                                                                    | Kalibrierprotok                                                                                                    | oll                                                                                                    |                                                                                                    |
|----------------------------------------------------------------------------------------------------|----------------------------------------------------------------------------------------------------|----------------------------------------------------------------------------------------------------|----------------------------------------------------------------------------------------------------|
|                                                                                                    | Nr. 17DU003/29.03.20                                                                                                    | 022                                                                                                    |                                                                                                    |
|                                                                                                    | über die Untersuchung und Kalibrie                                                                                                    | rung                                                                                                    |                                                                                                    |
|                                                                                                    | eines Schichtdickenmessgerätes nach Ti                                                                                                    | P D-StB 12                                                                                                    |                                                                                                    |
| Auftraggeber:                                                                                                    | MIT Mess- und Prüftechnik GmbH<br>Gostritzer Str. 63<br>01217 Dresden                                                                                                    | letztes<br>Prüfdatum:                                                                                             | 23.02.2021                                                                                                    |
| Geräte-Hersteller:                                                                                                    | MIT Mess- und Prüftechnik GmbH                                                                                                    | Geräte-Nr.:                                                                                                    | 17DU003                                                                                                    |
| Geräte-Bezeichnung:                                                                                                    | MIT-SCAN-T3                                                                                                    | Baujahr:                                                                                                    | 2017                                                                                                    |
| Prüftemperatur:                                                                                                    | 21°C                                                                                                    | Prüfer:                                                                                                    | Thomas Aurich                                                                                                    |
| Verwendete<br>Messmittel:                                                                                                    | <ul> <li>Halbautomatischer Prüfstand</li> <li>Tiefenmessschieber 0-500 mm/0,01 mm<br/>(Rückführung: LWD-20211215-218)</li> </ul>                                                                                                    | Prüfdatum:                                                                                                    | 29.03.2022                                                                                                    |
|                                                                                                    | <ul> <li>Messschieber 0-150 mm/0,01mm<br/>(Rückführung: LWD-20211215-215)</li> </ul>                                                                                                    | Firmware:                                                                                                    | 1.24                                                                                                    |
| Das Schichtdickenme                                                                                                    | ssgerät ist für die gekennzeichneten Ref                                                                                                    | lektoren kalibrie                                                                                                 | rt:                                                                                                    |
| 2 AL RO 07                                                                                                    | ☑ AL RE 30x70*                                                                                                    | 🗹 S'                                                                                                    | T RO 30                                                                                                    |
| I AL RO 12                                                                                                    | E AL QU 16,5x16,5                                                                                                    |                                                                                                    |                                                                                                    |
| 2 AL RO 30                                                                                                    | EI AL QU 33x33                                                                                                    |                                                                                                    |                                                                                                    |
| * Die Kalibrierung di<br>und 30x100 cm so                                                                                                    | eses Reflektors liefert automatisch die Kalibrierung für die<br>wie vergleichbare Biechformate mit.                                                                                                    | e Formate Alu-Folie 30x5                                                                                          | i0 cm, 30x60 cm                                                                                                    |
| Raddurchmesser des                                                                                                    | Schichtdickenmessgerätes zum Zeitpunk                                                                                                    | ct der Kalibrierun                                                                                                | g:                                                                                                    |
| vorn: 58,9<br>* in Fahrtrichtung                                                                                                    | mm hinten links*: 57,0 mm                                                                                                    | hinten rechts*:                                                                                                   | 57,3 mm                                                                                                    |
| Prüfungsergebnis:                                                                                                    |                                                                                                    |                                                                                                    |                                                                                                    |
| Das Schichtdickenmes<br>Schichtdickenmessgeräti<br>Prüfvorschriften zur Be<br>Asphalt-StB 07/13,<br>Eigenüberwachungsprüf<br>Das Prüfzeugnis umfass | sgerät wurde entsprechend der Ve<br>en kalibriget und kann für Schichtlid<br>stimmung der Dicken von Oberbauschichten<br>ZTV-8EA-StB 09, ZTV-StB LBB LSA<br>ungen und Kontrolfprüfungen im Straßenbau v<br>t 8 Seiten und ist nur im vollen Umfang gült | rfahrensweise zu<br>kenmessungen na<br>im Straßenbau T<br>09 und ZTV<br>verwendet werden.<br>tig. Die Einzelergeb | ur Kalibrierung von<br>ich den Technischen<br>P D-StB 12, nach ZTV<br>Beton-StB 07 für<br>unisse befinden sich auf |
| den folgenden Seiten. D<br>Mit der durchgeführten<br>markiert.                                                                                      | as Prüfzeugnis darf nur unverändert vervielfäll<br>Kalibrierung erhält das Gerät eine Prüfplakett                                                                                                    | tigt werden.<br>e. Der nächste Ter                                                                                | min ist auf der Plakette                                                                                           |
| Dresden, 29.03.2022                                                                                                    |                                                                                                    |                                                                                                    |                                                                                                    |
| Thomas Aurich<br>Mitarbeiter der Kalibrierstelle                                                                                                    | Matthias  <br>DiplIng.                                                                                                    | Herold                                                                                                    |                                                                                                    |
|                                                                                                    |                                                                                                    |                                                                                                    |                                                                                                    |

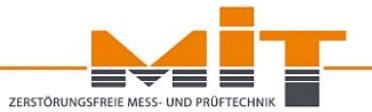

essprotokoll für das Schichtdickenmessgerät MIT-SCAN-T3 Nr. 17DU003 Mittel 4.07 4.05 4.04 4.06 6.02 6.03 7,98 7,99 8,02 8,00 10,00 9,97 9,96 13.94 13.96 13.97 13.99 13.97 16.04 16,01 15,98 15,99 16,01

0.02

Seite 4 von 8 Prüfzeugnis Nr. 17DU003/29.03.2022

20.02 20.05 20.06

24,05 24,02 23,98

22,00 22,01 22,05

20.06 20.05

23,99 26.00 26.02 26.04 26.02 26.02

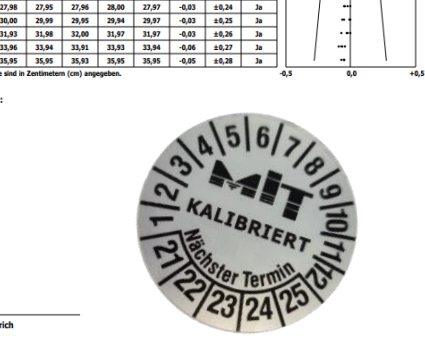

# Support und Datenanalyse durch MIT

Das MIT-SCAN-T3 speichert die letzten 90 Messungen für Analysezwecke detailliert ab.

Die Daten werden beim Anstecken eines USB-Sticks übertragen und sind durch den Hersteller analysierbar.

#### Erkennbar sind:

- Falsch eingestellter Reflektor
- Falsche Messdurchführung
- Ausgefallener Sensor
- Ungeeignete Reflektoren

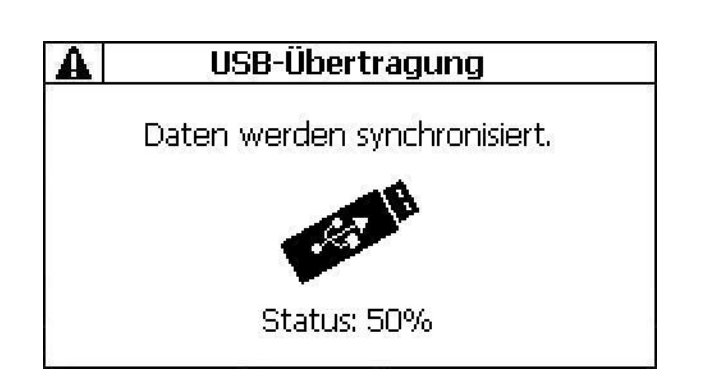

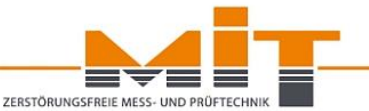

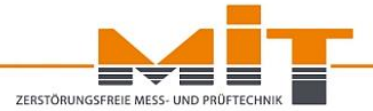

- Puls-Induktionsverfahren
- Rolle des Reflektors
- Regelkonform Ausschreiben
- Messdurchführung
- Datenverwaltung und -verarbeitung

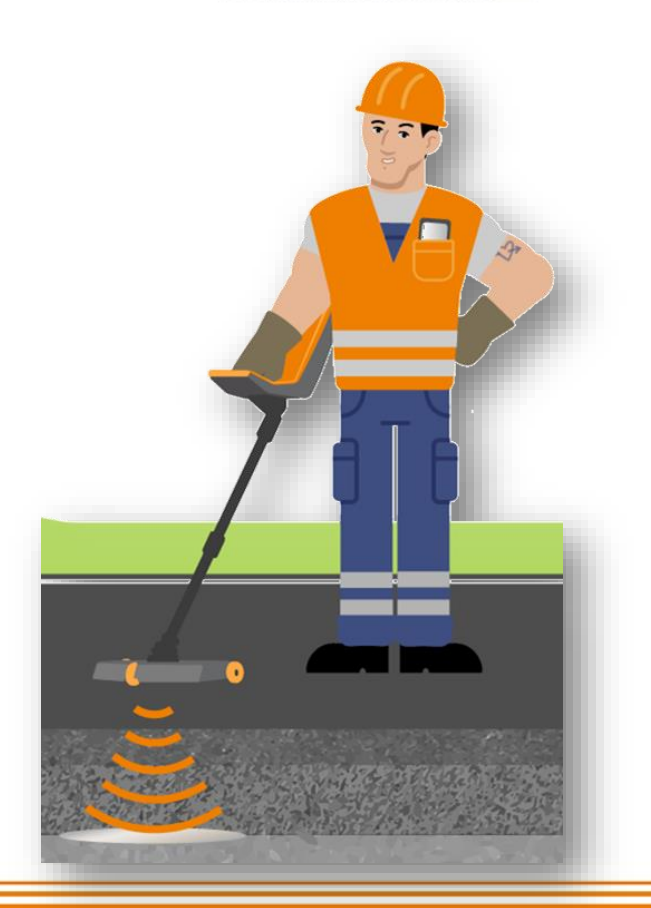

## Vorteile der digitalen Datenspeicherung

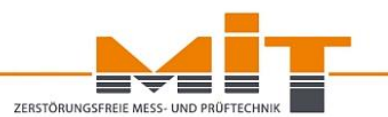

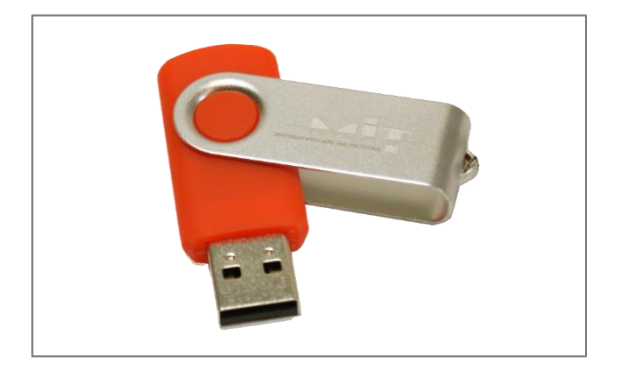

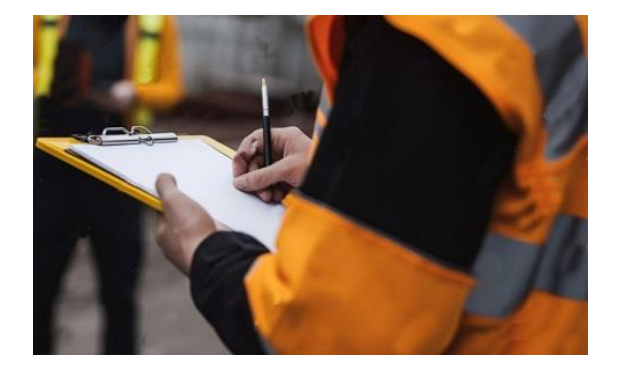

#### **Einfacher**

Messablauf kann am PC vorbereitet werden

#### Schneller

Versenden per E-Mail Keine nachträgliche Digitalisierung notwendig (Zeitersparnis, Abschreiben entfällt)

#### Sicherer

Übertragungsfehler können vermieden werden Nachvollziehbarer Messort als Zusatzinformation (wenn GPS-Daten vorhanden)

## **MIT-Softwaretools**

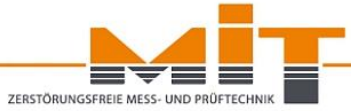

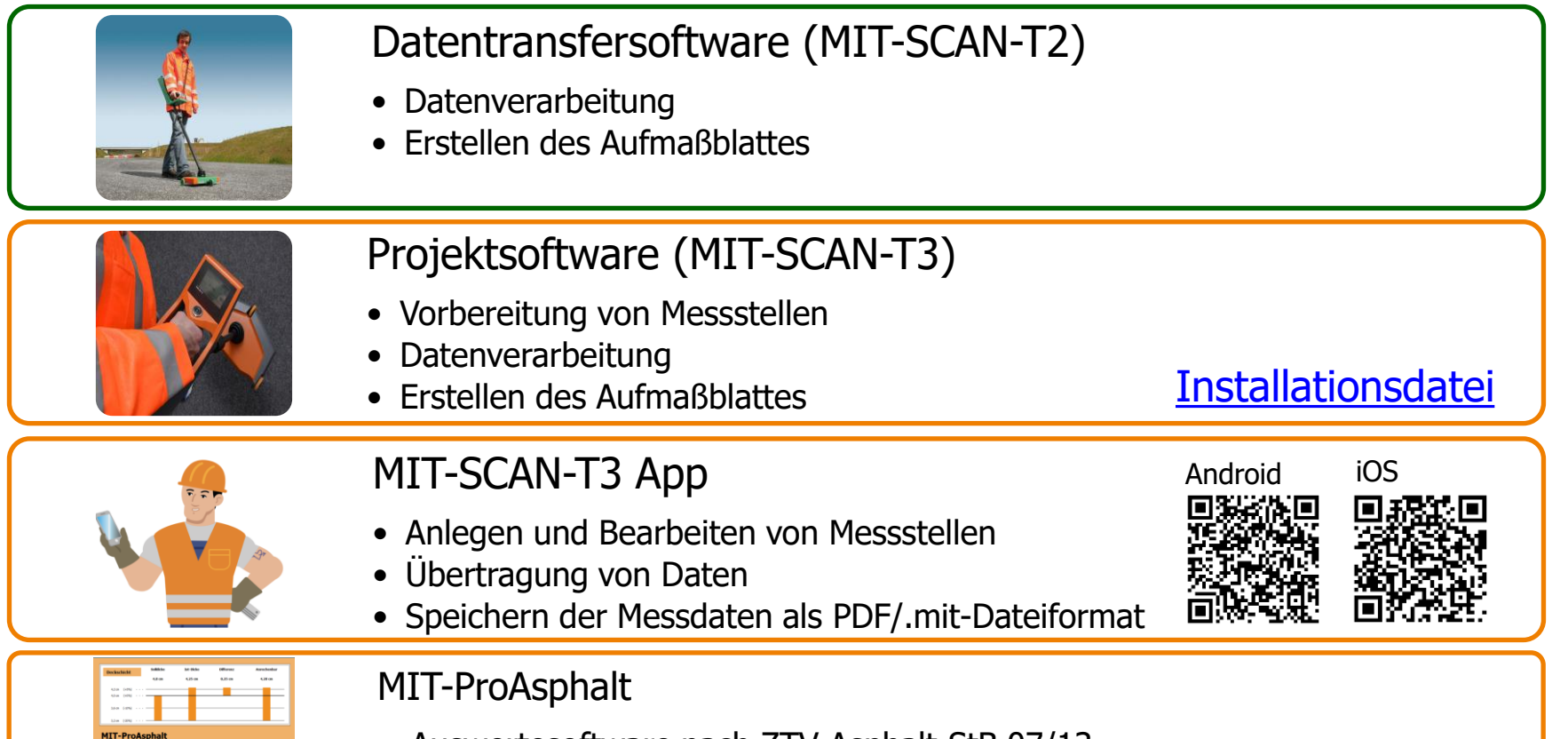

Auswertesoftware nach ZTV Asphalt-StB 07/13

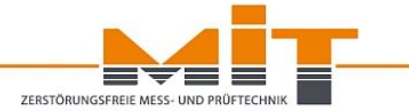

# **MIT-SCAN-T2**

# Datenverwaltung und -übertragung

www.mit-dresden.de

### **MIT-SCAN-T2: Messstellen vorbereiten**

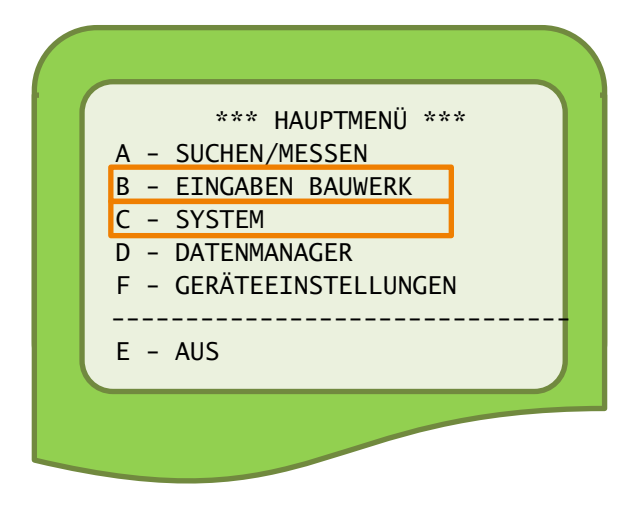

#### B - Eingaben Bauwerk

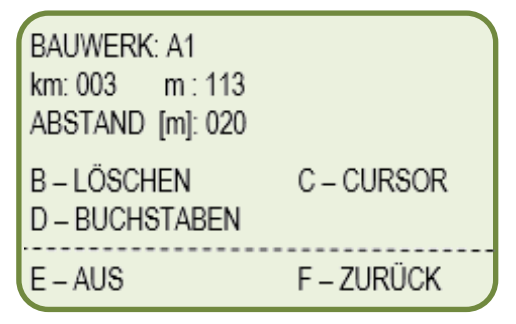

#### C - System \*\*\* GERÄTESETUP \*\*\* A - LCD-KONTRAST -B - LCD-KONTRAST + C - SPRACHE: DEUTSCH D - REFLEKTORAUSWAHL 9 - SEITE 2 E - AUS F - ZURÜCK

ZERSTÖRUNGSFREIE MESS- UND PRÜFTEC

## **MIT-SCAN-T2: Messstellen vorbereiten**

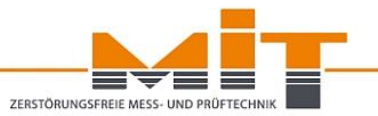

Folgende Messstelleninformation muss für jeden Messpunkt eingegeben werden:

- Straße/ Bauwerk (einmalig)
- Position der Messstelle (Betriebskilometer)
- Gemessene Schicht/ gemessenes Schichtsystem
- Lage der Messstelle (links, Mitte, rechts)

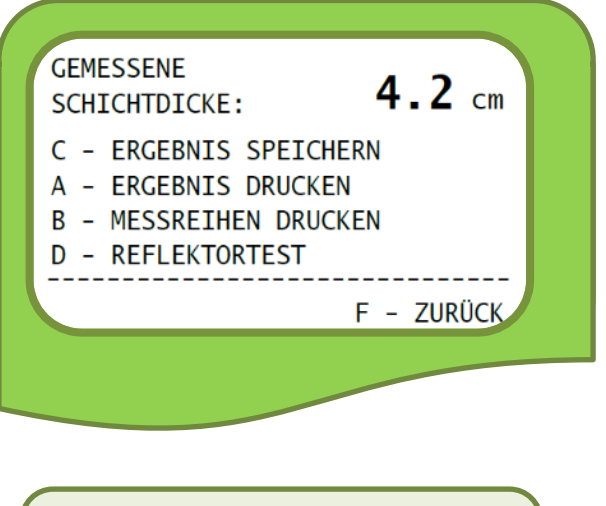

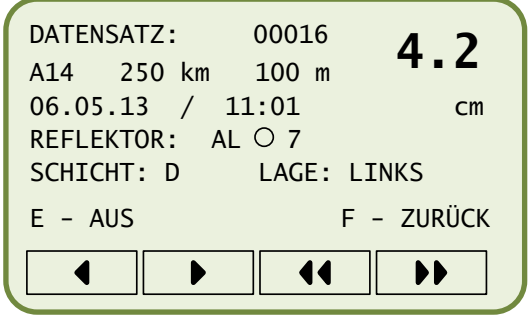

## Datentransfersoftware: Datenübertragung

# ZERSTÖRUNGSFREIE MÉSS- UND PRÖFTECHNIK

#### Anschluss des Messgerätes an den PC:

- Steckverbindung des Kabels an das Messgerät anschließen
- USB-Kabel an PC anschließen

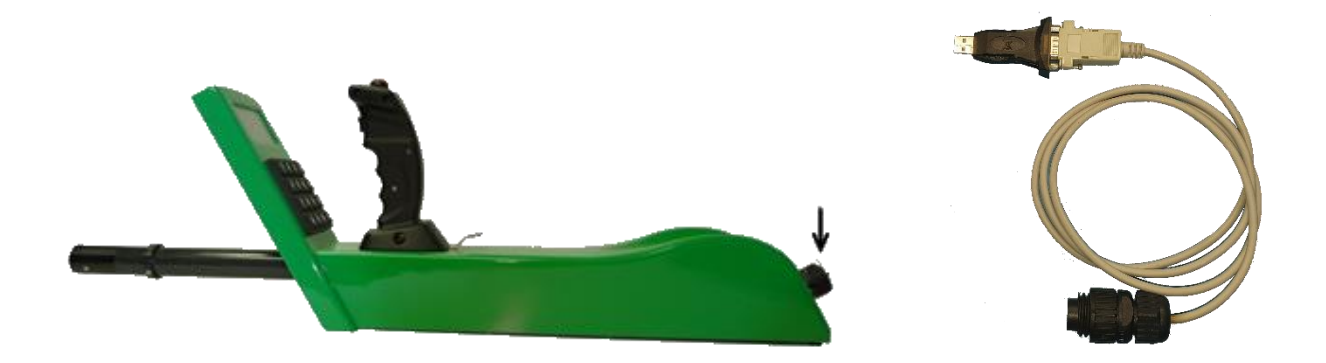

#### **Datentransfersoftware: Datenübertragung**

| sen   Formb                                               | slatt         |          |                     |               |              |                   |           |   | A – SUCHEN/MESSEN       |
|-----------------------------------------------------------|---------------|----------|---------------------|---------------|--------------|-------------------|-----------|---|-------------------------|
| Daten hen                                                 | unterladen    | T        | Daten-Auswahl (6/17 | )             |              | Regionaleinstellu | ngen      |   | B – EINGABEN BAUWERK    |
| Schnittstelle C Kein Filter (alle Datensätze verarbeiten) |               | Sprache: | Deutsch             | •             | C - SYSTEM   |                   |           |   |                         |
| COM                                                       |               |          | Oatensatz Beg       | nn: 7         | Ende: 12 🔹   | Einheiten:        | Milimeter | • |                         |
| IV PO                                                     | ichen         |          | C Station           | A4            | 4            |                   |           |   |                         |
|                                                           |               | -        | C Datum Beg         | nn: 12.04.2   | C22 ·        |                   |           |   | F - GERATEEINSTELLUNGEN |
|                                                           |               |          | Ende                | 12.04.2       | C22          |                   |           |   |                         |
| Down                                                      | nload starten |          | In Form             | blatt übernei | nmen         |                   |           |   | E – AUS                 |
| Datensatz                                                 | Datum         | Zeit     | Ort                 | Tiefe         | Reflektortyp | Schichttyp        | Position  | ^ |                         |
| 1                                                         | 12.04.2023    | 14:49    | A4 44 km 500 m      | 276 mm        | AL-RO-30     | Deck-Binder-Trag  | Rechts    |   |                         |
| 2                                                         | 12.04.2023    | 14:50    | A4 44 km 500 m      | 110 mm        | AL-RO-12     | Deck-Binder       | Rechts    |   |                         |
| 3                                                         | 12.04.2023    | 14:51    | A4 44 km 500 m      | 37 mm         | AL-RO-7      | Deck              | Rechts    |   |                         |
| 4                                                         | 12.04.2023    | 14:52    | A4 44 km 550 m      | 276 mm        | AL-RO-30     | Deck-Binder-Trag  | Mitte     |   | *** DATENMANAGER ***    |
| 5                                                         | 12.04.2023    | 14:52    | A4 44 km 550 m      | 110 mm        | AL-RO-12     | Deck-Binder       | Mitte     |   | A - DATEN ANSEHEN       |
| 6                                                         | 12.04.2023    | 14:53    | A4 44 km 550 m      | 47 mm         | AL-RO-7      | Deck              | Mitte     |   |                         |
| 7                                                         | 12.04.2023    | 14:54    | A4 46 km 450 m      | 47 mm         | AL-RO-7      | Deck              | Links     |   | D - DATEN UBERTRAGEN    |
| 8                                                         | 12.04.2023    | 14:55    | A4 46 km 450 m      | 230 mm        | AL-RO-30     | Deck-Trag         | Links     |   | C - DATEN DRUCKEN       |
| 9                                                         | 12.04.2023    | 14:56    | A4 49 km 850 m      | 37 mm         | AL-RE-30X70  | Deck              | Mitte     |   |                         |
| 10                                                        | 12.04.2023    | 14:57    | A4 49 km 850 m      | 276 mm        | AL-RE-30X70  | Deck-Trag         | Mitte     |   |                         |
| 11                                                        | 26.04.2023    | 10:09    | A9 41 km 450 m      | 27 mm         | AL-RO-7      | Deck              | Links     |   |                         |
| 12                                                        | 26.04.2023    | 10:10    | A9 41 km 450 m      | 56 mm         | AL-RO-7      | Deck-Binder       | Links     |   |                         |
| 13                                                        | 26.04.2023    | 10:11    | A9 41 km 450 m      | 56 mm         | AL-RO-7      | Deck              | Links     |   | E - AUS F               |

ZERSTÖRUNGSFREIE MESS- UND PRÜFTEC

## **Datentransfersoftware: Datenauswertung**

| 1         |                                      |       |        |                       |             |               |                  |              |     |
|-----------|--------------------------------------|-------|--------|-----------------------|-------------|---------------|------------------|--------------|-----|
| Daten her | Daten herunterladen<br>Schnittstelle |       |        | Auswahl (6/17)        |             | Regionaleinst | ellungen         |              |     |
| Schnitts  |                                      |       |        | n Filter (alle Daten: | sätze vera  | rbeiten)      | Sprache:         | Deutsch      | -   |
| COM       | -                                    | 1     | Date   | ensatz Beginn:        | 7           | Ende: 12      | Einheiten:       | Millimeter   | -   |
| I PI      | ichen                                | *     | C Stat | tion                  | A4          |               | ]   ]            |              |     |
| 1         |                                      | -     | C Dat  | um Beginn:            | 12.04.20    | 22            | 1                |              |     |
|           |                                      |       |        | Ende:                 | 12.04.20    | 22            |                  |              |     |
| Down      | nload starten                        |       |        | In Formble            | att überneh | men           |                  |              |     |
| Datensatz | Datum                                | Zeit  | Ort    |                       | Tiefe       | Reflektortyp  | Schichttyp       | Position     | ^   |
| 1         | 12.04.2023                           | 14:49 | A4     | 44 km 500 m           | 276 mm      | AL-RO-30      | Deck-Binder-Trag | Rechts       |     |
| 2         | 12.04.2023                           | 14:50 | A4     | 44 km 500 m           | 110 mm      | AL-RO-12      | Deck-Binder      | Rechts       |     |
| 3         | 12.04.2023                           | 14:51 | A4     | 44 km 500 m           | 37 mm       | AL-RO-7       | Deck             | Rechts       |     |
| 4         | 12.04.2023                           | 14:52 | A4     | 44 km 550 m           | 276 mm      | AL-RO-30      | Deck-Binder-Trag | Mitte        |     |
| 5         | 12.04.2023                           | 14:52 | A4     | 44 km 550 m           | 110 mm      | AL-RO-12      | Deck-Binder      | Mitte        |     |
| 6         | 12.04.2023                           | 14:53 | A4     | 44 km 550 m           | 47 mm       | AL-RO-7       | Deck             | Mitte        |     |
| 7         | 12.04.2023                           | 14:54 | A4     | 46 km 450 m           | 47 mm       | AL-RO-7       | Deck             | Links        |     |
| 8         | 12.04.2023                           | 14:55 | A4     | 46 km 450 m           | 230 mm      | AL-RO-30      | Deck-Trag        | Links        |     |
| 9         | 12.04.2023                           | 14:56 | A4     | 49 km 850 m           | 37 mm       | AL-RE-30X70   | Deck             | Mitte        |     |
| 10        | 12.04.2023                           | 14:57 | A4     | 49 km 850 m           | 276 mm      | AL-RE-30X70   | Deck-Trag        | Mitte        |     |
| 11        | 26.04.2023                           | 10:09 | A9     | 41 km 450 m           | 27 mm       | AL-RO-7       | Deck             | Links        |     |
| 12        | 26.04.2023                           | 10:10 | A9     | 41 km 450 m           | 56 mm       | AL-RO-7       | Deck-Binder      | Links        |     |
| 13        | 26.04.2023                           | 10:11 | A9     | 41 km 450 m           | 56 mm       | AL-RO-7       | Deck             | Links        |     |
| 14        | 26.04.2023                           | 10:11 | A9     | 41 km 450 m           | 56 mm       | AL-RO-7       | Deck             | Links        |     |
| 15        | 23.05.2023                           | 11:21 | A61    | 900 km 0 m            | 137 mm      | AL-RE-30X70   | Deck             | Links        |     |
| 16        | 23.05.2023                           | 11:22 | A61    | 900 km 0 m            | 138 mm      | AL-RE-30X70   | Deck             | Links        |     |
| 17        | 23.05.2023                           | 12:05 | A61    | 900 km 0 m            | 143 mm      | AL-RO-12      | Deck             | Links        | ~   |
|           |                                      |       |        |                       |             |               | Liste ladeo      | Liste speich | ern |

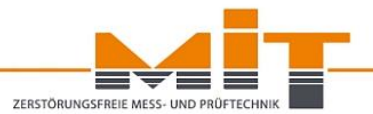

- Jede Messung entspricht einer Zeile.
- Datensätze können gefiltert oder manuell ausgewählt und dann in das Formblatt übernommen werden.
- Selektierte Zeilen können als Excel-Datei oder als \*.mit-Datei (für die MIT-Abrechnungssoftware) gespeichert werden.

## **Datentransfersoftware: Datenauswertung**

|                        |                         | Elektro        | nische      | Dicker            | nmessu                | ung nac                       | h TP C | )-StB 12    | 2 |   |
|------------------------|-------------------------|----------------|-------------|-------------------|-----------------------|-------------------------------|--------|-------------|---|---|
| Auftragne              | hmer:                   |                |             | Auftraggeb        | eber:                 |                               |        | Nr:         |   |   |
| Bauunte                | rnehmen Mus             | termann        |             | Gemeinde          | Musterhaus            | sen                           |        | 07          |   |   |
| Hauptstr               | aße 3                   |                |             | Dorfstraße        | 2                     |                               |        | 02.         |   |   |
| Muctoret               | adt                     |                |             | Mustarhau         | -                     |                               |        |             |   |   |
| Musters                | laui                    |                |             | wusternau         | Isen                  |                               |        |             |   |   |
|                        |                         |                | Aufma       | aßblatt           |                       |                               |        |             |   |   |
| Bezeichn               | ung der Baule           | eistung:       |             |                   |                       |                               |        |             |   |   |
| DZ und k               | (urzbeschreib)          | ung der Teille | eistung:    |                   |                       |                               |        |             |   |   |
| 1                      | 2                       | 3              | 4           | 5                 | 6                     | 7                             | 8      | <u>.</u>    | 9 |   |
|                        | Messstelle              | 1              | Einzel-     |                   | Summe                 | nmessung                      |        |             |   |   |
| 10000                  | Lage zur                |                | messung     |                   |                       |                               |        |             |   |   |
| Nr:                    | Station                 | Acrise         | 1. Schicht  | Z. Si<br>Macawart | Dicko                 | 3. Sc                         | Dicko  | Bemerkungen |   |   |
| 2                      | km                      | 12             | cm          | cm                | cm                    | cm                            | cm     | à           | 2 |   |
| 1                      | 46,450                  | Links          | 4.7         | 23                | 18.3                  |                               | 0      |             |   |   |
| 2                      | 49,850                  | Mitte          | 3,7         | 27,6              | 23,9                  |                               |        | 0           |   |   |
| 3                      | 41,450                  | Links          | 2,7         |                   |                       |                               |        |             |   |   |
| 4                      |                         |                | 27 - C      |                   |                       | -                             | 2<br>  | C           |   |   |
| 5                      |                         |                |             |                   |                       |                               |        |             |   |   |
| 6                      |                         |                |             |                   |                       |                               |        |             |   |   |
| 7                      |                         |                | 0           |                   |                       |                               | )      |             |   |   |
| 8                      |                         |                |             |                   |                       |                               |        | 0,          |   |   |
| 9                      |                         |                |             |                   |                       | -                             |        | 3           |   |   |
| 10                     | 3                       |                | a e         |                   |                       |                               |        | 2           |   |   |
| 11                     |                         |                |             |                   |                       |                               |        |             |   |   |
| 12                     |                         |                |             |                   |                       |                               |        |             |   |   |
| 13                     |                         | 1              |             |                   |                       |                               |        | 2           | - |   |
| rutergeb               | nis der Funkti          | ONSKONTROILE   |             | bestanden:        | I¥ Ja<br>Aufrostellt: | I Nein                        |        |             |   | _ |
| veralelyp<br>Vet doo G | i. ivii<br>Gaannale: Al | Pondon und     | Eolion (ALE | 2E30v70)          | Für den Au            | Itraanohmor                   |        |             |   |   |
| otato Ka               | libriorung: 04          | 12 2012        |             | (L30,70)          | Für den Au            | ittragnenmer.<br>iftraggeber: |        |             |   |   |
|                        | indificiting. 04        | . 12.2012      |             |                   | Datum:                | nnaggeber.                    |        |             |   |   |
|                        |                         |                |             |                   | parum.                |                               |        |             |   | _ |

 Messdaten werden in eine Zeile eingetragen, wenn die Station und Lage zur Achse identisch sind.

ZERSTÖRUNGSERF

- Wenn mehrere Schichten gemessen wurden, wird versucht, die Schichtdicke der Einzelschicht zu berechnen.
- Das Aufmaßblatt kann als Excel-Datei gespeichert werden.

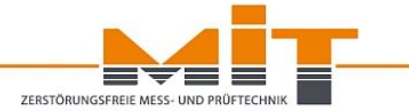

# MIT-SCAN-T3

# Datenverwaltung und -übertragung

www.mit-dresden.de

### **MIT-SCAN-T3: Messstellen vorbereiten**

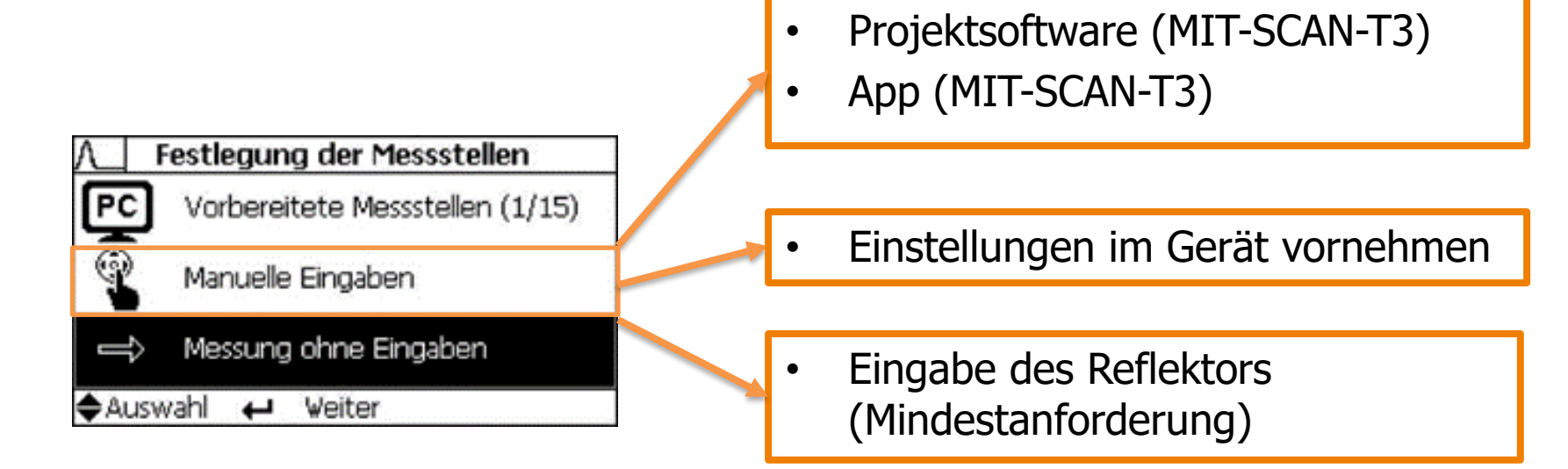

ZERSTÖRUNGSFREIE MESS- UND PRÜF

## **MIT-SCAN-T3: Messstellen vorbereiten**

| AL I                 | Aktuelle N | 1essstelle       |        |  |  |
|----------------------|------------|------------------|--------|--|--|
| Baupro               | ojekt A1   |                  |        |  |  |
| Station              | 0008.80    | 0 km             |        |  |  |
| Lage                 | links      |                  |        |  |  |
| Schicht              | DB         |                  |        |  |  |
| Reflektor            | ALRO12     |                  |        |  |  |
| 🜩 Auswahl            |            | Proj. Einstellur | ngen 🕨 |  |  |
|                      |            |                  |        |  |  |
| A Angaben Bauprojekt |            |                  |        |  |  |
| Projekt              | A1         |                  | 6      |  |  |
| Startpos.            | 0008,80    | )0 km            |        |  |  |
| Abstand              | 050 m      |                  |        |  |  |
| Schicht              | 3-Schiel   | ht               |        |  |  |
| Reflektor            | 4 ausge    | ewählt           |        |  |  |
| 🜩 Auswahl            | 🔶 Bearl    | beiten           |        |  |  |

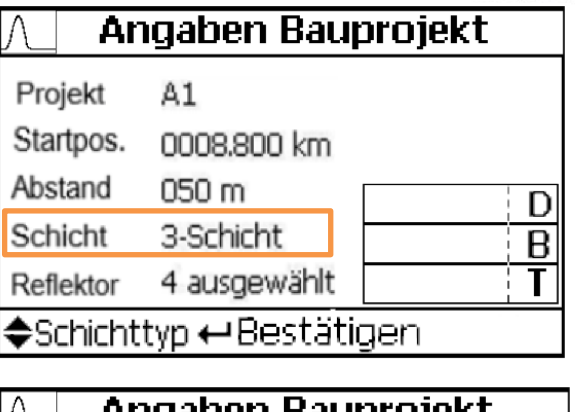

| $\land$ | An    | igaben Bau   | ipi | rojekt     |
|---------|-------|--------------|-----|------------|
| Proj    | jekt  | A1           | •   | ALRE30x50  |
| Star    | tpos. | 0008.800 km  | 1   | ALRE30x60  |
| Abst    | and   | 050 m        | 4   | ALRE30x70  |
| Sch     | icht  | 3-Schicht    | 4   | ALRE30x100 |
| Refle   | ektor | 4 ausgewählt | 4   | ALRO30     |
| ₹Zu     | urück | ← Zu-/Abwah  | h   | Auswahl 🜩  |

Achtung: Die automatische Reflektorerkennung ist nur für Ronden verfügbar!

ZERSTÖRUNGSFREIE MESS- UND PRÜ

| <b>© 03.08.2</b> | 015   | 09:45     | 19/21                   |
|------------------|-------|-----------|-------------------------|
| Bauprojekt       | A1    |           |                         |
| Station          | 008.  | .800 km   | Messwert:               |
| Lage             | links |           | 11,9 cm                 |
| Schicht          | DB    |           | 12,0 cm                 |
| Reflektor        | ALR   | 012       |                         |
| Datensatz        | 🕂 Er  | meut Mess | en Löschen <del>^</del> |

| <b>© 03.08.</b> 2 | 2015       | 09:45    | 19/21             |
|-------------------|------------|----------|-------------------|
| Bauprojekt        | A1         |          | GPS Daten         |
| Station           | 000        | 8.800 km | Distanz:          |
| Lage              | links      |          | IZ M<br>Richtung: |
| Schicht           | DB         |          |                   |
| Reflektor         | ALR        | 012      | Ø                 |
| 🖣 Zurück          | <b>₽</b> ₩ | eiter    | •                 |

Mit dem Abspeichern des Messwertes werden folgende Informationen als Datensatz angelegt:

- Datum/ Uhrzeit
- Straße/ Bauwerk
- Station der Messstelle (Betriebs-km)
- Lage (links, Mitte, rechts)
- Gemessene Schicht bzw.

Schichtsystem

- Reflektor
- GPS-Koordinaten

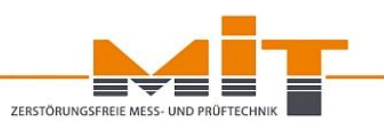

# MIT-SCAN-T3: Datenübertragung

- Zum Synchronisieren der Daten muss sich das Gerät im Hauptmenü befinden
- USB-Stick an MIT-SCAN-T3
   anstecken
- Gerät überträgt Daten selbstständig
- Nach der Datenübertragung USB-Stick entfernen
- USB-Stick an den PC anstecken

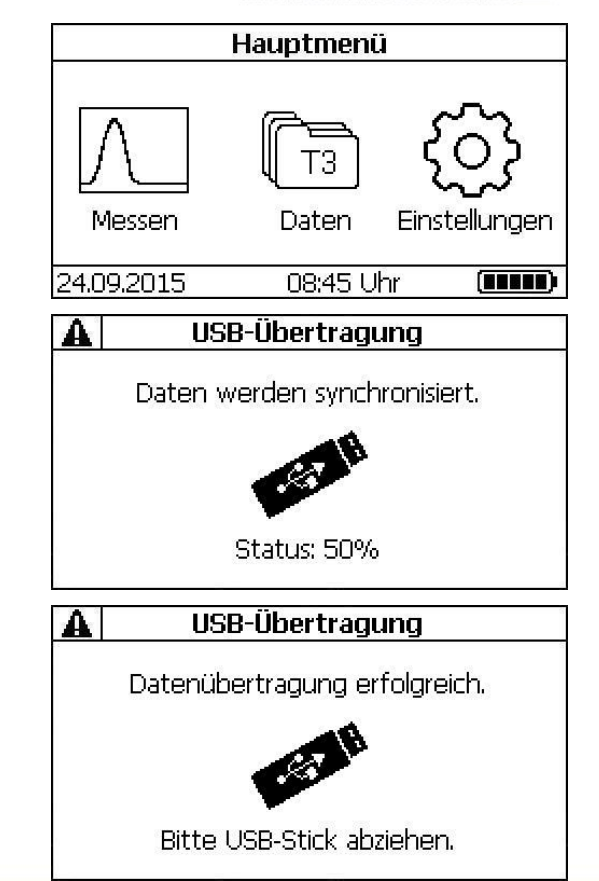

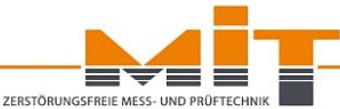

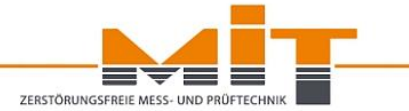

# MIT-SCAN-T3

# Projektsoftware

www.mit-dresden.de

# MIT-Projektsoftware

# ZERSTÖRUNGSFREIE MESS- UND PRÜFTECHNIK

#### Einlesen einer MIT-SCAN-T3-Datei:

- Auswahl des Messgerätes
- Möglichkeit zur Vergabe eines internen Namens

| Verfügbare Geräte                               | ×                        |  |  |  |  |  |
|-------------------------------------------------|--------------------------|--|--|--|--|--|
| Gerät                                           | Dateipfad                |  |  |  |  |  |
| 17DU002                                         |                          |  |  |  |  |  |
| NEW DEVICE                                      | F:WIT-SCAN-T3_17DU002.T3 |  |  |  |  |  |
|                                                 |                          |  |  |  |  |  |
| Elemente markieren um Geräte-Dateien einzulesen |                          |  |  |  |  |  |
|                                                 | ОК                       |  |  |  |  |  |

#### Lizenzschlüssel:

- Jedes Gerät muss durch den Lizenzschlüssel freigeschalten werden.
- Der Lizenzschlüssel befindet sich in der Klappe des Handbuchs.

| 💀 Verifizierung des Gerätes                         | -                 |         | × |
|-----------------------------------------------------|-------------------|---------|---|
| Bitte geben Sie den zum Gerät "17DU002" dazugehörig | gen Lizenzschlüss | el ein: |   |
|                                                     |                   |         |   |
|                                                     |                   |         |   |
| ОК                                                  | Abbrechen         |         |   |

## **Projektsoftware: Datenauswertung**

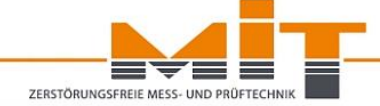

| Geräteauswahl         |            |          | Daten-A         | uswahl (6                 | 5/274)       |            |          |                     |   |
|-----------------------|------------|----------|-----------------|---------------------------|--------------|------------|----------|---------------------|---|
| Gerät: Prototyp 003 V |            |          | U Date          | Datensatz<br>Beginn: 26 🜲 |              |            | tion     | K30                 |   |
|                       |            |          | Be              |                           |              |            | icht     |                     |   |
|                       |            |          | Er              | ide:                      | 299 💠        |            | ition    |                     |   |
|                       |            |          | Date            | m                         |              | L] POS     | luon     | *                   |   |
| Synchronisieren       |            |          | Be              | Beginn: 10.12.2022        |              |            |          |                     |   |
|                       |            |          | Er              | ide:                      | 25.12.2022   | 9          | Filter   | zurücksetzen        |   |
| aten                  | sätze      |          |                 |                           |              |            |          |                     |   |
| ID                    | Datum      | Zeit     | Ort             | Tiefe                     | Reflektortyp | Schichttyp | Position | GPS                 | 1 |
| 119                   | 10.12.2022 | 10:45:47 | B321,0 km 550 m | 2.9 cm                    | AL RE 30x70  | Deck       | Mitte    | 53.59847, 11.43972  |   |
| 120                   | 10.12.2022 | 10:46:01 | B321,0 km 550 m | 2.9 cm                    | AL RE 30x70  | Deck       | Mitte    | 53.59844, 11.43972  | 1 |
| 121                   | 10.12.2022 | 10:46:41 | B321,0 km 550 m | 10.8 cm                   | AL RE 30x70  | Deck-Trag  | Mitte    | 53.59842 , 11.43976 | 1 |
| 122                   | 10.12.2022 | 10:46:56 | B321,0 km 550 m | 10.8 cm                   | AL RE 30x70  | Deck-Trag  | Mitte    | 53.59845 , 11.43977 | 1 |
| 123                   | 10.12.2022 | 10:47:53 | B321,0 km 550 m | 11.4 cm                   | AL RE 30x70  | Deck-Trag  | Mitte    | 53.59843, 11.439    | 1 |
| 124                   | 10.12.2022 | 10:48:09 | B321,0 km 550 m | 11.2 cm                   | AL RE 30x70  | Deck-Trag  | Mitte    | 53.59841, 11.439    | i |
| 125                   | 10.12.2022 | 10:49:01 | B321,0 km 550 m | 2.4 cm                    | AL RE 30x70  | Deck       | Mitte    | 53.59843 , 11.43898 |   |
| 126                   | 10.12.2022 | 10:49:16 | B321,0 km 550 m | 2.4 cm                    | AL RE 30x70  | Deck       | Mitte    | 53.5984, 11.43898   | l |
| 127                   | 16.12.2022 | 11:40:22 | K30 , 0 km 50 m | 4.3 cm                    | AL RE 30x70  | Deck       | Mitte    | 53.79039 , 12.54558 | 1 |
| 128                   | 16.12.2022 | 11:40:44 | K30 , 0 km 50 m | 4.3 cm                    | AL RE 30x70  | Deck       | Mitte    | 53.79036 , 12.54554 | 1 |
| 129                   | 16.12.2022 | 11:41:05 | K30 , 0 km 50 m | 16.1 cm                   | AL RE 30x70  | Deck       | Mitte    | 53.79034 , 12.54557 |   |
| 130                   | 16.12.2022 | 11:41:25 | K30 , 0 km 50 m | 15.9 cm                   | AL RE 30x70  | Deck       | Mitte    | 53.79036 , 12.5456  |   |
| 131                   | 16.12.2022 | 11:42:14 | K30 , 0 km 50 m | 16.0 cm                   | AL RE 30x70  | Deck       | Mitte    | 53.79034, 12.54561  |   |
| 132                   | 16.12.2022 | 11:42:51 | K30 , 0 km 50 m | 16.1 cm                   | AL RE 30x70  | Deck-Trag  | Mitte    | 53.79037, 12.54562  |   |
| 133                   | 16.12.2022 | 11:43:21 | K30 , 0 km 50 m | 16.0 cm                   | AL RE 30x70  | Deck-Trag  | Mitte    | 53.79034 , 12.54556 | 1 |
| 134                   | 16.12.2022 | 11:44:55 | K30 , 0 km 50 m | 4.5 cm                    | AL RE 30x70  | Deck       | Mitte    | 53.79012, 12.5461   | 1 |
| 135                   | 16.12.2022 | 11:45:51 | K30 , 0 km 50 m | 4.5 cm                    | AL RE 30x70  | Deck       | Mitte    | 53.79013, 12.54623  |   |
| 136                   | 16.12.2022 | 11:46:54 | K30 , 0 km 50 m | 15.1 cm                   | AL RE 30x70  | Deck-Trag  | Mitte    | 53.79012, 12.54625  | ] |
| 137                   | 16.12.2022 | 11:47:12 | K30 , 0 km 50 m | 15.1 cm                   | AL RE 30x70  | Deck-Trag  | Mitte    | 53,79009 , 12,54624 | 1 |

| uftragr                      | nehmer:                                |            |              | Auftragge    | ber:           |                                        |                                | Nr.:        |
|------------------------------|----------------------------------------|------------|--------------|--------------|----------------|----------------------------------------|--------------------------------|-------------|
| 1                            | Bauunterne                             | hmen Mu    | stermar      | Ge           | meide Mu       | isterhause                             | n                              | OZ:         |
| 1                            | Hauptstraß                             | e 3        |              | Dorfstraße 2 |                |                                        |                                |             |
| 1                            | Musterstad                             | t          |              | Mu           | sterhause      | en                                     |                                |             |
|                              |                                        |            | Aufm         | ßblatt       |                |                                        |                                |             |
| ozoich                       | nung dar P                             | auloictupe | Auma         | inniacc      | Mushaulat      | -                                      | 1-t 0 -                        |             |
| Bezeichnung der Badielstung. |                                        |            |              |              | musteriei      | stung Land                             | istrabe                        |             |
| oz una                       | Kurzbeschi                             | reibung de | r Teilleistu | ing:         |                |                                        |                                | L           |
| 1                            | 2                                      | 3          | 4            | 5            | 6              | 7                                      | 8                              | 9           |
|                              | Messstelle Einzel-<br>Lago zur messung |            |              | Summen       | messung        |                                        |                                |             |
| Nr.                          | Station                                | Fahrba     | 1. Schicht   | 2. Sc        | hicht          | 3. Sc                                  | hicht                          | Bemerkungen |
|                              |                                        | achse      | Dicke        | Messwert     | Dicke          | Messwert                               | Dicke                          | 1           |
| -                            | km                                     | -          | mm           | mm           | mm             | mm                                     | mm                             | -           |
| 1                            | 3,050                                  | Mitte      | 40           | 116          | 76             | 236                                    | 120                            |             |
| 2                            | 3,100                                  | Links      | 43           | 120          | 77             | 239                                    | 119                            |             |
| 3                            | 3,150                                  | Rechts     | 41           | 119          | 78             | 240                                    | 121                            |             |
| 4                            | 3,200                                  | Mitte      | 39           | 114          | 75             | 231                                    | 117                            |             |
| 5                            | 3,250                                  | Links      | 40           | 120          | 80             | 243                                    | 123                            |             |
| 6                            | 3,300                                  | Rechts     | 39           | 126          | 87             | 236                                    | 110                            |             |
| 7                            | 3,350                                  | Mitte      | 43           | 120          | 77             | 232                                    | 112                            |             |
| 8                            | 3,400                                  | Links      | 40           | 120          | 80             | 240                                    | 120                            |             |
| 9                            | 3,450                                  | Rechts     | 39           | 119          | 80             | 240                                    | 121                            |             |
| 11                           | 3,500                                  | Mitte      | 38           | 124          | 80             | 234                                    | 110                            |             |
| 12                           | 3,550                                  | Mitto      | 36           | 122          | 70             | 237                                    | 115                            |             |
| 13                           | 3,650                                  | Links      | 44           | 120          | 76             | 231                                    | 111                            |             |
| 14                           | 3,700                                  | Mitte      | 38           | 125          | 87             | 240                                    | 115                            |             |
| 15                           | 3,750                                  | Mitte      | 40           | 121          | 81             | 236                                    | 115                            |             |
| 16                           | 3,800                                  | Mitte      | 36           | 116          | 80             | 240                                    | 124                            |             |
| 17                           | 3,850                                  | Links      | 40           | 124          | 84             | 240                                    | 116                            |             |
| 18                           | 3,900                                  | Mitte      | 40           | 121          | 81             | 249                                    | 128                            |             |
| 19                           | 3,950                                  | Links      | 45           | 122          | 77             | 240                                    | 118                            |             |
| 20                           | 4,000                                  | Mitte      | 42           | 118          | 76             | 238                                    | 120                            |             |
| 21                           |                                        |            |              |              |                |                                        |                                |             |
| 22                           |                                        |            |              |              |                |                                        |                                |             |
| 23                           |                                        |            |              |              |                |                                        |                                |             |
| 24                           | i hata da 🖉                            | l          |              |              | and and a      | Ļ                                      | 1.01.1                         |             |
| ruterge                      | ebnis der H                            | unktionsko | ontrolle:    | Best         | anden: (       | a                                      | j Nein                         |             |
| ieratet<br>irt des           | yp:<br>Gegenpols                       | : 4        | AL RO 7 / 12 | 3<br>/ 30    |                | Aufgestell<br>für den Au<br>für den Au | t:<br>Iftragnehr<br>Iftraggebe | ner:        |
| etzte K                      | alibrierung                            |            | 9.07.2023    |              | Datum: 19.07.2 |                                        |                                |             |

## **Projektsoftware: Datenauswertung**

Daten Messungen Vorbereiten ouogiemaps Schichtauswahl Kartentyp B-Schicht BT-Schicht DBT-Schicht Straßenkarte O Satellt D-Schicht **DB-Schicht** T-Schicht DT-Schicht Wildpertaller Str Datum: 10.12.2015 Uhrzeit: 10:23:41 Bauwerk: B321, 0km 500mTiefe: 33 mm Reflektor: AL RE 30x70 Schicht Deck Wuppertaler Str. Lage zur Achse: Mitte 321 321

www.mit-dresden.de

ZERSTÖRUNGSFREIE MESS- UND PRÜFTECHN

## **Projektsoftware: Messstellen vorbereiten**

#### Daten Messungen Vorbereiten Google Maps

| Zielgerät:   | Prototyp PT-004 🗸 🗸 | Aktiv: 😑      |               |         | Vorbereitete M | lessstellen au       | f dem PC ( | 33 /  | 304)             |       |              |     |
|--------------|---------------------|---------------|---------------|---------|----------------|----------------------|------------|-------|------------------|-------|--------------|-----|
| Angaben E    | Bauprojekt          |               | Speicherort   | Bauwerk | Position (km)  | Position (m)         | Reflektor  |       | Schicht          | _     | Achse        |     |
| Bauwer       | k: A4               |               | PC            | A4      | 0              | 0                    | AL RO 30   | - 0   | Deck-Binder      | •     | Links        |     |
|              |                     |               | PC            | A4      | 0              | 0                    | AL RO 12   | •     | Deck-Binder      | -     | Links        | •   |
| Beginn:      | : 0 km 0 m          | Schrittweite: | PC            | A4      | 0              | 0                    | AL RO 07   | •     | Deck             | •     | Links        | •   |
| Ende:        | 0 km 500 m          | 50 m          | PC            | A4      | 0              | 50                   | AL RO 30   | - 0   | Deck-Binder      | -     | Mitte        | •   |
|              |                     |               | PC            | A4      | 0              | 50                   | AL RO 12   | -     | Deck-Binder      | •     | Mitte        | •   |
| Schema Ve    | erlegeplan          |               | PC            | A4      | 0              | 50                   | AL RO 07   | •     | Deck             | •     | Mitte        | •   |
| Links        | Mitte               | Rechts        | PC            | A4      | 0              | 100                  | AL RO 30   | • 0   | Deck-Binder      | •     | Rechts       | •   |
|              |                     | +             | PC            | A4      | 0              | 100                  | ALRO 12    | -     | Deck-Binder      | -     | Rechts       | •   |
|              |                     | • •           | PC            | A4      | 0              | 100                  | AL RO 07   | •     | Deck             | -     | Rechts       | •   |
|              |                     |               | PC            | A4      | 0              | 150                  | AL RO 30   | • 0   | Deck-Binder      | •     | Links        | •   |
|              |                     |               | PC            | A4      | 0              | 150                  | AL RO 12   | -     | Deck-Binder      | -     | Links        | •   |
|              |                     |               | PC            | A4      | 0              | 150                  | AL RO 07   | -     | Deck             | -     | Links        | •   |
|              |                     |               | PC            | A4      | 0              | 200                  | AL RO 30   | • 0   | Deck-Binder      | •     | Mitte        | •   |
|              |                     |               | PC            | A4      | 0              | 200                  | AL RO 12   | •     | Deck-Binder      | -     | Mitte        | •   |
|              |                     |               | PC            | A4      | 0              | 200                  | AL RO 07   | -     | Deck             | -     | Mitte        | •   |
|              |                     |               | PC            | A4      | 0              | 250                  | AL RO 30   | • 0   | Deck-Binder      | -     | Rechts       | •   |
| Reflektore   | n je Messstelle     |               | PC            | A4      | 0              | 250                  | AL RO 12   | •     | Deck-Binder      | •     | Rechts       | •   |
| $\checkmark$ | Deck-Binder-Trag ~  | AL RO 30 V    | PC            | A4      | 0              | 250                  | AL RO 07   | -     | Deck             | -     | Rechts       | -   |
|              | Deck-Binder 🗸 🗸     | AL RO 12 V    | PC            | A4      | 0              | 300                  | AL RO 30   | • 0   | Deck-Binder      | -     | Links        | •   |
| $\checkmark$ | Deck 🗸              | AL RO 07 🛛 🗸  | PC            | A4      | 0              | 300                  | AL RO 12   | •     | Deck-Binder      | •     | Links        | •   |
|              |                     |               | PC            | A4      | 0              | 300                  | AL RO 07   | •     | Deck             | -     | Links        | -   |
|              | Messplan erstelle   | n             | PC            | A4      | 0              | 350                  | AL RO 30   | - 0   | Deck-Binder      | -     | Mitte        | -   |
| Verlegenla   | n                   |               | PC            | A4      | 0              | 350                  | AL RO 12   | •     | Deck-Binder      | -     | Mitte        | •   |
| Tenegepis    |                     | <u>^</u>      | PC            | A4      | 0              | 350                  | AL RO 07   | •     | Deck             | •     | Mitte        | •   |
|              | PO 07               | 0 km          | PC            | A4      | 0              | 400                  | AL RO 30   | - 0   | Deck-Binder      | -     | Rechts       | •   |
| AL           | RO 12               | 000 m         | PC            | A4      | 0              | 400                  | AL RO 12   | -     | Deck-Binder      | -     | Rechts       | -   |
| AL           | RO 30               |               | PC            | A4      | 0              | 400                  | AL RO 07   | •     | Deck             | •     | Rechts       | •   |
|              | AL BO 07            | 0 km          | PC            | A4      | 0              | 450                  | AL RO 30   | • 0   | Deck-Binder      | -     | Links        | •   |
|              | AL RO 12            | 050 m         | PC            | A4      | 0              | 450                  | AL RO 12   | •     | Deck-Binder      | -     | Links        | •   |
|              | AL RO 30            |               | PC            | A4      | 0              | 450                  | AL RO 07   | •     | Deck             | -     | Links        | •   |
|              | AL                  | RO 07 0 km    | PC            | A4      | 0              | 500                  | AL RO 30   | • 0   | Deck-Binder      | •     | Mitte        | •   |
|              | AL                  | RO 12 100 m   | PC            | A4      | 0              | 500                  | AL RO 12   | -     | Deck-Binder      | -     | Mitte        | -   |
|              | AL                  | RO 30         |               |         | -              |                      |            |       |                  |       |              |     |
| AL           | RO 07               | 0 km          | Vorhandene Ba | auwerke | Auf U          | SB-Stick übertragen  |            |       |                  |       |              |     |
| AL           | RO 12               | 150 m         | A4            |         |                |                      | [          | So So | ortiere Messstel | len ( | nach Positio | on) |
| ( AL         | KO 30               |               |               |         | A              | uf USB-Stick übertra | igen       |       | Aufsteigend      |       |              |     |
|              | AL RO 07            | 0 km 🗸        |               |         |                |                      |            |       | O Absteigend     |       |              |     |

# 

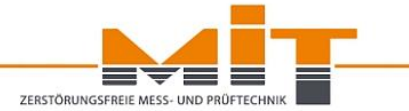

www.mit-dresden.de

# MIT-SCAN-T3-App

| ł | Hinweis                        |
|---|--------------------------------|
|   | Bluetooth Verbindungsanfrage:  |
|   | Verbindung zur App herstellen? |
|   | <b>Nein</b> Ja                 |

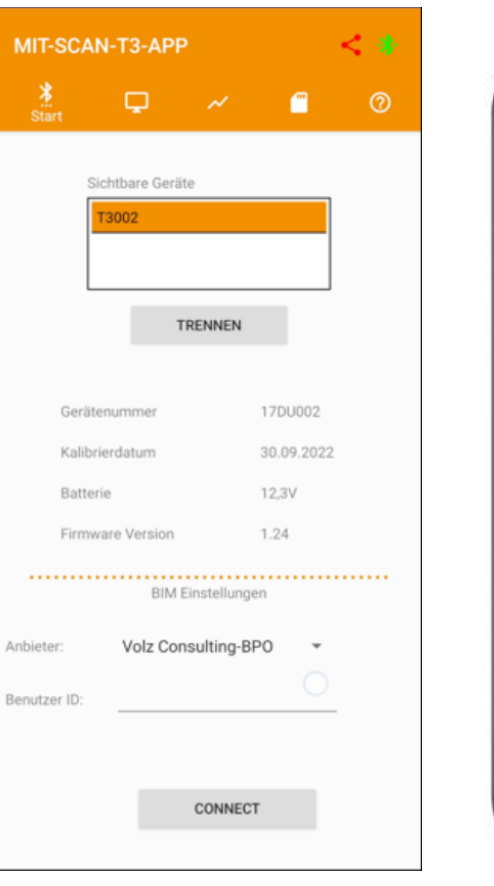

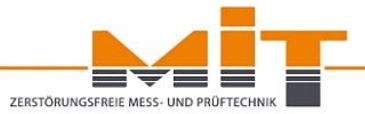

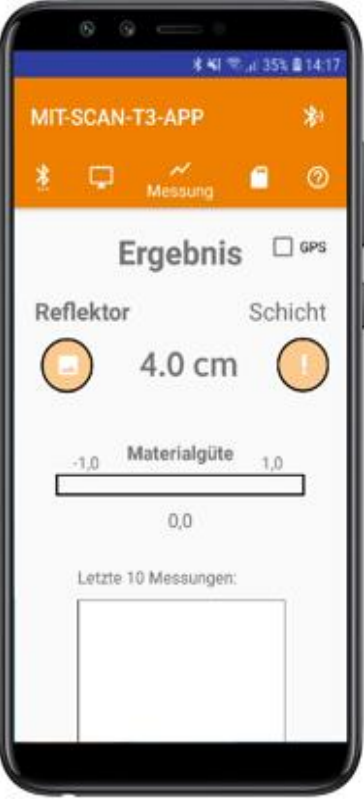

#### Messstellen vorbereiten:

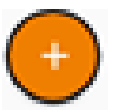

#### Anlegen von neuen Messpunkten

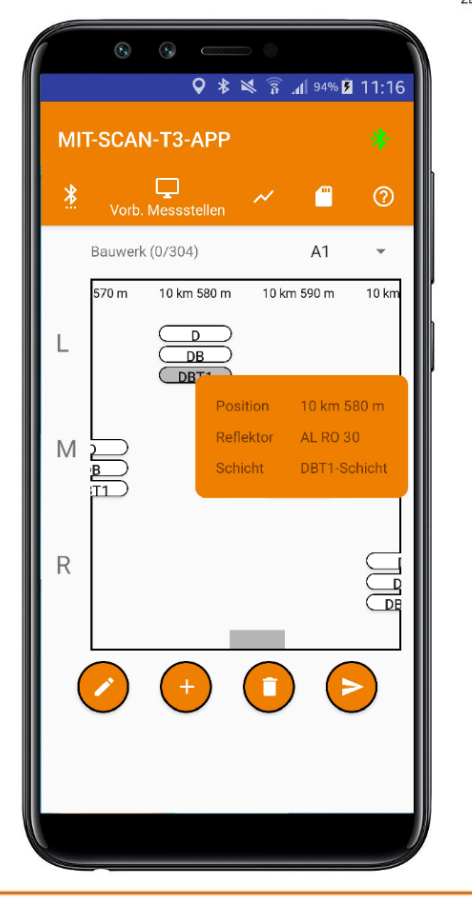

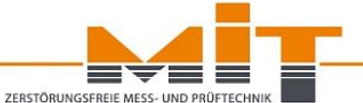

| *         | Ģ            |          | ~/       |          | -      | ୍ଦ |
|-----------|--------------|----------|----------|----------|--------|----|
|           | Me           | ssstelle | n einfüg | gen      |        |    |
| Bauwerk   | A1           |          |          |          |        |    |
| Schrittwe | ite: 50      | m        |          |          |        |    |
| Beginn:   | 0 km         | 0        | m        |          |        |    |
| Ende:     | 0 km         | 0        | m        |          |        |    |
| Schema \  | /erlegeplan: |          |          |          |        |    |
| Links     | N            | litte    | I        | Rechts   |        |    |
|           |              |          |          |          |        |    |
|           |              | <b>~</b> |          |          |        |    |
|           |              |          |          | <b>~</b> |        |    |
|           |              |          |          |          |        |    |
| Reflektor | en je Messs  | telle:   |          |          |        |    |
|           | D            | *        | AL       | . RO     | •      |    |
|           | DB           | *        | AL       | . RO     | •      |    |
|           | DBT1         | *        | Au       | to R     | •      |    |
| (         | Ж            |          |          | ABBI     | RECHEN |    |

#### Messstellen vorbereiten:

Bauwerk:maximal fünf ZeichenBeginn / Ende:Eingabe Kilometer und Meter

#### **Beispiel:**

| Decke             | RO 07 |
|-------------------|-------|
| Decke-Binder      | RO 12 |
| Decke-Binder-Trag | RO 30 |

#### Um Änderungen auf das Gerät zu übertragen, drücken Sie auf den Pfeil!

Es werden immer alle Datensätze übertragen.

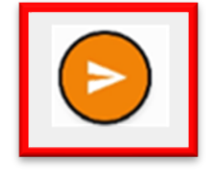

ZERSTÖRUNGSERFIR

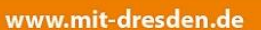

#### Datensätze bearbeiten:

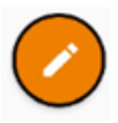

Ausgewählten Datensatz bearbeiten

Ausgewählten Datensatz löschen

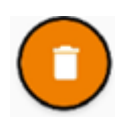

<u>Achtung</u>: Es erfolgt keine weitere Abfrage, es wird automatisch der nächste Datensatz markiert!

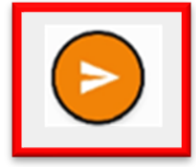

Änderungen auf das Gerät übertragen

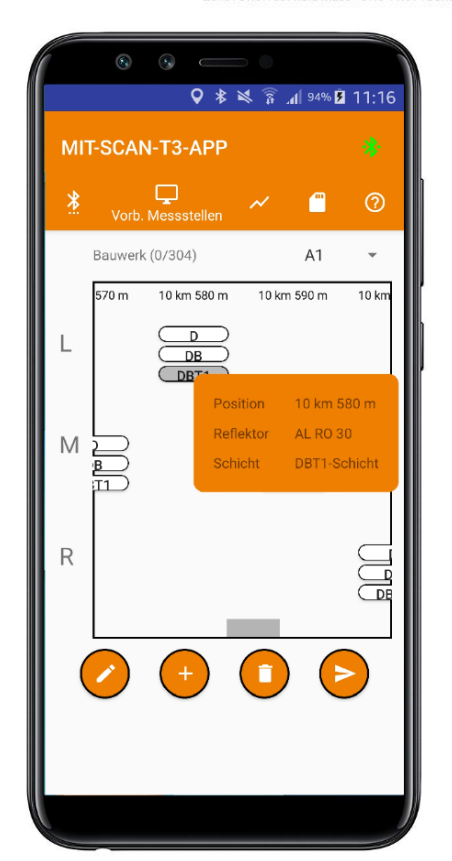

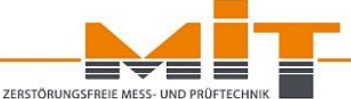

# MIT-SCAN-T3-App (messbegleitend)

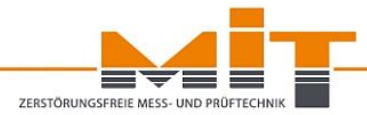

#### Empfang aller wichtigen Messdaten vom MIT-SCAN-T3:

- Schichtdicke
- Materialgüte
- Überfahrkurve
- Fehlermeldungen
- Kenndaten der Messstelle

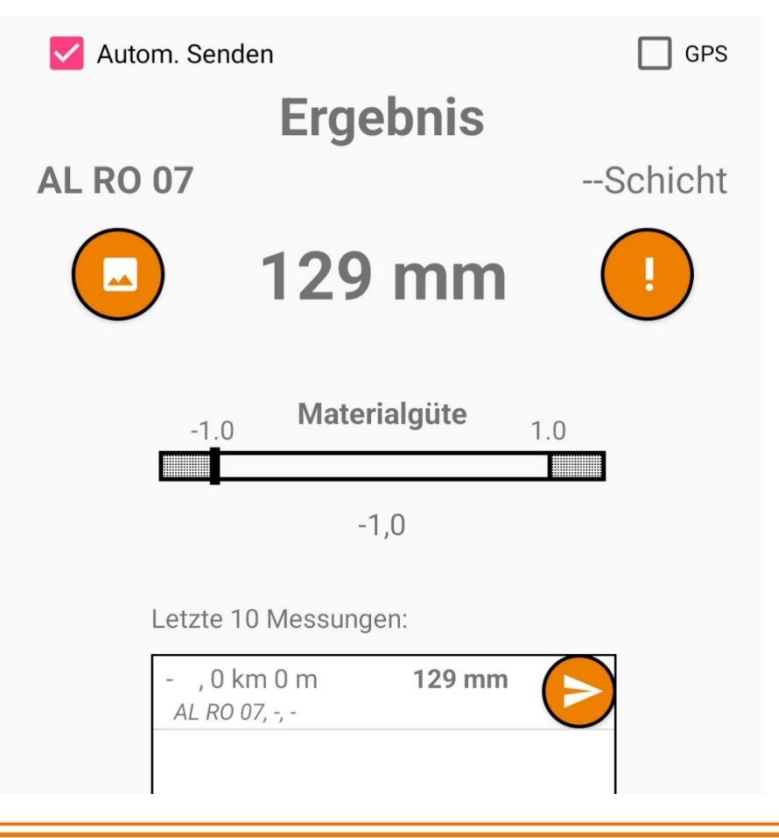

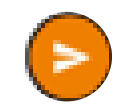

Daten hochladen zu BIM-Schnittstelle
#### www.mit-dresden.de

### MIT-SCAN-T3-App: Datenverwaltung

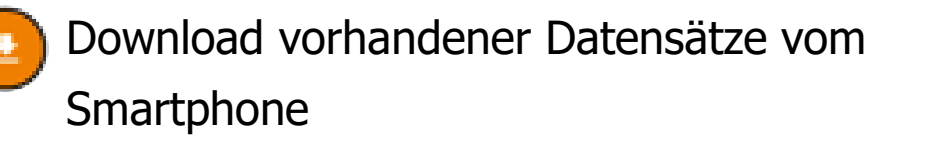

- Filter Filtern nach Datum, Bauwerk oder Schicht
- $\bigcirc$
- Einfügen einer Signatur, falls erforderlich -> Erstellung eines Protokolls

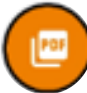

Speichern als PDF- oder als .mit-Datei

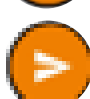

Daten hochladen zur BIM-Anwendung

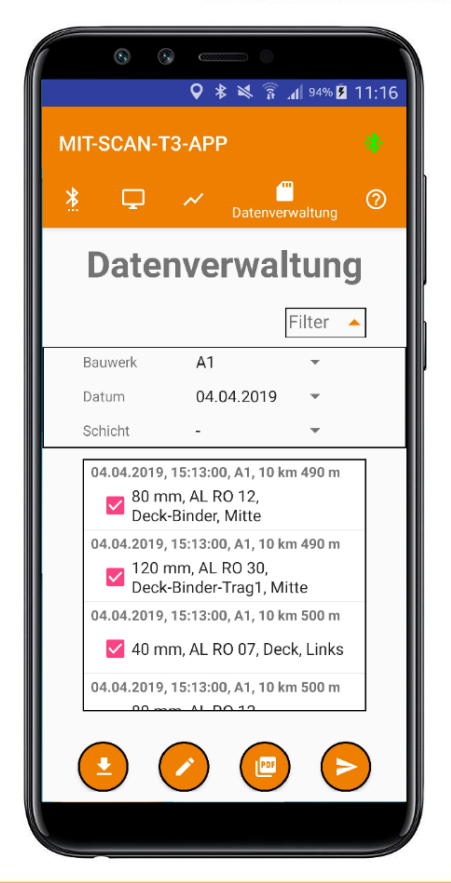

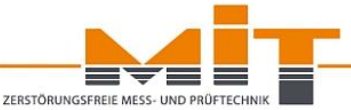

### **MIT-SCAN-T3-APP:** Datenverwaltung

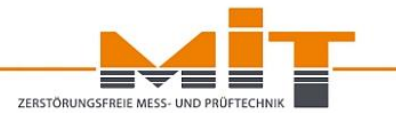

#### MIT-SCAN-T3

| Gerät:               | 17DU002    |
|----------------------|------------|
| Datum:               | 15.10.2019 |
| Gemessene Schichten: | D          |
| Anzahl Messstellen:  | 1          |

| Nr. | Datum      | Uhrzeit  | Ort           | Tiefe   | Reflektor | Schicht | Position | GPS |
|-----|------------|----------|---------------|---------|-----------|---------|----------|-----|
| 1   | 15.10.2019 | 13:57:51 | A1,0 km 150 m | 16.0 cm | AL RO 12  | D       | Mitte    | -   |

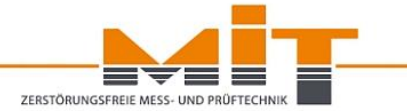

# **MIT-ProAsphalt**

# Abrechnungssoftware nach ZTV-Asphalt

### **MIT-ProAsphalt: Abrechnungs-Software**

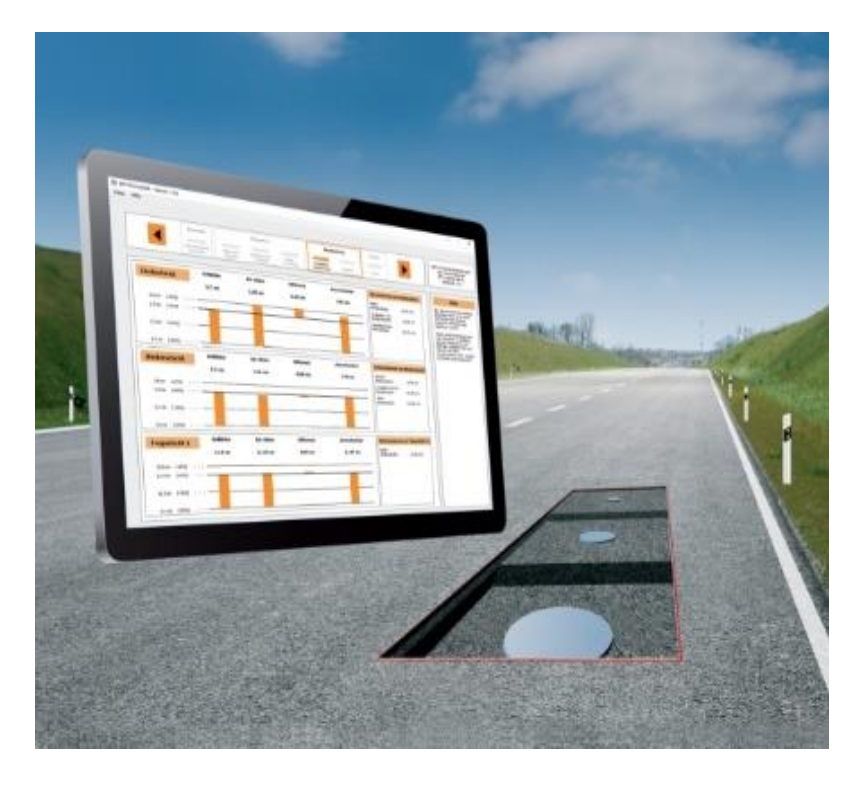

 Auswertesoftware nach ZTV Asphalt-StB 07/13 und ZTV BEA-StB 09/13

ZERSTÖRUNGSFREIE

- Bewertung von Schichtdicken und Mengen
- Berechnung von Abzügen bzw. Mehreinbau
- Ausgleichsberechnungen

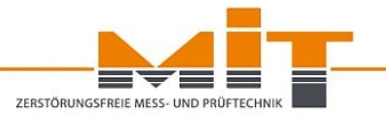

### Abrechnung → Mengenkontrolle

Feststellung der tatsächlichen Einbaumengen oder Einbaudicken sowie Ermittlung der Vergütung

### Abnahme → Qualitätskontrolle

Kontrolle der vertragsgemäßen Ausführung der Bauleistung und Feststellung von etwaigen Mängeln

### Vertragliche Grundlagen zur Abrechnung

von Oberbauschichten aus Asphalt

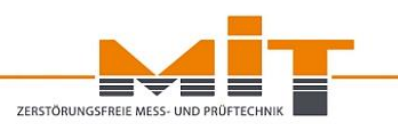

| VOB/B                     | "Allgemeine Vertragsbedingungen für die Ausführung von<br>Bauleistungen",<br>DIN 1961 Ausgabo Sontombor 2016: § 14 Abrochnung                                                                                     |
|---------------------------|----------------------------------------------------------------------------------------------------|
|                           | DIN 1901 Ausgabe September 2010, § 14 Abrechnung                                                                                                    |
| VOB/C                     | "Allgemeine Technische Vertragsbedingungen für Bauleistungen –<br>Allgemeine Regelungen für Bauarbeiten jeder Art", <b>ATV DIN 18299,</b><br>Ausgabe September 2019; Abschnitt 5 "Abrechnung"                     |
|                           | Technische Vertragsbedingungen für Bauleistungen –<br>Verkehrswegebauarbeiten -Oberbauschichten aus Asphalt", ATV DIN<br>18317, Ausgabe September 2019; Abschnitt 5 "Abrechnung"                                  |
| ZTV Asphalt-<br>StB       | "Zusätzliche Technische Vertragsbedingungen und Richtlinien für den<br>Bau von Verkehrsflächenbefestigungen aus Asphalt", ZTV Asphalt-<br>StB, Ausgabe 2007/Fassung 2013; Abschnitt 7 "Aufmaße und<br>Abrechnung" |
| Bei <b>Erhaltungsma</b> l | Bnahmen sind die entsprechenden Abschnitte der ZTV BEA-StB 09/13 zu beachten!                                                                                                    |

## Abrechnung nach ZTV Asphalt-StB 07/13

Abschnitt 7: Aufmaße und Abrechnung

- Abrechnung nach Fläche in [m<sup>2</sup>] mit Angabe der Einbaudicke in cm → [m<sup>2</sup>] mit cm
- Abrechnung nach Fläche in [m<sup>2</sup>] mit Angabe der flächenbezogenen Einbaumenge in kg/m<sup>2</sup>
   → [m<sup>2</sup>] mit kg/m<sup>2</sup>
- Abrechnung nach Gewicht in [t]
  - $\rightarrow$  [t] zum Profilausgleich nach ZTV BEA-StB 09/13

**Flächenbezogene Abrechnung** in jedem Fall bei Einbaumengen unter 6.000 m<sup>2</sup> Einbaufläche sowie bei Einbau bis 2,0 cm nach ZTV BEA-StB 09/13

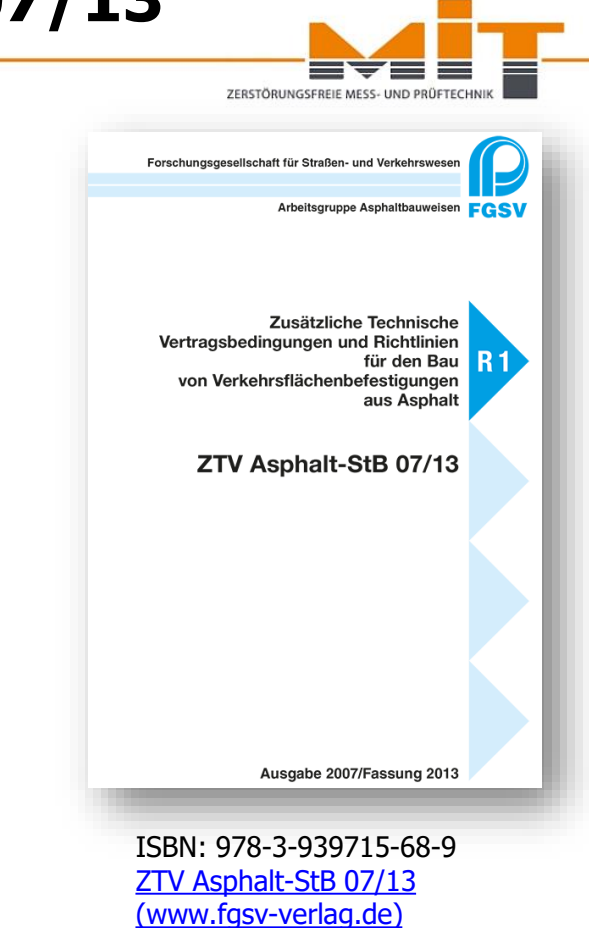

### **MIT-ProAsphalt – Reiter Auswahl**

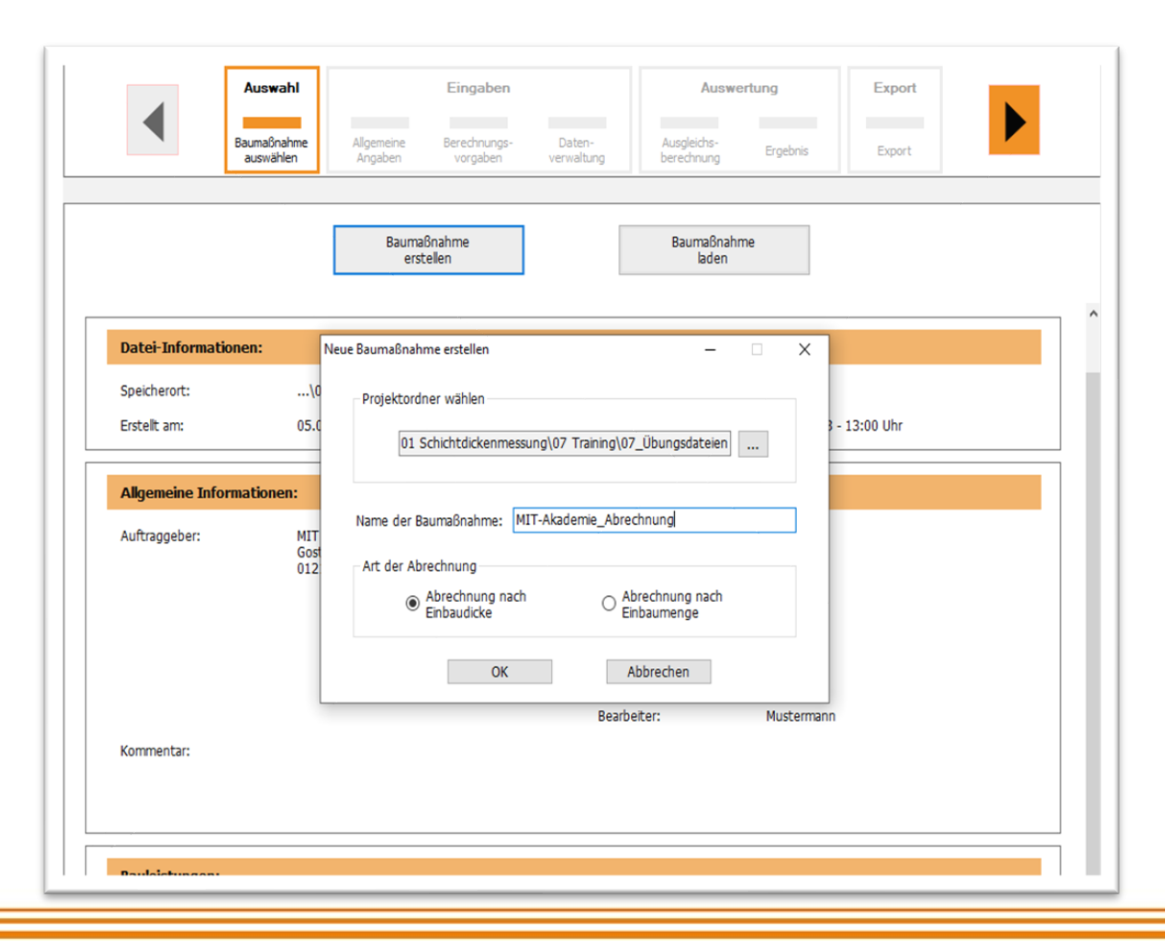

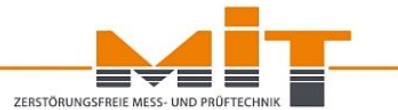

|    | Auswahl                          | Eingaben                                                | Auswertung                         | Export  |
|----|----------------------------------|---------------------------------------------------------|------------------------------------|---------|
|    | Baumaßnahme<br>auswählen Angaben | Berechnungs- Daten-<br>vorgaben verwaltung              | Ausgleichs-<br>berechnung Ergebnis | Export  |
|    |                                  |                                                         |                                    |         |
| Na | ame der Baumaßnahme:             | Name der Baumaßnahme                                    |                                    |         |
| AU | uftraggeber:                     | Name Auftraggeber<br>Zusatz Auftraggeber<br>Straße, Nr. |                                    |         |
|    |                                  | PLZ, Ort                                                |                                    |         |
|    |                                  | Nutzerlogo                                              | Logo hin                           | zufügen |
|    | · · ·                            |                                                         |                                    |         |
| Au | uftragnehmer:                    | Name Auftragnehmer                                      |                                    | 12      |
|    |                                  | Zusatz Auftragnenmer                                    |                                    |         |
|    |                                  | Strabe, Nr.                                             |                                    |         |
|    |                                  | PL2, 010                                                |                                    |         |
| Be | earb eiter:                      | Name des Bearbeiters                                    |                                    |         |
| Ko | ommentar:                        |                                                         |                                    | ~       |
|    |                                  |                                                         |                                    |         |

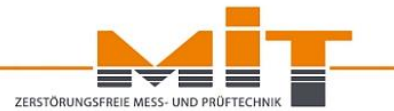

|                      | Auswahl                     | Einga                                            | aben                   |                        | Auswe                  | rtung          | Export              |                  |
|----------------------|-----------------------------|--------------------------------------------------|------------------------|------------------------|------------------------|----------------|---------------------|------------------|
| Ba                   | umaßnahme Al<br>auswählen A | lgemeine <b>Berech</b><br>Ingaben v <b>org</b> a | nungs- Da<br>aben verw | iten- Au<br>valtung be | isgleichs-<br>rechnung | Ergebnis       | Export              |                  |
| Solldicke und Einhe  | itspreis (EP)               |                                                  |                        |                        |                        |                |                     |                  |
| Deckschicht          | В                           | inderschicht                                     |                        | Tragschicht 1          |                        |                | Tragschicht 2       |                  |
| Solldicke: 4,0       | cm                          | Solldicke: 7,                                    | 0 cm                   | Solldicke:             | 12,0                   | cm             | Solldicke:          | 0,0 cm           |
| Einheitspreis: 20,0  | 0 €/m²                      | Einheitspreis: 10,0                              | 00 €/m²                | Einheitspreis:         | 15,00                  | €/m²           | Einheitspreis:      | 0,00 <b>€/</b> n |
| Mischgut: -          | $\sim$                      | Mischgut: -                                      | $\sim$                 | Mischgut:              | -                      | $\sim$         | Mischgut:           | -                |
| Eigenes<br>Mischgut  |                             | Eigenes<br>Mischgut                              |                        | Eigenes<br>Mischgut    |                        |                | Eigenes<br>Mischgut |                  |
|                      |                             |                                                  |                        | ✓ Vollgebun            | dener Oberb            | au             | ✓ Vollgebund        | ener Oberbau     |
| Eigenschaften der    | Baumaßnahme                 |                                                  |                        |                        |                        |                |                     |                  |
| Offenporiger Asph    | alt                         |                                                  |                        | 🗌 Kommuna              | ile Straße mi          | t Randbefestig | ung                 |                  |
| 🗌 Zweistufiger Aufba | au                          |                                                  |                        | 0,0 Min                | dereinbau a            | us unteren Ob  | erbau Schichten     | (in cm)          |

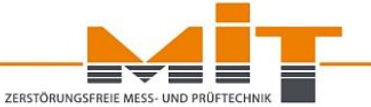

## **Definition der Schichtdicke**

gemäß TP D-StB 12 und Besonderheiten gemäß ZTV BEA-StB 09/13 bei der Erhaltung

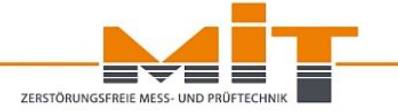

#### Schichtdicke gem. TP D-StB 12, Abs. 1

"Als Schichtdicke wird der **Abstand zwischen zwei Schichtbegrenzungsflächen** definiert, der bei Gussasphalt um die **Rautiefe** zu vermindern ist. Abstand und Schichtbegrenzungsflächen werden z. B. über das Auslegen der Gegenpole für die jeweiligen Messverfahren festgelegt."

#### Gemäß TP D-StB 12, Abs. 2.2.3 gilt:

"Die gemessene Schichtdicke bezieht sich auf die Unterseite der Ronden." Dies gilt selbstverständlich für alle Reflektor-Formate.

#### Gemäß ZTV BEA-StB 09/13, Abs. 7.3.2.1 gilt auf Fräsflächen:

"Die Einbaudicke der auf einer Fräsfläche eingebauten Schicht wird auf den **Hochpunkten der Frässtruktur** der Unterlage gemessen."

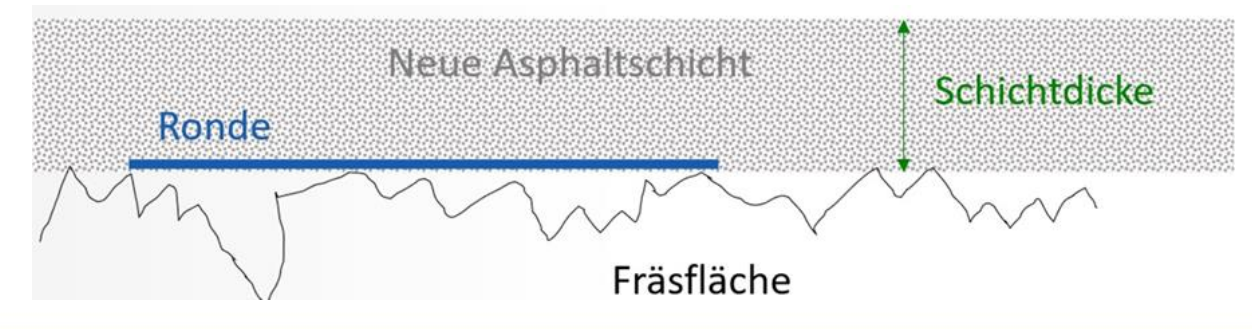

| Auswa                      | hl Eingabe                                      | en A                                         | uswertung Ex                  | port             |
|----------------------------|-------------------------------------------------|----------------------------------------------|-------------------------------|------------------|
| Baumaßnai<br>auswähle      | hme Allgemeine Berechnun<br>en Angaben vorgaber | gs- Daten- Ausgleich<br>verwaltung berechnur | s-<br>ng Ergebnis Ex          | port             |
|                            |                                                 |                                              |                               |                  |
| Solldicke und Einheitsprei | s (EP)                                          |                                              |                               |                  |
| Deckschicht                | Binderschicht                                   | Tragschicht 1                                | Tragschich                    | t 2              |
| Solldicke: 4,0 c           | m Solldicke: 7,0                                | cm Solldicke: 12                             | 2,0 cm Solldicke:             | 0,0 cm           |
| Einheitspreis: 20,00 €     | /m² Einheitspreis: 10,00                        | €/m² Einheitspreis: 15                       | ,00 €/m² Einheitsp            | reis: 0,00 €/m²  |
| Mischgut: -                | ✓ Mischgut: -                                   | ✓ Mischgut: -                                | <ul> <li>Mischgut:</li> </ul> | - ~              |
| Eigenes<br>Mischgut        | Eigenes<br>Mischgut                             | Eigenes<br>Mischgut                          | Eigene<br>Mischg              | ut               |
|                            |                                                 | Vollgebundener                               | Oberbau 🔽 Vollge              | bundener Oberbau |
|                            |                                                 |                                              |                               |                  |
| Eigenschaften der Bauma    | ßnahme                                          |                                              |                               |                  |
| Offenporiger Asphalt       |                                                 | 🗌 Kommunale Stra                             | aße mit Randbefestigung       |                  |
| 🗌 Zweistufiger Aufbau      |                                                 | 0,0 Minderein                                | bau aus unteren Oberbau Schic | hten (in cm)     |
|                            |                                                 |                                              | · · · ·                       |                  |

ZERSTÖRUNGSFREIE MESS- UND PRÜFTECHNIK

Änderung der Grenzwerte für Tragschicht-Abweichungen bei Einzelwerten von 2,5 cm auf 3,0 cm

Änderung der Grenzwerte bei kommunalen Straßen mit Randbefestigung: über 1.000 m<sup>2</sup>  $\leq$  10 %, siehe ZTV Asphalt, Tabelle 24, Zeile a)

| Auswa                     | hl Eingab                                                      | en                                | Auswertung                | Export              |       |
|---------------------------|----------------------------------------------------------------|-----------------------------------|---------------------------|---------------------|-------|
| Baumaßna<br>auswäh        | ahme Allgemeine <b>Berechnur</b><br>Ien Angaben <b>vorgabe</b> | gs- Daten- Au<br>n verwaltung ber | sgleichs-<br>echnung Erge | ebnis Export        |       |
| Solldicke und Finheitsnrø | ic (FD)                                                        |                                   |                           |                     |       |
| Deckschicht               | Binderschicht                                                  | Tragschicht 1                     |                           | Tragschicht 2       |       |
| Solldicke: 4,0 d          | m Solldicke: 7,0                                               | cm Solldicke:                     | 12,0 cm                   | Solldicke: 0,0      | cm    |
| Einheitspreis: 20,00      | E/m² Einheitspreis: 10,00                                      | €/m² Einheitspreis:               | 15,00 €/m²                | Einheitspreis: 0,00 | €/m²  |
| Mischgut: -               | ✓ Mischgut: -                                                  | ✓ Mischgut:                       | - ~                       | Mischgut: -         | ~     |
| Eigenes<br>Mischgut       | Eigenes<br>Mischgut                                            | Eigenes<br>Mischgut               |                           | Eigenes<br>Mischgut |       |
|                           |                                                                | ✓ Vollgebund                      | lener Oberbau             | ☑ Vollgebundener Ob | erbau |
| Eigenschaften der Baum    | aßnahme                                                        |                                   |                           |                     |       |
| Offenporiger Asphalt      |                                                                | 🗌 Kommuna                         | le Straße mit Randb       | efestigung          |       |
|                           |                                                                |                                   |                           |                     |       |

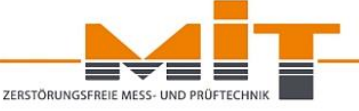

Änderung der Grenzwerte für Einzelwerte der Einbaudicke der Asphaltdeckschicht OPA einschließlich Abdichtung ≤ 15 %, siehe ZTV Asphalt-StB 07/13, Tabelle 24, Zeile b)

Zweistufiger Aufbau: Oberste Schicht der ersten Baustufe 25 %, für alle Schichten der ersten Baustufe zusammen 15 %, siehe ZTV Asphalt-StB 07/13, Tabelle 24

### Grenzwerte nach ZTV Asphalt-StB 07/13

siehe Abschnitt 4.2.1 "Einbaudicke oder Einbaumenge" sowie Tabelle 24

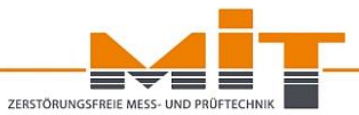

#### Tabelle 24: Grenzwerte für Einbaudicke und Einbaumenge

|                                                                                                    | 1                                                                                                    | Unterschreitung de                                                               | er Einbaudicke bzw                                                                 | v. der flächenbezog                   | enen Einbaumeng             | e                       |
|----------------------------------------------------------------------------------------------------|----------------------------------------------------------------------------------------------------|----------------------------------------------------------------------------------|------------------------------------------------------------------------------------|---------------------------------------|-----------------------------|-------------------------|
|                                                                                                    | Asphaltdeck-<br>schicht <sup>1)</sup> , Asphalt-<br>binderschicht und<br>Asphalttragschicht<br>zusammen | Asphaltdeck-<br>schicht <sup>1)</sup> und<br>Asphalttrag-<br>schicht<br>zusammen | Asphaltdeck-<br>schicht <sup>1)</sup> und<br>Asphaltbinder-<br>schicht<br>zusammen | Asphalt-<br>deckschicht <sup>1)</sup> | Asphalt-<br>tragdeckschicht | Asphalt-<br>tragschicht |
| a) für den Mittelwert<br>von Einbaudicke/-menge                                                                                                    |                                                                                                    |                                                                                  |                                                                                    |                                       |                             |                         |
| <ol> <li>bei großen Baulosen über 6 000 m<sup>2</sup><br/>oder bei kommunalen Straßen mit<br/>Randbefestigungen über 1 000 m<sup>2</sup><br/>sowie bei Asphaltdeckschichten<br/>mit mehr als 50 kg/m<sup>2</sup></li> </ol> | _                                                                                                    | _                                                                                | ≤ 10 %                                                                             | ≤ 10 %                                | ≤ 10 %                      | ≤ 10 %                  |
| <ol> <li>bei kleinen Baulosen sowie bei<br/>Asphaltdeckschichten bis zu 50 kg/m<sup>2</sup></li> </ol>                                                                                                    |                                                                                                    |                                                                                  | ≤ 15%                                                                              | ≤ 15 %                                | ≤ 15 %                      | ≤ 10 %                  |
| b) für die Einzelwerte der Einbaudicke                                                                                                    | ≤ 10 %                                                                                                  | ≤ 15 %                                                                           | ≤ 15 %                                                                             | $\leq 25 \ \%^{2}$                    | <b>≤</b> 25 %               |                         |

<sup>1)</sup> Bei zweistufigem Aufbau, das heißt wenn die endgültige Asphaltbinder- und/oder Asphaltdeckschicht erst später aufgebracht wird, gelten vorgenannte Werte der Zeile b) sinngemäß; demnach gilt für die oberste Schicht der 1. Baustufe der Wert von 25 % und für alle Asphaltschichten der 1. Baustufe zusammen der Wert von 15 %.

<sup>2)</sup> Bei einer Asphaltdeckschicht aus Offenporigem Asphalt einschließlich der Abdichtung ≤ 15 %. Abbildung entnommen aus ZTV Asphalt- StB 07/13, Tabelle 24, Seite 41

### Grenzwerte nach ZTV BEA-StB 09/13

siehe Abschnitt 4.2.1 "Einbaudicke oder Einbaumenge" sowie Tabelle 20

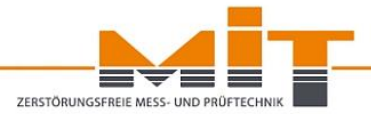

|    | Unterschreitung der E                                                                                                    | Einbaudicke bzw. der flächenbezoger | nen Einbaumenge                                            |
|----|----------------------------------------------------------------------------------------------------|-------------------------------------|------------------------------------------------------------|
|    |                                                                                                    | Asphaltdeckschicht                  | DSK, dünne Asphaltdeckschicht in<br>Heißbauweise und DSH-V |
| a) | Für den Mittelwert der<br>Einbaumenge:                                                                                                    |                                     |                                                            |
| 1. | Bei großen Baulosen über 6.000 m <sup>2</sup><br>oder bei kommunalen Straßen mit<br>Randbefestigungen über 1.000 m <sup>2</sup><br>sowie bei Asphaltdeckschichten mit<br>mehr als 50 kg/ m <sup>2</sup> | ≤ 10 %                              |                                                            |
| 2. | Bei kleineren Baulosen sowie bei<br>Asphaltdeckschichten bis 50 kg/ m <sup>2</sup>                                                                                                    | _                                   | ≤ 15 %                                                     |
| b) | Für Einzelwerte der Einbaudicke                                                                                                    | ≤ 25 %                              |                                                            |

siehe Seite 57, Tabelle 20

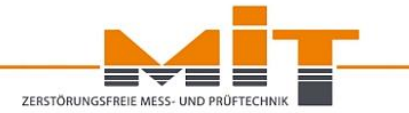

|                                                                                                    | Auswahl                                                                                                    | Eir                                                                                                    | ngaben                                                                                                    |                                                                                                    |                                                                                                    | Auswertung                                                                                                    | _   .                                                                                                    | Export                                                                                                    |                                                                                                    |
|----------------------------------------------------------------------------------------------------|----------------------------------------------------------------------------------------------------|----------------------------------------------------------------------------------------------------|----------------------------------------------------------------------------------------------------|----------------------------------------------------------------------------------------------------|----------------------------------------------------------------------------------------------------|----------------------------------------------------------------------------------------------------|----------------------------------------------------------------------------------------------------|----------------------------------------------------------------------------------------------------|----------------------------------------------------------------------------------------------------|
|                                                                                                    | Baumaßnahme<br>auswählen                                                                                                   | Allgemeine Bere<br>Angaben vo                                                                                                    | echnungs-<br>orgaben                                                                                                    | Daten-<br>verwaltung                                                                                                    | Ausgleich<br>berechnu                                                                                                    | ns- Erg                                                                                                    | ebnis                                                                                                    | Export                                                                                                    |                                                                                                    |
|                                                                                                    |                                                                                                    |                                                                                                    |                                                                                                    |                                                                                                    |                                                                                                    |                                                                                                    |                                                                                                    |                                                                                                    |                                                                                                    |
| Bauleis                                                                                                    | tungen                                                                                                    |                                                                                                    |                                                                                                    |                                                                                                    |                                                                                                    |                                                                                                    |                                                                                                    |                                                                                                    |                                                                                                    |
| A4 (20                                                                                                    | ))                                                                                                    |                                                                                                    |                                                                                                    | Neu                                                                                                    | ue Bauleistung                                                                                                    | hinzufügen                                                                                                    |                                                                                                    |                                                                                                    |                                                                                                    |
|                                                                                                    |                                                                                                    |                                                                                                    | -/                                                                                                    | Ausgewählte Ba                                                                                                    | auleistung                                                                                                    |                                                                                                    |                                                                                                    |                                                                                                    |                                                                                                    |
|                                                                                                    |                                                                                                    |                                                                                                    |                                                                                                    | Messworte hi                                                                                                    | inzufügen                                                                                                    | Umban                                                                                                    | ennen                                                                                                    | Entfern                                                                                                    | an                                                                                                    |
|                                                                                                    |                                                                                                    |                                                                                                    |                                                                                                    | messwerte III                                                                                                    | inzulugen                                                                                                    | onben                                                                                                    | chindh                                                                                                    | Lidelli                                                                                                    |                                                                                                    |
|                                                                                                    |                                                                                                    |                                                                                                    |                                                                                                    |                                                                                                    |                                                                                                    |                                                                                                    |                                                                                                    |                                                                                                    |                                                                                                    |
|                                                                                                    |                                                                                                    |                                                                                                    |                                                                                                    |                                                                                                    |                                                                                                    |                                                                                                    |                                                                                                    |                                                                                                    |                                                                                                    |
| Daten a                                                                                                    | zur gesamten Baumaßna                                                                                                    | hme                                                                                                    |                                                                                                    |                                                                                                    |                                                                                                    |                                                                                                    |                                                                                                    |                                                                                                    |                                                                                                    |
| Anzoigo                                                                                                    | Ontionen: Prüfung                                                                                                    | auf Volktändigkeit                                                                                                    |                                                                                                    |                                                                                                    |                                                                                                    | h mit Solldicke                                                                                                    | 'n                                                                                                    |                                                                                                    |                                                                                                    |
| Anzeige                                                                                                    | optionen                                                                                                    | aut voiscarruigkeic                                                                                                    |                                                                                                    |                                                                                                    |                                                                                                    | IT THIC SOUCICKE                                                                                                    |                                                                                                    |                                                                                                    |                                                                                                    |
|                                                                                                    |                                                                                                    |                                                                                                    |                                                                                                    |                                                                                                    |                                                                                                    |                                                                                                    |                                                                                                    |                                                                                                    |                                                                                                    |
| Solldicke                                                                                                    | en: Deckschicht                                                                                                    | t 4,0 cm Bin                                                                                                    | derschicht                                                                                                    | 9,0 cm                                                                                                    | Tragschich                                                                                                    | t 1 14,0 cm                                                                                                    | n Tragsch                                                                                                    | nicht 2 0,0 cm                                                                                                    |                                                                                                    |
| Solldicke                                                                                                    | Deckschich                                                                                                    | t 4,0 cm Bin                                                                                                    | derschicht                                                                                                    | 9,0 cm                                                                                                    | Tragschich                                                                                                    | t 1 14,0 cm                                                                                                    | n Tragsch                                                                                                    | nicht 2 0,0 cm                                                                                                    |                                                                                                    |
| Solldicke<br>Sortierm                                                                                                    | en: Deckschicht<br>nethode: Strecken-K                                                                                     | t 4,0 cm Bind                                                                                                    | derschicht<br>ter                                                                                                    | 9,0 cm                                                                                                    | Tragschich                                                                                                    | t 1 14,0 cm                                                                                                    | n Tragsch                                                                                                    | nicht 2 0,0 cm                                                                                                    |                                                                                                    |
| Solldicke<br>Sortierm                                                                                                    | en: Deckschich<br>nethode: Strecken-K                                                                                      | t 4,0 cm Bini<br>ilometer vor Bau-Kilomet                                                                                                    | derschicht<br>ter                                                                                                    | 9,0 cm                                                                                                    | Tragschich                                                                                                    | t 1 14,0 cm<br>~                                                                                                    | n Tragsch                                                                                                    | nicht 2 0,0 cm                                                                                                    |                                                                                                    |
| Solldicke<br>Sortierm<br>Nr.                                                                                                    | en: Deckschich<br>nethode: Strecken-K<br>Bauleistung                                                                       | t 4,0 cm Bin<br>ilometer vor Bau-Kilomet                                                                                                    | derschicht<br>ter<br>Lage                                                                                                    | 9,0 cm<br>D                                                                                                    | Tragschich                                                                                                    | t 1 14,0 cm<br>~<br>T1                                                                                                    | Tragsch<br>Fläche (D)                                                                                                    | hicht 2 0,0 cm                                                                                                    | Fläche ^                                                                                                    |
| Solldicke<br>Sortierm<br>Nr.<br>1                                                                                                    | en: Deckschich<br>nethode: Strecken-K<br>Bauleistung<br>A4                                                                 | t 4,0 cm Bin<br>ilometer vor Bau-Kilomet<br>Sation<br>3 + 050                                                                                                    | derschicht<br>ter<br>Lage<br>Mitte                                                                                                    | 9,0 cm<br>D<br>4,0 cm                                                                                                    | Tragschich<br>B<br>7,6 cm                                                                                                    | t 1 14,0 cm<br>T1<br>12,0 cm                                                                                                    | Fläche (D)                                                                                                    | High 2 0,0 cm                                                                                                    | Fläche ^                                                                                                    |
| Solldicke<br>Sortierm                                                                                                    | en: Deckschich<br>nethode: Strecken-K<br>Bauleistung<br>A4<br>A4                                                           | t 4,0 cm Bin<br>Iometer vor Bau-Kilomet<br>Sation<br>3 + 050<br>3 + 100                                                                                                    | derschicht<br>ter<br>Lage<br>Mitte<br>Links                                                                                              | 9,0 cm<br>D<br>4,0 cm<br>4,3 cm                                                                                                    | Tragschich<br>B<br>7,6 cm<br>7,7 cm                                                                                                    | t 1 14,0 cm<br>T1<br>12,0 cm<br>11,9 cm                                                                                                    | Fläche (D)<br>500,00 m <sup>2</sup><br>500,00 m <sup>2</sup>                                                                                                    | Fläche (B)<br>500,00 m <sup>2</sup><br>500,00 m <sup>2</sup>                                                                                                    | Fläche ^<br>500,01<br>500,01                                                                                                    |
| Solldicke<br>Sortierm<br>Nr.<br>1<br>2<br>3                                                                                                    | ethode: Deckschicht<br>Bauleistung<br>A4<br>A4<br>A4                                                                       | t 4,0 cm Bin<br>Nometer vor Bau-Kilomet<br>Sation<br>3 + 050<br>3 + 100<br>3 + 150                                                                                                    | derschicht<br>ter<br>Lage<br>Mitte<br>Links<br>Rechts                                                                                    | 9,0 cm<br>D<br>4,0 cm<br>4,3 cm<br>4,1 cm                                                                                                    | B<br>7,6 cm<br>7,7 cm<br>7,8 cm                                                                                                    | T1 14,0 cm<br>T1 12,0 cm<br>11,9 cm<br>12,1 cm                                                                                                    | Fläche (D)           500,00 m²           500,00 m²           500,00 m²                                                                                                    | Fläche (B)<br>500,00 m <sup>2</sup><br>500,00 m <sup>2</sup>                                                                                                    | Fläche ^<br>500,01<br>500,01<br>500,01                                                                                                    |
| Solldicke<br>Sortierm<br>Nr.<br>1<br>2<br>3<br>4                                                                                                    | ethode: Deckschicht<br>Bauleistung<br>A4<br>A4<br>A4<br>A4                                                                 | Sation         Bin           0 meter vor Bau-Kilomet         3           0 3 + 050         3 + 100           3 + 150         3 + 200                                                                                                    | derschicht<br>ter<br>Lage<br>Mitte<br>Links<br>Rechts<br>Mitte                                                                           | 9,0 cm<br>D<br>4,0 cm<br>4,3 cm<br>4,1 cm<br>3,9 cm                                                                                                    | B           7,6 cm           7,7 cm           7,8 cm           7,5 cm                                                                                                    | T1 14,0 cm<br>T1 12,0 cm<br>11,9 cm<br>12,1 cm<br>11,7 cm                                                                                                    | Fläche (D)           500,00 m²           500,00 m²           500,00 m²           500,00 m²           500,00 m²                                                                                                    | Fläche (B)<br>500,00 m <sup>2</sup><br>500,00 m <sup>2</sup><br>500,00 m <sup>2</sup><br>500,00 m <sup>2</sup>                                                                                                    | Fläche ^<br>500,01<br>500,01<br>500,01<br>500,01                                                                                                    |
| Solldicke<br>Sortierm<br>Nr.<br>1<br>2<br>3<br>4<br>5                                                                                                    | entimethode: Deckschicht<br>Deckschicht<br>Deckschicht<br>Strecken-K<br>Bauleistung<br>A4<br>A4<br>A4<br>A4<br>A4<br>A4    | Sation         Bin           Sation         3 + 050           3 + 100         3 + 100           3 + 150         3 + 200           3 + 250         3 + 250                                                                                                    | ter<br>Lage<br>Mitte<br>Links<br>Rechts<br>Mitte<br>Links                                                                                | 9,0 cm<br>D<br>4,0 cm<br>4,3 cm<br>4,1 cm<br>3,9 cm<br>4,0 cm                                                                                                    | 8<br>7,6 cm<br>7,7 cm<br>7,8 cm<br>7,5 cm<br>8,0 cm                                                                                                    | T1 14,0 cm<br>T1 12,0 cm<br>11,9 cm<br>12,1 cm<br>11,7 cm<br>12,3 cm                                                                                         | Fläche (D)           500,00 m²           500,00 m²           500,00 m²           500,00 m²           500,00 m²           500,00 m²           500,00 m²           500,00 m²                                                                                                    | Fläche (B)           500,00 m²           500,00 m²           500,00 m²           500,00 m²           500,00 m²           500,00 m²           500,00 m²           500,00 m²           500,00 m²                                                                                                    | Fläche<br>500,00<br>500,00<br>500,00<br>500,00<br>500,00                                                                                                    |
| Solldicke<br>Sortierm<br>Nr.<br>1<br>2<br>3<br>4<br>5<br>5<br>6                                                                                                    | en: Deckschicht<br>hethode: Strecken-K<br>Bauleistung<br>A4<br>A4<br>A4<br>A4<br>A4<br>A4<br>A4<br>A4<br>A4<br>A4          | Sation         Bin           Iometer vor Bau-Kilometer         3           Sation         3           3         100           3         100           3         100           3         200           3         200           3         200           3         3           3         3                                                                                                    | ter<br>Lage<br>Mitte<br>Links<br>Rechts<br>Mitte<br>Links<br>Rechts                                                                      | 9,0 cm<br>D<br>4,0 cm<br>4,3 cm<br>4,1 cm<br>3,9 cm<br>4,0 cm<br>3,9 cm                                                                                                    | B<br>7,6 cm<br>7,7 cm<br>7,8 cm<br>7,5 cm<br>8,0 cm<br>8,7 cm                                                                                                    | T1 14,0 cm<br>T1<br>12,0 cm<br>11,9 cm<br>12,1 cm<br>11,7 cm<br>12,3 cm<br>11,0 cm                                                                           | Fläche (D)           500,00 m²           500,00 m²           500,00 m²           500,00 m²           500,00 m²           500,00 m²           500,00 m²           500,00 m²           500,00 m²                                                                                                    | Fläche (B)<br>500,00 m <sup>2</sup><br>500,00 m <sup>2</sup><br>500,00 m <sup>2</sup><br>500,00 m <sup>2</sup><br>500,00 m <sup>2</sup><br>500,00 m <sup>2</sup>                                                                                                    | Fläche 500,00<br>500,00<br>500,00<br>500,00<br>500,00<br>500,00                                                                                                    |
| Nr.<br>1<br>2<br>3<br>4<br>5<br>6<br>7                                                                                                    | en: Deckschicht<br>hethode: Strecken-K<br>Bauleistung<br>A4<br>A4<br>A4<br>A4<br>A4<br>A4<br>A4<br>A4<br>A4<br>A4          | Sation         Bin           00meter vor Bau-Klomet         3           0         3 + 050           3 + 150         3 + 120           3 + 200         3 + 250           3 + 300         3 + 330           3 + 350         3 + 350                                                                                                    | derschicht<br>ter<br><u>Lage</u><br>Mitte<br>Links<br>Rechts<br>Mitte<br>Links<br>Rechts<br>Mitte                                        | 9,0 cm<br>0<br>4,0 cm<br>4,3 cm<br>4,1 cm<br>3,9 cm<br>4,0 cm<br>3,9 cm<br>4,3 cm                                                                                                    | B           7,6 cm           7,8 cm           7,5 cm           8,0 cm           8,7 cm           7,7 cm                                                                                                    | T1 14,0 cm<br>T1 12,0 cm<br>11,9 cm<br>12,1 cm<br>11,7 cm<br>12,3 cm<br>11,0 cm<br>11,2 cm                                                                   | Fläche (D)           500,00 m²           500,00 m²           500,00 m²           500,00 m²           500,00 m²           500,00 m²           500,00 m²           500,00 m²           500,00 m²           500,00 m²           500,00 m²                                                                                                    | Fläche (B)           500,00 m²           500,00 m²           500,00 m²           500,00 m²           500,00 m²           500,00 m²           500,00 m²           500,00 m²           500,00 m²           500,00 m²           500,00 m²                                                                                                    | Fläche 500,00<br>500,00<br>500,00<br>500,00<br>500,00<br>500,00<br>500,00                                                                                                    |
| Nr.<br>1<br>2<br>3<br>4<br>5<br>6<br>7<br>8                                                                                                    | entimethode: Deckschicht<br>ethode: Strecken-K<br>Bauleistung<br>A4<br>A4<br>A4<br>A4<br>A4<br>A4<br>A4<br>A4<br>A4<br>A4  | Sation         Bin           Iometer vor Bau-Kilometer                                                                                                    | derschicht<br>ter<br>Mitte<br>Links<br>Rechts<br>Mitte<br>Links<br>Rechts<br>Mitte<br>Links                                              | 9,0 cm<br>D<br>4,0 cm<br>4,3 cm<br>4,1 cm<br>3,9 cm<br>4,0 cm<br>3,9 cm<br>4,3 cm<br>4,0 cm                                                                                                    | B           7,6 cm           7,7 cm           7,8 cm           7,5 cm           8,0 cm           8,7 cm                                                                                                    | T1 14,0 cm<br>T1 12,0 cm<br>11,9 cm<br>12,1 cm<br>11,7 cm<br>12,3 cm<br>11,0 cm<br>11,2 cm                                                                   | Fläche (D)           500,00 m²           500,00 m²           500,00 m²           500,00 m²           500,00 m²           500,00 m²           500,00 m²           500,00 m²           500,00 m²           500,00 m²           500,00 m²                                                                                                    | Flache (B)           500,00 m²           500,00 m²           500,00 m²           500,00 m²           500,00 m²           500,00 m²           500,00 m²           500,00 m²           500,00 m²           500,00 m²           500,00 m²           500,00 m²           500,00 m²                                                                                                    | Flache ^<br>500,00<br>500,00<br>500,00<br>500,00<br>500,00<br>500,00<br>500,00                                                                                                    |
| Solldicke<br>Sortierm<br>Nr.<br>1<br>2<br>3<br>4<br>5<br>6<br>7<br>8<br>9                                                                                                    | entimethode: Deckschicht<br>hethode: Strecken-K<br>Bauleistung<br>A4<br>A4<br>A4<br>A4<br>A4<br>A4<br>A4<br>A4<br>A4<br>A4 | Sation         Bin           0.00000000000000000000000000000000000                                                                                                    | derschicht<br>ter<br>Lage<br>Mitte<br>Links<br>Rechts<br>Mitte<br>Links<br>Rechts<br>Mitte<br>Links<br>Rechts                            | 9,0 cm<br>D<br>4,0 cm<br>4,3 cm<br>4,1 cm<br>3,9 cm<br>4,0 cm<br>3,9 cm<br>4,0 cm<br>3,9 cm<br>3,9 cm                                                                                                    | B           7,6 cm           7,7 cm           7,8 cm           7,5 cm           8,0 cm           8,7 cm           7,7 cm           8,0 cm           8,0 cm                                                                                                    | T1<br>12,0 cm<br>11,9 cm<br>12,1 cm<br>12,3 cm<br>11,0 cm<br>11,2 cm<br>12,0 cm<br>12,2 cm                                                                   | Flache (D)           500,00 m²           500,00 m²           500,00 m²           500,00 m²           500,00 m²           500,00 m²           500,00 m²           500,00 m²           500,00 m²           500,00 m²           500,00 m²           500,00 m²           500,00 m²                                                                                                    | Fläche (B)           500,00 m²           500,00 m²           500,00 m²           500,00 m²           500,00 m²           500,00 m²           500,00 m²           500,00 m²           500,00 m²           500,00 m²           500,00 m²           500,00 m²           500,00 m²           500,00 m²                                                                                                    | Fläche<br>500,01 500,01                                                                                                    |
| Solldicke           Sortierm           Nr.           1           2           3           4           5           6           7           8           9           10                    | entimethode: Deckschicht<br>Rethode: Strecken-K<br>Bauleistung<br>A4<br>A4<br>A4<br>A4<br>A4<br>A4<br>A4<br>A4<br>A4<br>A4 | Sation         Bin           Ioneter vor Bau-Kilomet         3           Sation         3           3         150           3         150           3         200           3         200           3         3           3         300           3         3           3         400           3         450           3         450                                                                                                    | ter<br>Lage<br>Mitte<br>Links<br>Rechts<br>Mitte<br>Links<br>Rechts<br>Mitte<br>Links<br>Rechts<br>Mitte<br>Kechts                       | 9,0 cm<br>D<br>4,0 cm<br>4,3 cm<br>4,1 cm<br>3,9 cm<br>4,0 cm<br>3,9 cm<br>4,0 cm<br>3,9 cm<br>4,3 cm<br>4,3 cm<br>3,9 cm<br>4,3 cm                                                                                                    | B           7,6 cm           7,7 cm           7,8 cm           7,8 cm           8,0 cm           8,7 cm           7,7 cm           8,0 cm           8,0 cm           8,0 cm           8,0 cm           8,0 cm                                                    | T1<br>12,0 cm<br>11,9 cm<br>12,1 cm<br>12,3 cm<br>11,0 cm<br>11,2 cm<br>12,0 cm<br>11,2 cm<br>12,1 cm                                                        | Fläche (D)           500,00 m²           500,00 m²                                                                                                    | Flache (B)           500,00 m²           500,00 m²                                                                                                    | Fläche<br>500,01 500,01                                                                                                    |
| Nr.         Nr.           1         2           3         4           5         6           7         8           9         10           11         1                                  | en: Deckschicht<br>ethode: Strecken-K<br>Bauleistung<br>A4<br>A4<br>A4<br>A4<br>A4<br>A4<br>A4<br>A4<br>A4<br>A4           | Sation         Bin           Iowester vor Bau-Kilomet         3           Sation         3           3         100           3         100           3         200           3         200           3         200           3         200           3         3           3         3           3         3           3         400           3         450           3         450           3         450           3         550           3         550                                                                                                    | Lage<br>Mitte<br>Mitte<br>Links<br>Rechts<br>Mitte<br>Links<br>Rechts<br>Mitte<br>Links<br>Rechts<br>Mitte<br>Links                      | 9,0 cm<br>0<br>4,0 cm<br>4,3 cm<br>4,1 cm<br>3,9 cm<br>4,0 cm<br>3,9 cm<br>4,3 cm<br>4,0 cm<br>3,9 cm<br>4,4 cm<br>3,8 cm<br>4,4 cm                                                                                                    | B           7,6 cm           7,7 cm           7,8 cm           8,0 cm           8,7 cm           8,7 cm           8,0 cm           8,0 cm           8,0 cm           8,6 cm           7,8 cm                                                                     | T1<br>12,0 cm<br>11,9 cm<br>12,1 cm<br>11,7 cm<br>12,3 cm<br>11,0 cm<br>11,2 cm<br>12,0 cm<br>12,1 cm<br>11,2 cm<br>12,0 cm<br>11,5 cm                       | Fläche (D)           500,00 m²           500,00 m²                                                                                                    | Fläche (B)           500,00 m²           500,00 m²                                                                                                    | Flache ^<br>500,00<br>500,00<br>500,00<br>500,00<br>500,00<br>500,00<br>500,00<br>500,00                                                                                                    |
| Nr.         1           2         3           4         5           6         7           8         9           10         11           12         10                                  | entione: Deckschicht<br>ethode: Strecken-K<br>Bauleistung<br>A4<br>A4<br>A4<br>A4<br>A4<br>A4<br>A4<br>A4<br>A4<br>A4      | t         4,0 cm         Bin           Ioureter vor Bau-Kilometer         3         500           Sation         3         100           3         4         500           3         200         3         200           3         200         3         3         200           3         3         3         3         3           3         3         400         3         450           3         4         500         3         550           3         500         3         550         3           3         4         500         3         500                                                                                                    | derschicht<br>ter<br>Lage<br>Mitte<br>Links<br>Rechts<br>Mitte<br>Links<br>Rechts<br>Mitte<br>Links<br>Rechts<br>Mitte<br>Links<br>Mitte | 9,0 cm<br><b>D</b><br>4,0 cm<br>4,3 cm<br>4,1 cm<br>3,9 cm<br>4,0 cm<br>3,9 cm<br>4,0 cm<br>3,9 cm<br>4,0 cm<br>3,9 cm<br>4,0 cm<br>4,0 cm                                                                                                    | B           7,6 cm           7,7 cm           7,8 cm           7,5 cm           8,0 cm           8,0 cm           8,0 cm           8,6 cm           7,8 cm                                                                                                    | T1<br>12,0 cm<br>11,9 cm<br>12,1 cm<br>11,7 cm<br>12,3 cm<br>11,0 cm<br>11,2 cm<br>12,0 cm<br>12,1 cm<br>11,0 cm<br>11,0 cm<br>11,5 cm                       | Fläche (D)           500,00 m²           500,00 m²                                                                                                    | Flache (B)           500,00 m²           500,00 m²                                                                                                    | Flache<br>500,01<br>500,01<br>500,0 |
| Nr.         Nr.           1         2           3         4           5         6           7         8           9         10           11         12           2         2           | en: Deckschicht<br>ethode: Strecken-K<br>Bauleistung<br>A4<br>A4<br>A4<br>A4<br>A4<br>A4<br>A4<br>A4<br>A4<br>A4           | Sation         Bin           Ioureter vor Bau-Klometer         3           Sation         3           3         100           3         100           3         200           3         200           3         200           3         200           3         200           3         3           3         300           3         3           3         400           3         450           3         550           3         550           3         460                                                                                                    | Lage<br>Mitte<br>Links<br>Rechts<br>Mitte<br>Links<br>Rechts<br>Mitte<br>Links<br>Rechts<br>Mitte<br>Links<br>Rechts<br>Mitte            | 9,0 cm<br>0<br>4,0 cm<br>4,3 cm<br>4,1 cm<br>3,9 cm<br>4,0 cm<br>3,9 cm<br>4,3 cm<br>4,0 cm<br>3,9 cm<br>3,8 cm<br>4,4 cm<br>3,6 cm                                                                                                    | B           7,6 cm           7,7 cm           7,8 cm           7,6 cm           8,0 cm           8,0 cm           8,0 cm           8,6 cm           7,8 cm                                                                                                    | T1<br>12,0 cm<br>11,9 cm<br>12,1 cm<br>12,1 cm<br>12,3 cm<br>11,0 cm<br>12,0 cm<br>12,0 cm<br>12,0 cm<br>12,0 cm<br>11,2 cm<br>11,0 cm<br>11,5 cm<br>11,6 cm | Fläche (D)           500,00 m²           500,00 m²                                                                                                    | Fläche (B)           500,00 m²           500,00 m²                                                                                                    | Flache<br>500,01<br>500,01<br>500,0 |
| Solldicke           Nr.           1           2           3           4           5           6           7           8           9           10           11           12           3 | en: Deckschicht<br>hethode: Strecken-K<br>Bauleistung<br>A4<br>A4<br>A4<br>A4<br>A4<br>A4<br>A4<br>A4<br>A4<br>A4          | Sation         Bin           Iometer vor Bau-Kilomet         3           Sation         3           3         150           3         150           3         200           3         200           3         200           3         3           3         400           3         450           3         450           3         550           3         500           3         500           3         500           3         500           3         500           3         500           3         500           3         500           3         500           5         50           5         50           5         50           5         50           5         50           5         5 | Lage<br>Mitte<br>Links<br>Rechts<br>Mitte<br>Links<br>Rechts<br>Mitte<br>Links<br>Rechts<br>Mitte<br>Links<br>Mitte                      | 9,0 cm<br>D<br>4,0 cm<br>4,3 cm<br>4,1 cm<br>3,9 cm<br>4,0 cm<br>3,9 cm<br>4,0 cm<br>3,9 cm<br>4,0 cm<br>3,9 cm<br>4,0 cm<br>3,9 cm<br>4,0 cm<br>4,0 cm<br>2,0 cm<br>4,0 cm<br>2,0 cm<br>4,0 cm<br>2,0 cm<br>4,0 cm<br>2,0 cm<br>2,0 | B           7,6 cm           7,7 cm           7,8 cm           7,8 cm           8,0 cm           8,0 cm           8,0 cm           8,6 cm           7,8 cm           7,8 cm           2,8 cm           2,8 cm           2,9 cm           8,8 cm           2,8 cm | T1<br>12,0 cm<br>11,9 cm<br>12,1 cm<br>11,7 cm<br>11,7 cm<br>11,2 cm<br>12,3 cm<br>11,0 cm<br>11,0 cm<br>11,5 cm<br>11,6 cm<br>11,6 cm                       | Fläche (D)           500,00 m²           500,00 m² | Flache (B)           500,00 m²           500,00 m² <t< td=""><td>Flache &lt; 500,01 500,01 500,000,00 500,000,000,000,0</td></t<> | Flache < 500,01 500,01 500,000,00 500,000,000,000,0                                                                                                    |

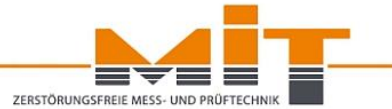

|                                                                       |                                                                                           |                                      | Auswe                     | rtung                              | Export                |   |
|-----------------------------------------------------------------------|-------------------------------------------------------------------------------------------|--------------------------------------|---------------------------|------------------------------------|-----------------------|---|
| Baumaßnahme<br>auswählen                                              | Allgemeine Berechnungs-<br>Angaben vorgaben                                               | Daten-<br>verwaltung                 | Ausgleichs-<br>berechnung | Ergebnis                           | Export                |   |
|                                                                       |                                                                                           |                                      |                           |                                    |                       |   |
| stungen                                                               |                                                                                           |                                      |                           |                                    |                       |   |
| uleistung hinzufügen                                                  |                                                                                           |                                      |                           |                                    |                       |   |
| Import auswählen                                                      |                                                                                           |                                      |                           |                                    |                       |   |
| Messdaten                                                             | aus Datei importieren                                                                     | 0                                    | Messdaten mar             | nuell hinzufi                      | ügen                  |   |
|                                                                       |                                                                                           |                                      |                           |                                    |                       |   |
| Messdaten aus l                                                       | Datei importieren                                                                         |                                      |                           |                                    |                       |   |
|                                                                       |                                                                                           |                                      |                           |                                    |                       |   |
|                                                                       |                                                                                           |                                      |                           |                                    |                       |   |
|                                                                       |                                                                                           |                                      |                           |                                    |                       |   |
| Name der Bauleistu                                                    | ng:                                                                                       |                                      |                           |                                    |                       |   |
| Name der Bauleistur                                                   | ng:                                                                                       |                                      |                           |                                    |                       |   |
| Name der Bauleistur<br>Zur Bauleistung<br>Deckschicht:                | ng:<br>zugehörige Flächen –<br>Binderschic                                                | ht:                                  | Tragschicht 1             |                                    | Tragschicht 2:        |   |
| Name der Bauleistung Zur Bauleistung Deckschicht: 0 1                 | ng:<br>zugehörige Flächen<br>Binderschic<br>m² 0                                          | ht:<br>] m <sup>2</sup>              | Tragschicht 1             | : T                                | Tragschicht 2:        | 2 |
| Name der Bauleistung Zur Bauleistung Deckschicht: 0 Für die einzelnen | ng:                                                                                       | ht:<br>] m²<br>fläche durch d        | Tragschicht 1             | n² [                               | Tragschicht 2:<br>0 m | 2 |
| Name der Bauleistung Zur Bauleistung Deckschicht: 0 Für die einzelnen | ng:<br>zugehörige Flächen<br>Binderschic<br>m <sup>2</sup> 0<br>Stationen wird die Gesamt | <b>ht:</b><br>] m²<br>fläche durch d | Tragschicht 1             | n² [                               | Tragschicht 2:        | 2 |
| Name der Bauleistung Zur Bauleistung Deckschicht: 0 Für die einzelnen | ng:<br>zugehörige Flächen<br>Binderschic<br>m²0<br>Stationen wird die Gesamt<br>OK        | ht:<br>] m²<br>fläche durch d        | Tragschicht 1             | : 1<br>m² [<br>onen geteilt<br>nen | Tragschicht 2:<br>0 m | 2 |

| eräte | auswahl      |          | Daten-A        | uswahl (6 | 5/274)       |            |          |                     |   |
|-------|--------------|----------|----------------|-----------|--------------|------------|----------|---------------------|---|
| Gera  | ät: Prototyp | 003      | V Date         | ensatz    |              | Stat       | ion      | K30                 |   |
|       |              |          | Be             | eginn:    | 26 🜲         | Schie      | cht      |                     |   |
|       |              |          | E              | nde:      | 299 🗘        | Posit      | tion     |                     |   |
|       | 6 . I        |          | Dat            | um        |              |            |          | -                   |   |
|       | Synchronis   | ieren    | Be             | eginn:    | 10.12.2015   | ~          |          |                     |   |
|       |              |          | E              | nde:      | 25.12.2015   | Ý          | Filter z | rurücksetzen        |   |
| atens | sätze        |          |                |           |              |            |          |                     |   |
| ID    | Datum        | Zeit     | Ort            | Tiefe     | Reflektortyp | Schichttyp | Position | GPS                 |   |
| 119   | 10.12.2015   | 10:45:47 | B321,0km 550m  | 2.9 cm    | AL RE 30x70  | Deck       | Mitte    | 53.59847 , 11.43972 |   |
| 120   | 10.12.2015   | 10:46:01 | B321, 0km 550m | 2.9 cm    | AL RE 30x70  | Deck       | Mitte    | 53.59844 , 11.43972 | 1 |
| 121   | 10.12.2015   | 10:46:41 | B321, 0km 550m | 10.8 cm   | AL RE 30x70  | Deck-Trag  | Mitte    | 53.59842 , 11.43976 |   |
| 122   | 10.12.2015   | 10:46:56 | B321, 0km 550m | 10.8 cm   | AL RE 30x70  | Deck-Trag  | Mitte    | 53.59845 , 11.43977 |   |
| 123   | 10.12.2015   | 10:47:53 | B321,0km 550m  | 11.4 cm   | AL RE 30x70  | Deck-Trag  | Mitte    | 53.59843 , 11.439   | 1 |
| 124   | 10.12.2015   | 10:48:09 | B321, 0km 550m | 11.2 cm   | AL RE 30x70  | Deck-Trag  | Mitte    | 53.59841, 11.439    |   |
| 125   | 10.12.2015   | 10:49:01 | B321,0km 550m  | 2.4 cm    | AL RE 30x70  | Deck       | Mitte    | 53.59843, 11.43898  |   |
| 126   | 10.12.2015   | 10:49:16 | B321,0km 550m  | 2.4 cm    | AL RE 30x70  | Deck       | Mitte    | 53.5984, 11.43898   |   |
| 127   | 16.12.2015   | 11:40:22 | K30 , 0km 50m  | 4.3 cm    | AL RE 30x70  | Deck       | Mitte    | 53.79039 , 12.54558 |   |
| 128   | 16.12.2015   | 11:40:44 | K30 , 0km 50m  | 4.3 cm    | AL RE 30x70  | Deck       | Mitte    | 53.79036 , 12.54554 |   |
| 129   | 16.12.2015   | 11:41:05 | K30 , 0km 50m  | 16.1 cm   | AL RE 30x70  | Deck       | Mitte    | 53.79034, 12.54557  |   |
| 130   | 16.12.2015   | 11:41:25 | K30 , 0km 50m  | 15.9 cm   | AL RE 30x70  | Deck       | Mitte    | 53.79036 , 12.5456  |   |
| 131   | 16.12.2015   | 11:42:14 | K30 , 0km 50m  | 16.0 cm   | AL RE 30x70  | Deck       | Mitte    | 53.79034, 12.54561  |   |
| 132   | 16.12.2015   | 11:42:51 | K30 , 0km 50m  | 16.1 cm   | AL RE 30x70  | Deck-Trag  | Mitte    | 53.79037, 12.54562  |   |
| 133   | 16.12.2015   | 11:43:21 | K30 , 0km 50m  | 16.0 cm   | AL RE 30x70  | Deck-Trag  | Mitte    | 53.79034 , 12.54556 |   |
| 134   | 16.12.2015   | 11:44:55 | K30 , 0km 50m  | 4.5 cm    | AL RE 30x70  | Deck       | Mitte    | 53.79012, 12.5461   |   |
| 135   | 16.12.2015   | 11:45:51 | K30 , 0km 50m  | 4.5 cm    | AL RE 30x70  | Deck       | Mitte    | 53.79013 , 12.54623 |   |
| 136   | 16.12.2015   | 11:46:54 | K30 , 0km 50m  | 15,1 cm   | AL RE 30x70  | Deck-Trag  | Mitte    | 53,79012,12,54625   |   |

#### Verfügbare Formate für den Datenimport:

ZERSTÖRUNGSFREIE MESS-

- .mit
- Excel
- Formblatt

#### **Benötigte Angaben:**

- Kilometrierung
- Schicht
- Position

### Messstellen It. Verlegeplan

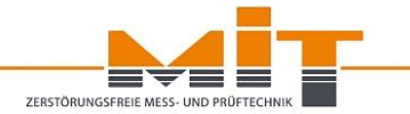

Abschnitt 7.2 "Aufmaße" und Abschnitt 7.2.2 "Ermittlung der Einbaudicke":

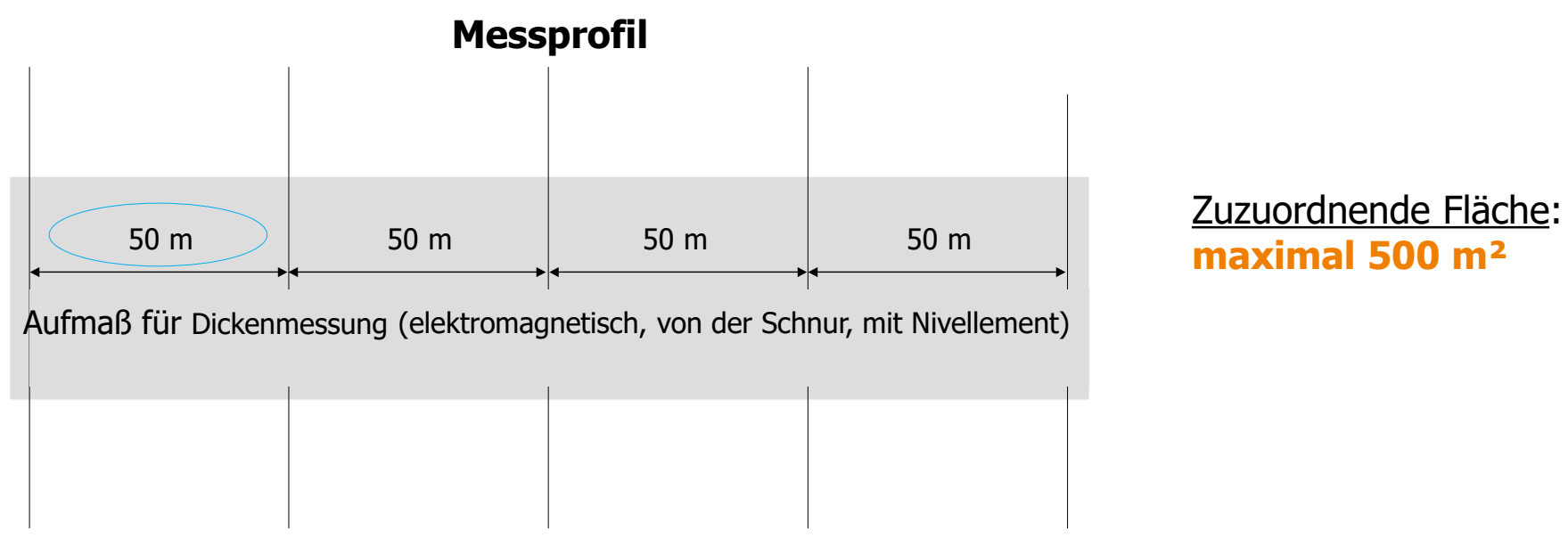

#### Mindestens 20 Messstellen!

Bei der Dickenmessung am Bohrkern kann der Abstand auf 200 m vergrößert werden!

#### Manuelles Hinzufügen von Daten:

Werte manuell hinzufügen × Vorlage erstellen A4  $\sim$ Sichtbarkeit DB B BT1 T1 DT1 DBT1 BT1T2 T1T2 T2 DT1T2 DBT1T2 Fläche (D) Fläche (B) Fläche (T2) Station D DB DBT1 Fläche (T1) Λ. Lage  $\sim$ 500,00 m<sup>2</sup> 3 + 050Mitte 4.0 cm 11.6 cm 23,6 cm 500,00 m<sup>2</sup> 500,00 m<sup>2</sup> 0,00 m<sup>2</sup> Links  $\sim$ 500,00 m<sup>2</sup> 0,00 m<sup>2</sup> 3 + 1004,3 cm 12,0 cm 23,9 cm 500,00 m<sup>2</sup> 500,00 m<sup>2</sup>  $\sim$ 3 + 150Rechts 4,1 cm 11,9 cm 24,0 cm 500.00 m<sup>2</sup> 500,00 m<sup>2</sup> 500,00 m<sup>2</sup> 0,00 m<sup>2</sup>  $\sim$ 500,00 m<sup>2</sup> 3 + 200Mitte 3,9 cm 11,4 cm 23,1 cm 500,00 m<sup>2</sup> 500,00 m<sup>2</sup> 0,00 m<sup>2</sup>  $\sim$ 3 + 250Links 4,0 cm 12,0 cm 24,3 cm 500,00 m<sup>2</sup> 500,00 m<sup>2</sup> 500,00 m<sup>2</sup> 0,00 m<sup>2</sup>  $\sim$ 3 + 300Rechts 500,00 m<sup>2</sup> 500,00 m<sup>2</sup> 3,9 cm 12,6 cm 23,6 cm 500,00 m<sup>2</sup> 0,00 m<sup>2</sup> 3 + 350Mitte  $\sim$ 4,3 cm 12,0 cm 23,2 cm 500,00 m<sup>2</sup> 500,00 m<sup>2</sup> 500,00 m<sup>2</sup> 0,00 m<sup>2</sup>  $\sim$ 3 + 400Links 24,0 cm 500,00 m<sup>2</sup> 4,0 cm 12,0 cm 500,00 m<sup>2</sup> 500,00 m<sup>2</sup> 0,00 m<sup>2</sup> 3 + 450Rechts  $\sim$ 3,9 cm 11,9 cm 24,0 cm 500,00 m<sup>2</sup> 500,00 m<sup>2</sup> 500,00 m<sup>2</sup> 0,00 m<sup>2</sup>  $\sim$ 3 + 500Mitte 3,8 cm 12,4 cm 23,4 cm 500,00 m<sup>2</sup> 500,00 m<sup>2</sup> 500,00 m<sup>2</sup> 0,00 m<sup>2</sup> 23,7 cm 3 + 550 Links  $\sim$ 4,4 cm 12,2 cm 500,00 m<sup>2</sup> 500,00 m<sup>2</sup> 500,00 m<sup>2</sup> 0,00 m<sup>2</sup> v.

OK

Abbrechen

ZERSTÖRUNGSFREIE MESS- UND PRÜFTECHNI

### Abrechnung nach ZTV Asphalt-StB 07/13

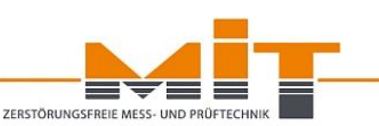

### <u>Abschnitt 7.3 "Abrechnung", 7.3.1 "Abrechnung nach Einbaudicke", 7.3.2</u> "Abrechnung nach Einbaumenge":

- Bestimmung der Einbaumenge bzw. der mittleren Schichtdicke f
  ür jede einzelne Schicht 
  über das gesamte Baulos
- **Mehreinbau** einzelner Schichten zum Ausgleich von Mindereinbau von darunterliegenden Oberbauschichten (Mehr- bzw. Mindereinbau bezieht sich immer auf die vertraglich geforderte Einbaudicke bzw. Einbaumenge)
- Vergütung von Mehreinbau bis zu 5 % der vertraglichen Einbaumenge bzw. Einbaudicke der obersten Schicht
- Bei der Abrechnung nach Schichtdicke entfällt ein Mengennachweis

#### Für die Abrechnung werden die Mittelwerte berücksichtigt!

#### www.mit-dresden.de

### Abrechnung nach ZTV Asphalt-StB 07/13

Mehr-Einbaudicken bzw. -Einbaumengen einzelner Schichten werden zunächst zum Ausgleich von Minder-Einbaudicken bzw. – Einbaumengen **darunterliegender**, nach dem Bauvertrag auszuführender Oberbauschichten herangezogen

### Schichtausgleich gemäß Abschnitt 7.3.1.2 und 7.3.2.2:

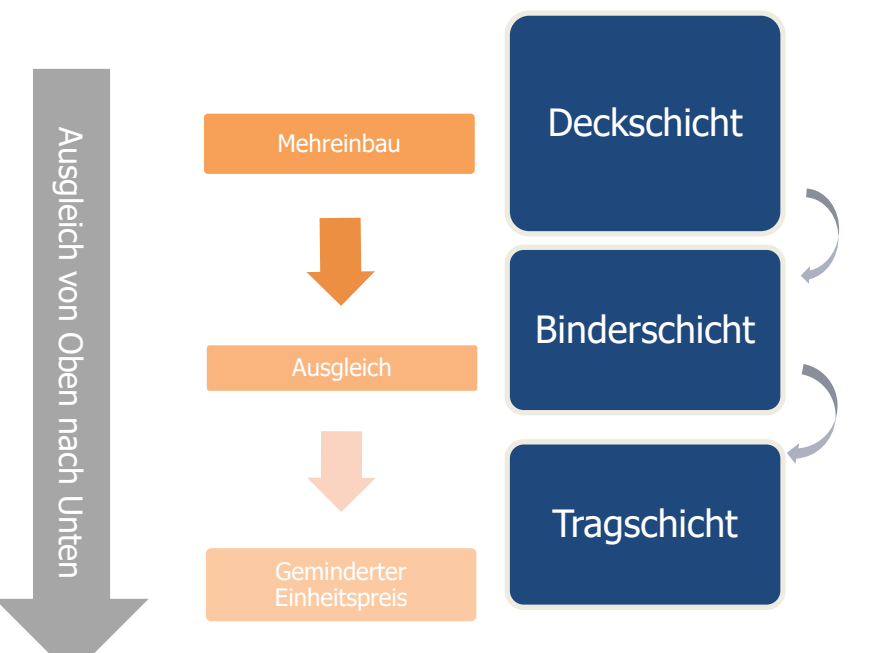

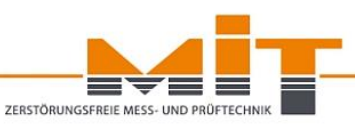

## Abrechnung nach ZTV Asphalt-StB 07/13

Abschnitt 7.3.3 "Vom Auftraggeber beigestellte Baustoffe"

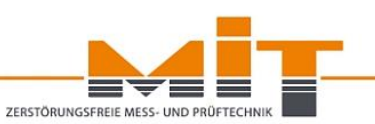

- Bei Beistellung von Baustoffen durch den AG gelten dieselben Regelungen für Mehrund Mindereinbaumengen
- Bei Änderungen wird der Einheitspreis für die vom AN zu erbringende Leistung zugrunde gelegt

#### Hinweis:

- Handbuch f
  ür die Vergabe und Ausf
  ührung von Bauleistungen im Stra
  ßen- und Br
  ückenbau (HVA B-StB); Abschnitt 3.2 "Abrechnung"
- Regelungen zu Aufmaßen, Wiege- und Lieferscheinen und Abrechnen nach Soll-Daten

### **MIT-ProAsphalt – Reiter Auswertung**

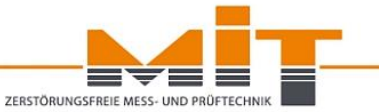

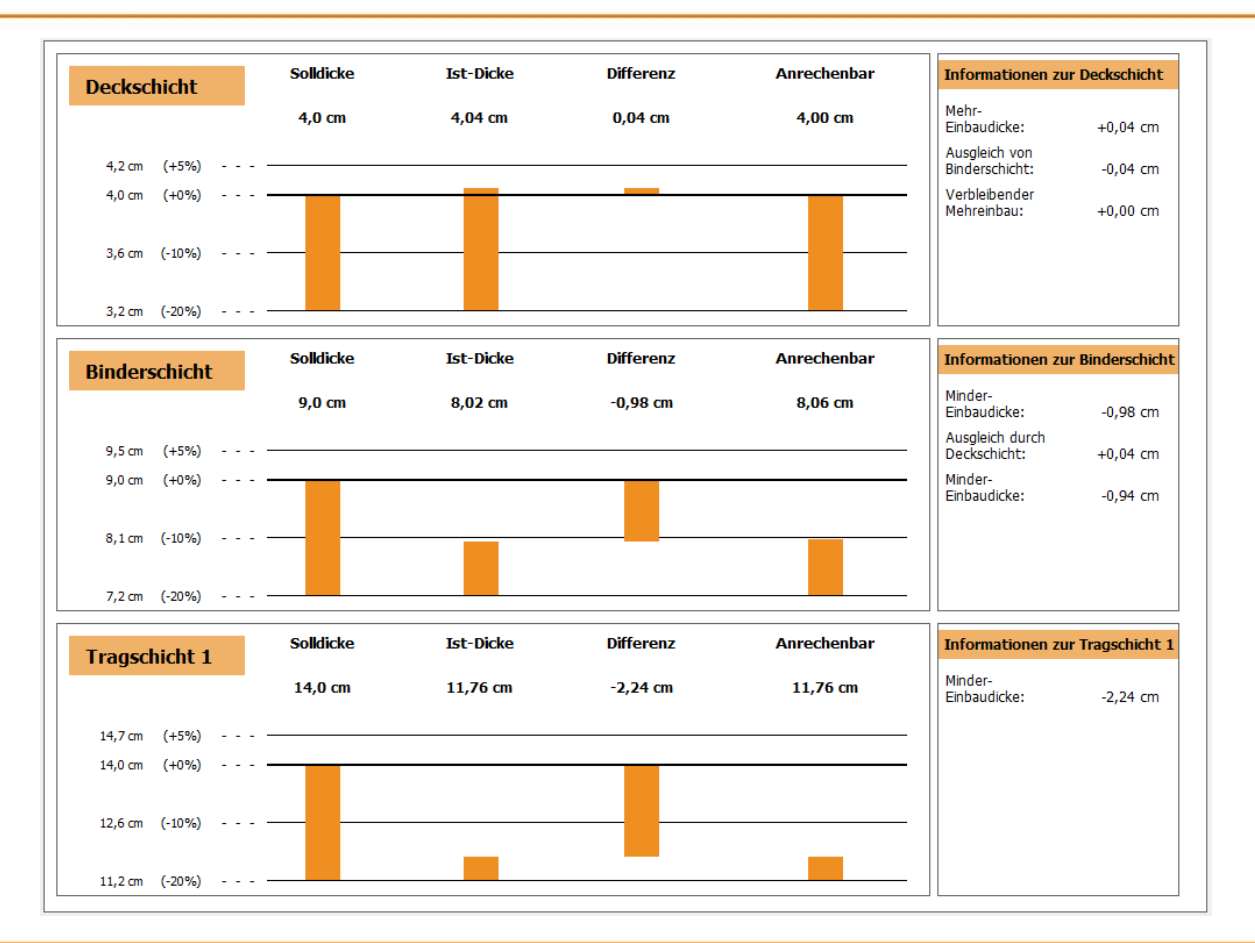

### Vertragliche Grundlagen:

- ZTV Asphalt-StB 07/13, Abschnitt 7.3.1.3
- ZTV BEA-StB 09/13, Abschnitt 7.3.2.3

Verhältnis zu vergütende Einbaudicke zu geforderten Einbaudicke (Soll) führt ggfs. zur Anpassung des **Einheitspreises** 

Der Einheitspreis ist die Grundlage für die Abrechnung.

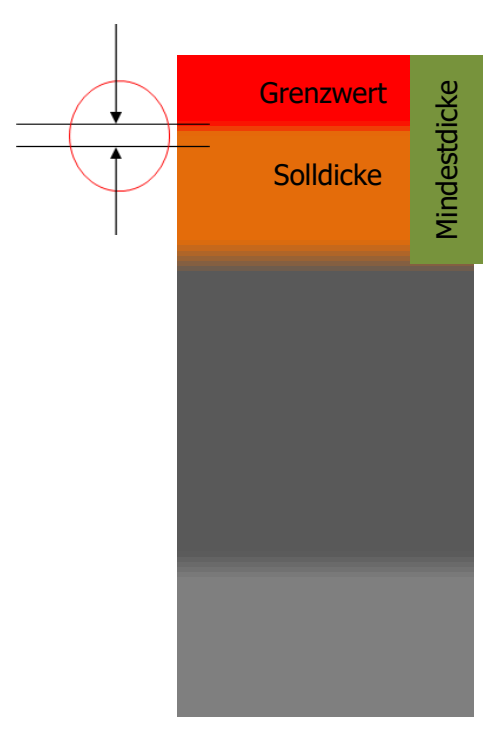

ZERSTÖRUNGSFREIE M

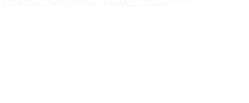

### Behandlung von Mängeln

<u>Über- bzw. Unterschreitung von Grenzwerten</u> mit Abzugsregeln nach ZTV Asphalt, Anhang A:

#### Abzug:

Aufschiebung der Durchsetzung von AG-Rechten -> Mangel bleibt bestehen

#### Minderung:

-> formelle Beseitigung des Mangels

#### Der Minderungsbetrag ist wesentlich Höher als der Abzugsbetrag!

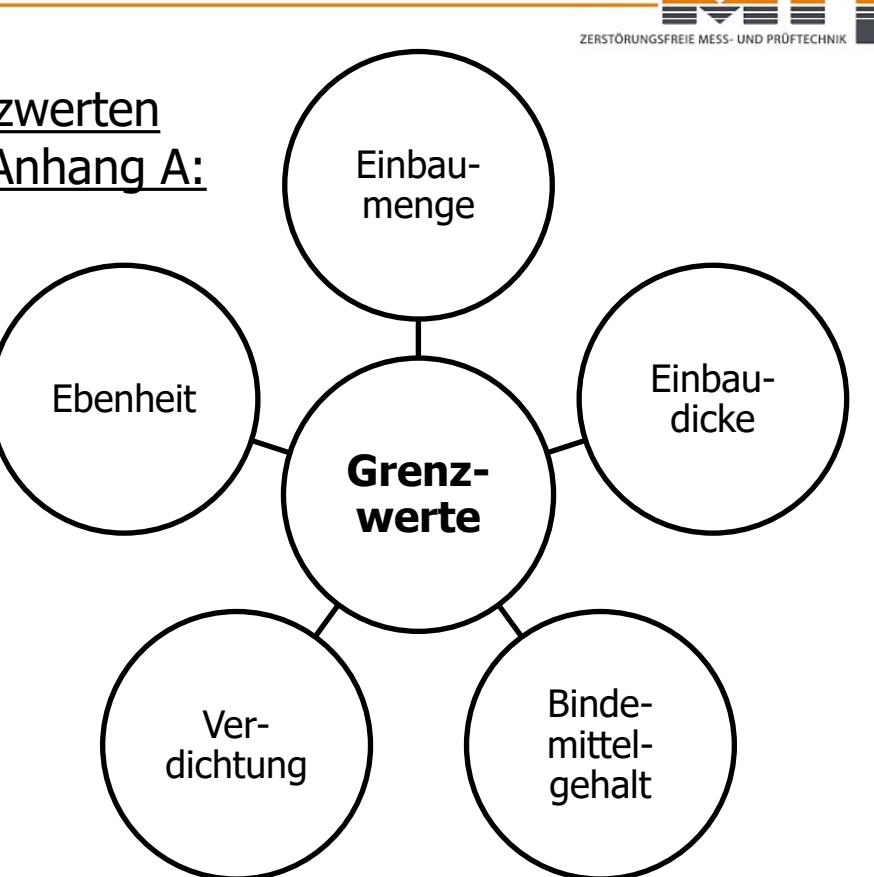

## Abzüge nach ZTV Asphalt StB 07/13

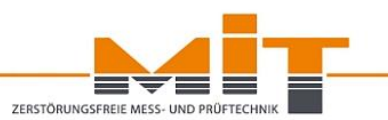

Gemäß Anhang A "Abzüge bei Über- bzw. Unterschreitung von Grenzwerten", siehe

- Anhang A, A.2.1 für die Einbaudicke
- Anhang A, A.2.2 für die Einbaumenge
- $\rightarrow$  Die Abzugsberechnung erfolgt unter Berücksichtigung des Abrechnungseinheitspreises.
- → Es erfolgt erst zur Abzugsberechnung ein Ausgleich von Schichtdicken, nicht schon bei der Feststellung des Mangels.
- → Unterschreiten Einzelwerte die Grenzwerte, so werden diese zur Abzugskalkulation herangezogen.

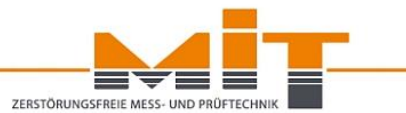

Kalkulation nach ZTV Asphalt, Anhang A:

$$A = \frac{P}{100} \cdot 3,75 \cdot EP \cdot F$$

- F = dem Nachweis zugehörige Fläche in m<sup>2</sup>
- EP = Einheitspreis entsprechend Abschnitt 7.3.1.3
- P = Über den Grenzwert hinausgehende Unterschreitung der vorgeschriebenen Einbaudicke in %

### **MIT-ProAsphalt – Reiter Auswertung**

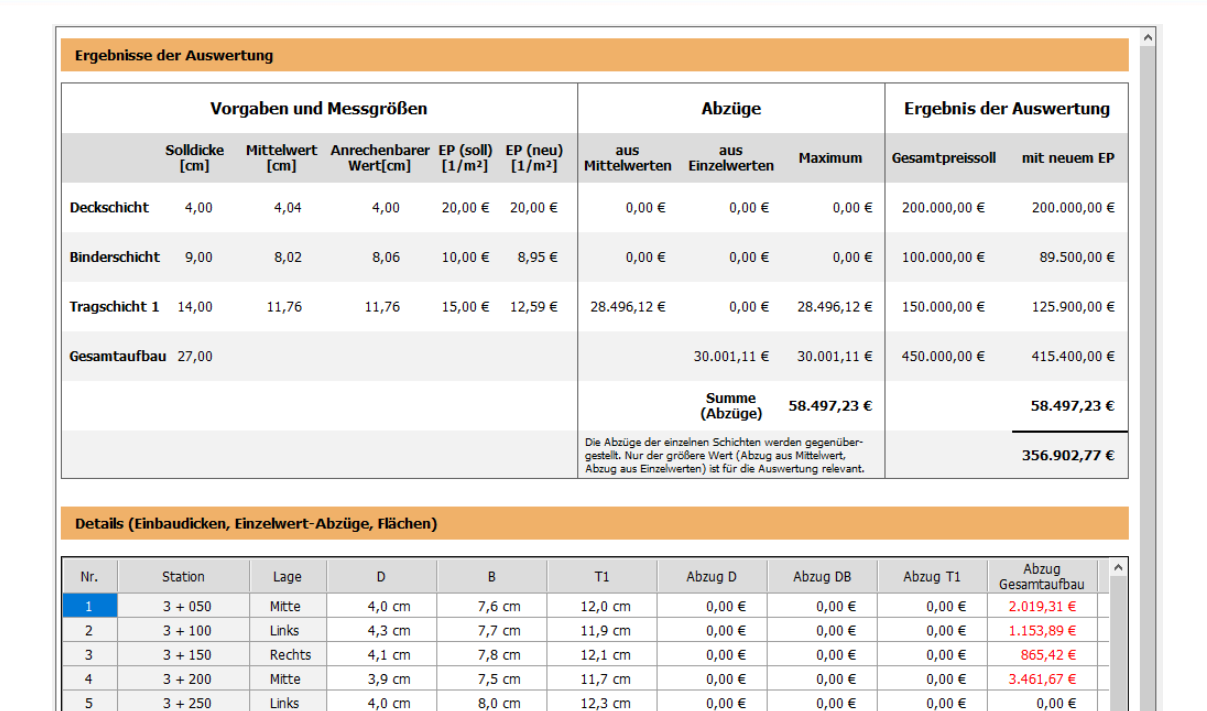

11,0 cm

11,2 cm

12,0 cm

12,1 cm

11,0 cm

11.5 cm

6

7

8

9

10

11

3 + 300

3 + 350

3 + 400

3 + 450

3 + 500

3 + 550

Rechts

Mitte

Links

Mitte

Links

Rechts

3,9 cm

4,3 cm

4,0 cm

3,9 cm

3,8 cm

44 cm

8,7 cm

7,7 cm

8.0 cm

8,0 cm

8,6 cm

7.8 cm

0,00€

0,00€

0,00€

0,00€

0,00€

0 00 €

0,00€

0,00€

0,00€

0,00€

0,00€

0 00 €

0,00 €

0,00€

0,00€

0,00€

0,00€

0 00 €

2.019,31 €

3.173,19 €

865,42 €

865,42 €

2.596,25 €

1 730 83 €

ZERSTÖRUNGSFREIE MESS- UND PRÜFTECHNIK

### **MIT-ProAsphalt – Reiter Export**

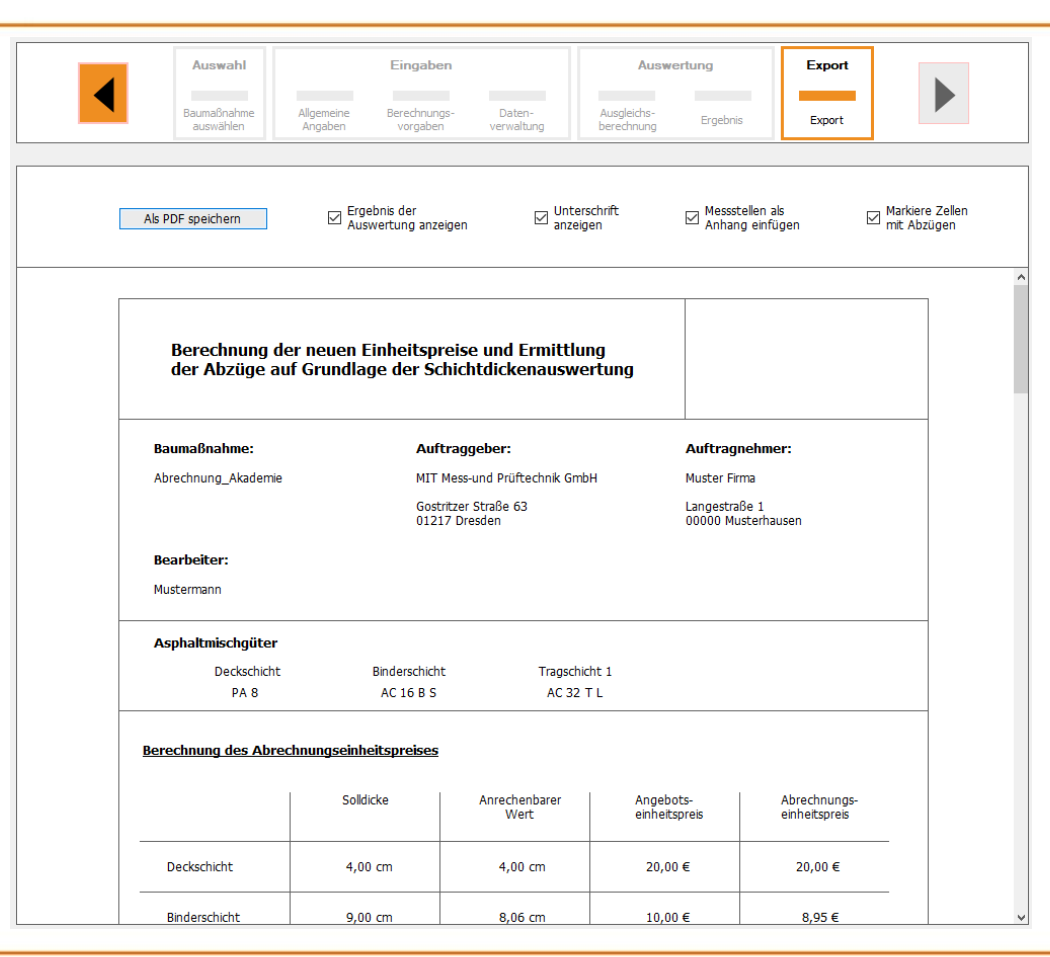

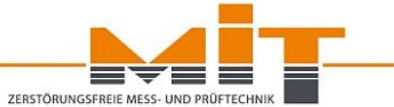

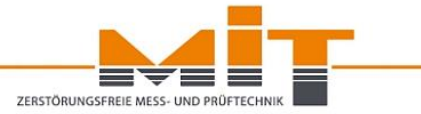

- Die elektromagnetische Schichtdickenmessung ist bei korrekter Ausführung sehr genau.
- Die meisten Messfehler sind auf eine falsche Messdurchführung oder Probleme mit dem Reflektor zurückzuführen.
- Der Anwender hat verschiedene Möglichkeiten, Messfehler zu erkennen und zu beheben.
- Ausschreibungen müssen nach den aktuell gültigen Prüfvorschriften erfolgen. Je mehr Angaben die Ausschreibung enthält, desto weniger Unsicherheiten gibt es.
- Ein korrekt ausgewählter und eingebauter Reflektor ist die Grundlage für die akkurate Schichtdickenmessung.
- Die elektromagnetische Schichtdickenmessung ist die Grundlage für die effiziente, digitale Datenverwaltung und –auswertung.

### Zusammenfassung

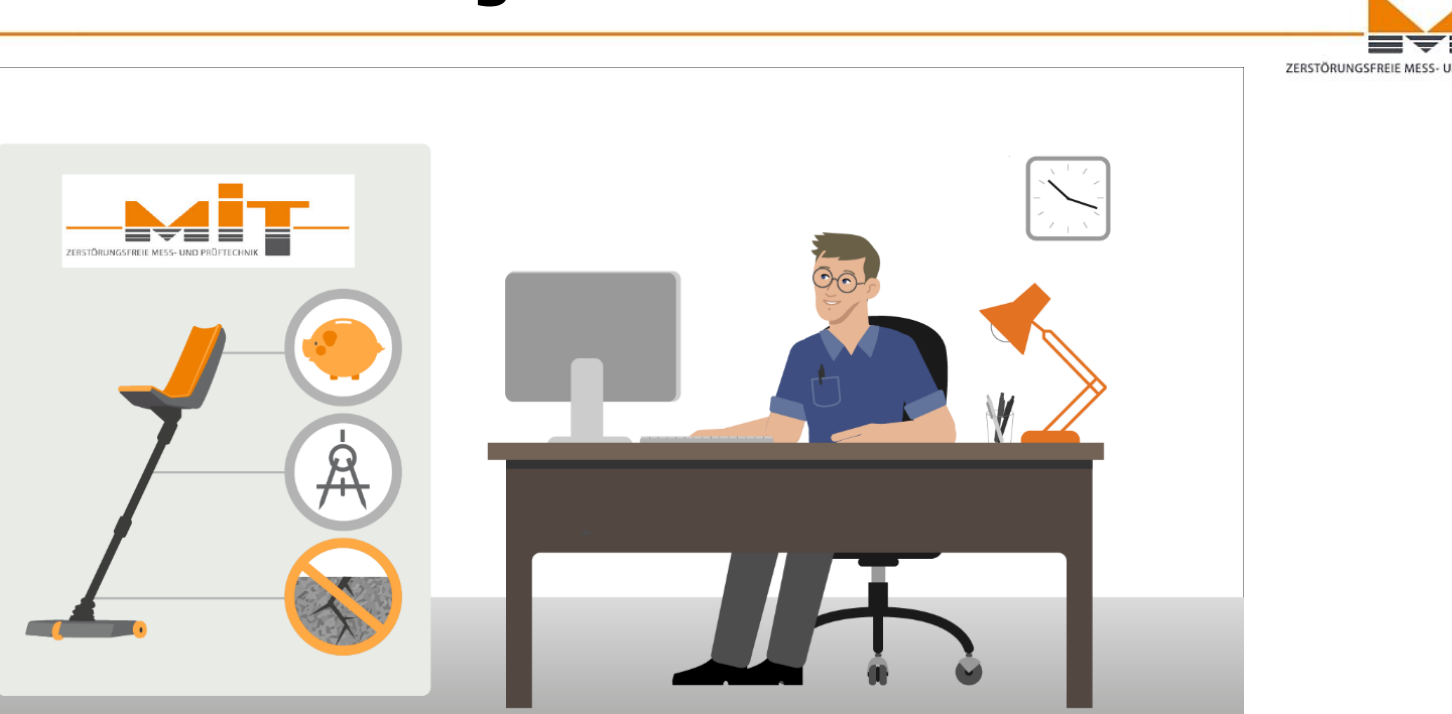

Hier finden Sie einen kurzen Film zur elektromagnetischen Schichtdickenmessung: <u>https://www.youtube.com/watch?v=CNiukOzKBjI</u>

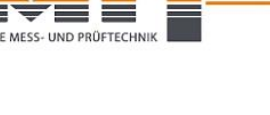

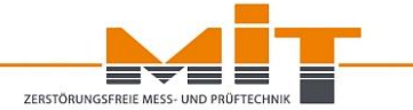

### Vielen Dank für Ihre Aufmerksamkeit!

Bitte beachten Sie auch unsere nächsten Webinare:

Mittwoch, 13.03.2024 von 9:00 - 9:45 Uhr BIM-Anwendungen mit dem MIT-SCAN-T3

Mittwoch, 10.04.2024 von 9:00 - 9:45 Uhr Einführung in die Kabelortung mit dem MIT-Kabelsucher